# PD6830X ProtEX SUPER SNOOPER EXPLOSION-PROOF MODBUS® SCANNERS

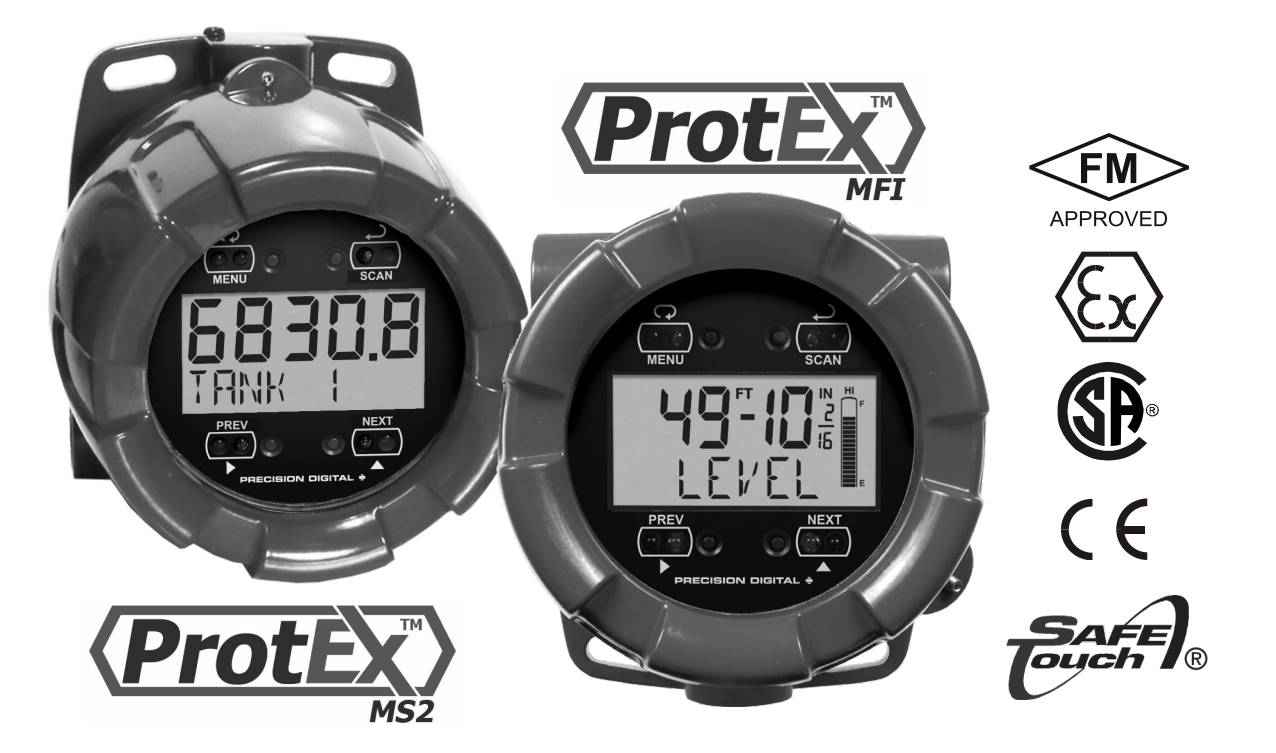

- Modbus Master, Slave, or Snooper Mode
- Scan up to 16 Modbus Process Variables
- 5 Digit Decimal or Feet and Inches Level Display
- 7 Alphanumeric Character 0.4" (10.2 mm) Bottom Display for Process Variables, Custom Units, and Tags
- Independent Scaling, Tag and Units for Each PV
- On-Board Three-Wire RS-485 with Modbus
- Explosion-Proof, IP68, NEMA 4X Enclosure
- Isolated 4-20 mA Output
- SafeTouch<sup>®</sup> Through-Glass Button Programming
- Two Isolated Open Collector Pulse Outputs, Up to 5 kHz
- Pulse Input for Rate, Total, and Grand Total
- 13-Digit Totalizer with Total Overflow Feature
- Automatic Rate, Total, & Grand Total Unit Conversions
- Password Protection
- Backlight Standard on All Models
- Operates from -40 to 75°C
- Data Logging Functions and Modbus<sup>®</sup> Accessible Data

Order from: C A Briggs Company 622 Mary Street; Suite 101 Warminster, PA 18974 Phone: 267-673-8117 - Fax: 267-673-8118 Sales@cabriggs.com - www.cabriggs.com

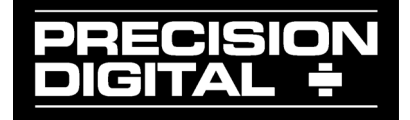

### Disclaimer

The information contained in this document is subject to change without notice. Precision Digital makes no representations or warranties with respect to the contents hereof; and specifically disclaims any implied warranties of merchantability or fitness for a particular purpose.

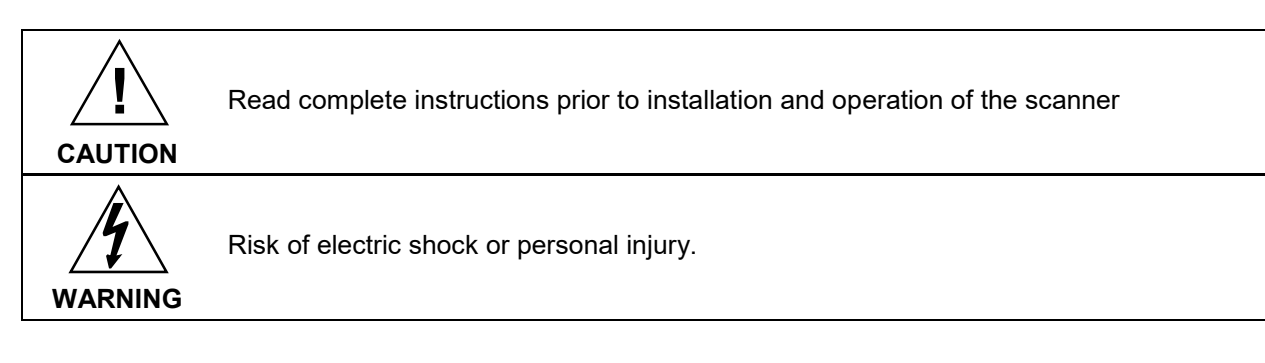

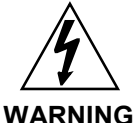

This product is not recommended for life support applications or applications where malfunctioning could result in personal injury or property loss. Anyone using this product for such applications does so at his/her own risk. Precision Digital Corporation shall not be held liable for damages resulting from such improper use.

Failure to follow installation guidelines could result in death or serious injury. Make sure only qualified personnel perform the installation.

Never remove the scanner cover in explosive environments when the circuit is live.

Cover must be fully engaged to meet flameproof/explosion-proof requirements.

### **Limited Warranty**

Precision Digital Corporation warrants this product against defects in material or workmanship for the specified period under "Specifications" from the date of shipment from the factory. Precision Digital's liability under this limited warranty shall not exceed the purchase value, repair, or replacement of the defective unit.

### **Registered Trademarks**

SafeTouch<sup>®</sup> is a registered trademark of Precision Digital Corporation. All other trademarks mentioned in this document are the property of their respective owners.

© 2014-2018 Precision Digital Corporation. All rights reserved.

## www.predig.com

## INTRODUCTION

The explosion-proof ProtEX-MS2 and ProtEX-MFI Super Snoopers are serial input RS-485 Modbus® RTU scanners. These Modbus devices are ideal for hazardous areas or safe areas in need of a rugged solution. The ProtEX-MS2 has a two-line decimal display. The ProtEX-MFI top line displays level in feet and inches up to 399 ft, 11 and 15/16 inches. It includes a 20 segment tank level indicator.

Each can accept up to 16 Modbus process variables (PVs), from up to 16 devices. The scanners automatically cycle through the PVs, with the ability to manually cycle PVs or pause scanning.

A flow meter pulse input for rate, total, and grand total is standard. The total and grand total can display up to 13 digits with the total overflow feature.

Up to four math channels (CV1-CV4) may be used to perform math functions on any of the input variables. Math functions include sum, difference, weighted average, ratio and more. Nested math functions may be used in these math equations, allowing for complex math functions.

The display is programmable to show any input, math channel, units, or tags, on a variety of display combinations between the top and bottom displays.

Standard features include SafeTouch® through-glass buttons for operating the scanner without removing the cover, a backlight that makes the display mode visible in any lighting condition, 512 points of input data logging, and two open collector pulse or alarm outputs. A 4-20 mA output is available as an option. The enclosure is provided with three threaded conduit holes and integrated pipe or wall mounting flanges. One conduit plug is installed, and included in the explosion-proof approvals.

| Model                                                                                                    | Description                                                             |  |  |
|----------------------------------------------------------------------------------------------------|-------------------------------------------------------------------------|--|--|
| PD6830-AX0-I-2                                                                                                | Isolated 3-wire RS-485 with Modbus RTU protocol.                        |  |  |
| PD6830-AXA-I-2                                                                                                | Isolated 4-20 output, isolated 3-wire RS-485 with Modbus RTU protocol.  |  |  |
| PD6830-AX0-I-L                                                                                                | Feet & inches display, isolated 3-wire RS-485 with Modbus RTU protocol. |  |  |
| PD6830-AXA-I-L Feet & inches display, isolated 4-20 output, and isolated 3-wire RS-48<br>Modbus RTU protocol. |                                                                         |  |  |
|                                                                                                    |                                                                         |  |  |

# **ORDERING INFORMATION**

WARNING - Cancer and Reproductive Harm - www.P65Warnings.ca.gov

### Accessories

| Model                                      | Description                                  |  |  |
|--------------------------------------------|----------------------------------------------|--|--|
| PDAPLUG75 3/4" Metal Conduit/Stopping Plug |                                              |  |  |
| PDA0001                                    | 3/4" M-NPT to F-M20 Reducer                  |  |  |
| PDA0002                                    | 3/4" M-NPT to 1/2" F-NPT Reducer             |  |  |
| PDA6846                                    | 2" U-Bolt Pipe Mounting Kit                  |  |  |
| PDA6846-SS                                 | 2" U-Bolt Pipe Mounting Kit, Stainless Steel |  |  |
| PDA8068                                    | USB Serial Adapter for PD6830X Programming   |  |  |
| PDA8485-I                                  | USB to RS-422/485 Isolated Converter         |  |  |
| PDA8485-N                                  | USB to RS-422/485 Non-Isolated Converter     |  |  |

# TABLE OF CONTENTS

| INTRODUCTION                                                    | 3          |
|-----------------------------------------------------------------|------------|
| ORDERING INFORMATION                                            | 3          |
| Accessories                                                     | 3          |
| TABLE OF CONTENTS                                               | 4          |
| TABLE OF FIGURES                                                | 7          |
| SPECIFICATIONS                                                  | 8          |
| General                                                         | 8          |
| Modbus Operating Modes                                          | 9          |
| Serial Communications                                           | 10         |
| Modeus Scanner Process Variables                                | 10         |
| Mousus Scanner 1 rocess variables                               | 10         |
| Rules Input                                                     | - 10       |
| Pulse hiput                                                     | - 1 1      |
| A 20 m A Tronomittor Output                                     | - 12<br>40 |
| 4-20 IIIA Transmitter Output                                    | -12        |
| Open Collector Outputs                                          | -13        |
| Product Ratings and Approvals                                   | 14         |
| Electromagnetic Compatibility                                   | 15         |
|                                                                 | 15         |
|                                                                 | 16         |
| Unpacking                                                       | 16         |
| Pre-Installed Conduit/Stopping Plug                             | 16         |
| Mounting                                                        | 16         |
| Cover Jam Screw                                                 | 16         |
| Connections                                                     | 17         |
| RS-485 Signal Connections                                       | 18         |
| DC Power Connection                                             | 18         |
| External Total Reset Connection                                 | 19         |
| 4-20 mA Transmitter Output Connections                          | 19         |
| Open Collector Output Connections                               | 20         |
| Pulse Input Signal Connections                                  | 21         |
| SETUP AND PROGRAMMING                                           | 23         |
| SafeTouch® Buttons                                              | 23         |
| Buttons and Display                                             | 24         |
| Button Operation                                                | 25         |
| Setting Numeric Values                                          | 25         |
| Setting Alphanumeric Labels                                     | 25         |
| APPLICATION EXAMPLES                                            | 26         |
| Example 1: Master Polling Multivariable Level Transmitters      | 26         |
| Example 2: Snooper Displaying Flow Rate from Modbus Flow Meters | 30         |
| MAIN MENU                                                       | 32         |
| Display Functions & Messages                                    | 32         |
| Main Menu Programming                                           | 36         |
| Select Operating Mode (MDIE)                                    | 37         |
| Master Mode (MRSTER)                                            | 37         |
| PV Number Configuration (PV NUM)                                | 38         |
| Enable/Disable PV (ENRBLE, DISABLE)                             | 38         |
| Slave ID (5LR/EII)                                              | 38         |
| Function Code (FLNEDDE)                                         | - 38       |
| Register Number (REG NUM)                                       | 38         |
| Data Type (IRTRIYP)                                             | 38         |
| Byte Format (∄Ÿ ᠯᢄ)                                             | - 39       |
| Poll Time (T POLL)                                              | 39         |
| Response Timeout (11/1/LUU1)                                    | 39         |
| Retries Before Error (#LI#1L5)                                  | 39         |

| Slave Mode (5LR/E)                                                     | 40       |
|------------------------------------------------------------------------|----------|
| PV Number Configuration (PV_NUM)                                       | 40       |
| Enable/Disable PV (ENRILE, JISAILE)                                    | 40       |
| Slave Response Timeout (TIMEOUT)                                       | 41       |
| Snooper Mode (5N00PER)                                                 | 41       |
| Snooper Mode PV Configuration (PV_NUR)                                 | 41       |
| Snooper Mode Response Time (1 HLbH)                                    | 41       |
| Setup the Display & Pulse Input (SETUP)                                | 42       |
| Setting Up the Display (JIGPLHY)                                       | 43       |
| Top Display (1019-00)                                                  | 44       |
| Bottom Display (30, 50)                                                | 44       |
| Modbus DV Display Format (FDDMDT)                                      | 45       |
| Enter Modbus PV Tag (185)                                              | 40       |
| Enter Modbus PV Trag (THB)                                             | 46       |
| Set Float Data Type Decimal Point (FL GRUPP)                           | 46       |
| Set Display Decimal Point (JISPJP)                                     | 46       |
| Scale Modbus PV to Engineering Units (5ERLE)                           | 47       |
| Math Channel Display Setup (따라버)                                       | 48       |
| Math Display Format (FORMAT)                                           | 49       |
| Enter Math Channel Tag (T码)                                            | 49       |
| Enter Math Channel Units (UNIT5)                                       | 49       |
| Set Display Decimal Point (II 5P.IP)                                   | 49       |
| Pulse Rate Display Setup (HHLL)                                        | 50       |
| Rate Display Format                                                    | 50       |
| Enter Rate Tag (196)                                                   | 50       |
| Select Rate Time Dase (* 2002)                                         | 50<br>51 |
| Select Rate Display Onlis (MILL D)                                     | 57       |
| Pulse Totalizer Display Setup (TOTAL)                                  | 52       |
| Total Display Format                                                   | 52       |
| Tag (TRG)                                                              | 52       |
| Total Units (T미T 비)                                                    | 53       |
| Set Total Display Decimal Point (TOTRLIP)                              | 54       |
| Grand Totalizer Display Setup (ᠲ ᠯ᠐ᠯᠲ᠘)                                | 54       |
| Grand Total Display Format                                             | 54       |
| Grand Total Units (GTOT U)                                             | 54       |
| Set Grand Total Display Decimal Point (68101.39)                       | 55       |
|                                                                        | 55       |
|                                                                        | 56       |
| Custom Rate, Total, and Grand Total Units Name (LUNITS, UNITS, UTUNIT) | 56       |
| Tank Indicator Tank Size (TDNV57)                                      | 30       |
| Tarik Indicator Tarik Size (1980 Jz)                                   | 57       |
| Units Display Time (T-1NTT5)                                           |          |
| Scan Time (T-5[FN)                                                     |          |
| Setting Pulse Input Type (PULSE.IN)                                    | 58       |
| Input Level Selection Switch                                           | 58       |
| Entering the K-Factor (KFACTOR)                                        | 59       |
| Undoing K-Factor or Scale Programming (UNIDP KERETOR)                  | 60       |
| K-Factor Ŭnits (F-LNIT)                                                | 60       |
| The K-Factor Custom Unit (P/ VOL)                                      | 60       |
| K-Factor Decimal Point (KF.JP)                                         | 60       |
| K-Factor Value (ᡟᠷ᠘᠘E)                                                 | 60       |
| Serial Communications Settings (CDMM)                                  | 61       |
| Scanner Modbus ID (5ERN II)                                            | 61       |
| Baud Rate (IRUI)                                                       | 61       |
| Transmit Delay Time (፲୪ ፲ደLብ۲ )                                        | 61       |

| Parity (PARTIY)                                                        | 61       |
|------------------------------------------------------------------------|----------|
| ADVANCED MENU                                                          | 62       |
| Display Functions & Messages                                           | 62       |
| Advanced Menu Programming (RIV ANCE)                                   | 66       |
| Open Collector Outputs (CHTPHT)                                        |          |
| Output 1 and 2 Setup (대표 및 1007 군)                                     | 67       |
| Scaling the 4-20 mA Analog Output (Rout)                               |          |
| Math Channel (CV1 to CV4) Programming (MRTH)                           | 74       |
| Nested Math Functions                                                  | 75       |
| Entering a Constant Value                                              | 75       |
| No Parameter (NENE)                                                    | 75       |
| Gate Function (GATE)                                                   | 75       |
| Contact Debounce Filter (FILTER)                                       | 76       |
| Low-Flow Cutoff (EUTOFF)                                               | 76       |
| Pulse Input Scaling & Calibration (SEALEAL)                            | 76       |
| Undoing K-Factor or Scale Programming (UNIOP KFRETOR)                  | 76       |
| Scaling the Pulse Rate Input (SERLE)                                   | 77       |
| Calibrating the Pulse Rate Input (۲۹۵)Calibrating the Pulse Rate Input | 78       |
| Total Reset (T_RESET)                                                  | 78       |
| Manual or Automatic Total Reset Function (T⊕TRL)                       | 79       |
| Manual or Automatic Grand Total Reset Function (GTRESET)               | 79       |
| Setting Up Passwords (PH55WRI)                                         |          |
| Locking Scanner Setup Parameters (الطلابان)                            | 80       |
| Making Changes to a Password Protected Scanner                         | 80       |
| Password Restricting Total & Grand Total Reset (PH55 1, PH55 1)        | 80       |
| Resetting Total & Grand Total on a Password Protected Meter            | 80       |
| Disabiling Password Protection                                         | 80       |
| Non-Resettable Grand Total                                             |          |
|                                                                        |          |
|                                                                        |          |
| Set Real Time Clock (32 11 102)                                        | 84       |
| Data Log Setup (المار الدراني)                                         | 00       |
| View Data Log (にロロッユにω)                                                | 0/<br>07 |
| Apolog Output Colibration (0, 50)                                      | 07       |
| Reading Output Calibration (III Cite)                                  | 07       |
| Information (INED)                                                     | 88       |
|                                                                        | 80       |
| Front Banal Buttona Operation                                          |          |
| Provide Partiel Bullon's Operation                                     | 09       |
| Pause/Start Automatic Scanning                                         | 91       |
|                                                                        | 91       |
|                                                                        | 91       |
| Resetting the Grand Total (br 1011)                                    | 91       |
| Reset Scanner to Factory Defaults                                      | 91       |
| Factory Defaults & User Settings                                       | 92       |
| TROUBLESHOOTING                                                        | 96       |
| Troubleshooting Tips                                                   | 96       |
| MOUNTING DIMENSIONS                                                    | 97       |
| QUICK USER INTERFACE REFERENCE                                         |          |
| EU DECLARATION OF CONFORMITY                                           |          |
|                                                                        |          |

## TABLE OF FIGURES

| Figure 1: Connectors 17                                                  | ' |
|--------------------------------------------------------------------------|---|
| Figure 2: RS-485 Three-Wire Serial Connections18                         | ; |
| Figure 3: RS-485 Five-Wire Serial Connections18                          | ; |
| Figure 4: DC Power Connections                                           | ; |
| Figure 5: Reset Connections                                              | ) |
| Figure 6: 4-20 mA Output Connections19                                   | ) |
| Figure 7: Open Collector Output Connections 20                           | J |
| Figure 8: Flowmeter Powered by External Supply (Active)                  |   |
| Figure 9: Isolated Flowmeter Powered by External Supply (ISO)            |   |
| Figure 10: Self-Powered Magnetic Pickup Coil Flowmeter (Coil)            |   |
| Figure 11: NPN Open Collector Input (NPN) 22                             |   |
| Figure 12: PNP Sensor with External Power (PNP) 22                       |   |
| Figure 13: Switch Contact Input (Reed)22                                 |   |
| Figure 14: Real Time Clock Display Example – Decimal Display Model       | , |
| Figure 15: Real Time Clock Display Example – Feet & Inches Display Model | , |
| Figure 16: Enclosure Dimensions – Front View97                           | • |
| Figure 17: Enclosure Dimensions – Side Cross Section View                | 2 |

## **SPECIFICATIONS**

Except where noted all specifications apply to operation at +25°C.

### General

| DECIMAL DISPLAY          | Five Digits Top Display                                                                                                    | 0.7" (17.8 mm) high, 7-segment,                                                               |  |  |
|--------------------------|----------------------------------------------------------------------------------------------------|-----------------------------------------------------------------------------------------------|--|--|
| (-2 Models)              | (0 to 99999) automatic lead zero blanking.                                                                                                    |                                                                                               |  |  |
|                          | Seven Characters<br>Bottom Display                                                                                                    | 0.4" (10.2 mm) high, 14-segment, automatic lead zero blanking.                                |  |  |
|                          | Symbols                                                                                                    | Total, grand total, high alarm, low alarm, SafeTouch button sleep mode/disable, password lock |  |  |
| FEET & INCHES            | Feet & Inches Top 0.60" (15.2 mm) high                                                                                                    |                                                                                               |  |  |
| DISPLAY                  | Display 0 to 399FT 1115/16 IN                                                                                                    |                                                                                               |  |  |
| (-L Models)              | 7-segment, programmable 1/16 or 1/8 fraction displ                                                                                                    |                                                                                               |  |  |
|                          | Seven Characters                                                                                                    | 0.4" (10.2 mm) high                                                                           |  |  |
|                          | Bottom Display                                                                                                    | 14-segment, 7-digits                                                                          |  |  |
|                          | Tank Level Indicator                                                                                                    | 20-segments, F (Full) and E (Empty)                                                           |  |  |
|                          | Alarm Indication                                                                                                    | High and low alarm                                                                            |  |  |
|                          | Backlight                                                                                                    | White                                                                                         |  |  |
| DISPLAY<br>ASSIGNMENT    | Top and Bottom Display*: Process Variables (PV); Alternating PV and Units, Tag<br>and PV, or Tag, PV, and Units; Pulse Input Rate, Total, or Grand Total with<br>Alternating Tag.                                                                                                    |                                                                                               |  |  |
|                          | Bottom Display: All Top Display Options or Off                                                                                                    |                                                                                               |  |  |
|                          | Units and tag independent for each PV, pulse input rate, total, and grand total.                                                                                                    |                                                                                               |  |  |
|                          | <sup>^</sup> On teet and inches display models, top display used only for level Modbus                                                                                                    |                                                                                               |  |  |
|                          | $_{\rm Process}$ variables of main challenes.                                                                                                    |                                                                                               |  |  |
|                          | Backlight deactivated below temperatures ≈ -20°C                                                                                                    |                                                                                               |  |  |
|                          | riashing uispiay pius mi/LO (alahin) of SET mucators                                                                                                    |                                                                                               |  |  |
| UPDATE RATE              | PV. Tag and units programmable for 1 to 5 second alternation. Pulse input variables update 1/second. Rate update is dependent on gate settings.                                                                                                    |                                                                                               |  |  |
|                          | Ambient < -20°C: All Modbus scan, alternating units and tags, and pulse input variables update/10 seconds minimum.                                                                                                    |                                                                                               |  |  |
| UNDERRANGE               | Upper Display: Decimal of                                                                                                    | display flashes -9999                                                                         |  |  |
|                          | Level display flashes to 39                                                                                                    | 99FT 11 <sup>15</sup> / <sub>16</sub> IN                                                      |  |  |
|                          | Lower Display: Flashes -                                                                                                    | 999999                                                                                        |  |  |
| OVERRANGE                | Upper Display: Decimal display flashes 99999                                                                                                    |                                                                                               |  |  |
|                          | Level display flashes to 399 <sup>FT</sup> 11 <sup>15</sup> / <sub>16</sub> <sup>IN</sup>                                                                                                    |                                                                                               |  |  |
|                          | Lower Display: Flashes 9999999                                                                                                    |                                                                                               |  |  |
| PROGRAMMING<br>METHODS   | Four SafeTouch <sup>®</sup> through-glass buttons when cover is installed. Four internal pushbuttons when cover is removed.                                                                                                    |                                                                                               |  |  |
| PASSWORD MENU<br>OPTIONS | Three programmable password selections can be used for the following: restrict modification of settings, prevent resetting the total or grand total without the password, or permanently lock out the ability to change or reset the grand total or any grand total related settings (making a non-resettable grand total). |                                                                                               |  |  |
|                          | password to make change                                                                                                    | es.                                                                                           |  |  |
|                          | Pass T: Restricts the reset of total to require re-entering the password. Disables                                                                                                    |                                                                                               |  |  |
|                          | the manual mode reset contact.                                                                                                    |                                                                                               |  |  |
|                          | Pass GI: Restricts the reset of grand total to Require re-entering the password.<br>May enable a non-resettable grand total and permanent lockout of grand total-<br>related settings with a specific password.                                                                                                    |                                                                                               |  |  |
| INPUT POWER              | 9-30 VDC, 2.2 W                                                                                                    | ·                                                                                             |  |  |

| DATA LOGGING           | Up to 511 records, recorded 4/day at specific times or at defined time intervals.<br>Record contains first eight enabled Modbus PVs; C1-4 if enabled; date; time;<br>pulse rate, total, and grand total with units; and log number.                                                                                                    |  |  |
|------------------------|----------------------------------------------------------------------------------------------------|--|--|
| ISOLATION              | All Models: 500 V opto-isolated pulse input-to-power/OC output with isolated input enabled.<br>500 V input/power-to-RS-485 serial communications                                                                                                    |  |  |
|                        | -AXA Models: 500 V input/power-to-analog output                                                                                                    |  |  |
| ENVIRONMENTAL          | Operating temperature range: -40 to 75°C<br>Storage temperature range: -40 to 75°C<br>Backlight deactivated below temperatures ≈ -20°C<br>Relative humidity: 0 to 90% non-condensing                                                                                                    |  |  |
| NON-VOLATILE<br>MEMORY | All programmed settings and total reading are stored in non-volatile memory for a minimum of ten years if power is lost.                                                                                                    |  |  |
| CONNECTIONS            | Screw terminals accept 12 to 22 AWG wire                                                                                                    |  |  |
| ENCLOSURE              | Explosion-proof die-cast aluminum with glass window, corrosion resistant epoxy coating, color: blue. NEMA 4X, 7, & 9, IP68. Copper-free (0.3%). Default conduit connections: Three <sup>3</sup> / <sub>4</sub> " NPT threaded conduit openings. One <sup>3</sup> / <sub>4</sub> " NPT metal plug with 12 mm hex key fitting installed. Additional conduit opening configurations and plugs may be available; verify quantity and sizes on specific device labeling during installation. |  |  |
| MOUNTING               | May be mounted directly to conduit. Two slotted flanges for wall mounting or NPS 1 <sup>1</sup> / <sub>2</sub> " to 2 <sup>1</sup> / <sub>2</sub> " or DN 40 to 65 mm pipe mounting. See Mounting Dimensions on page 97.                                                                                                    |  |  |
| DISPLAY<br>ORIENTATION | Display may be mounted at 90° increments up to 270° from default orientation.                                                                                                    |  |  |
| OVERALL<br>DIMENSIONS  | 5.67" x 5.24" x 4.88" (W x H x D)<br>(144 mm x 133 mm x 124 mm)                                                                                                    |  |  |
| WEIGHT                 | 5.00 lbs (80 oz, 2.27 kg)                                                                                                    |  |  |
| WARRANTY               | 3 years parts and labor                                                                                                    |  |  |

## Modbus Operating Modes

| MASTER                   | Processes and displays data read from Modbus RTU slave devices. Up to 16 process variables (PVs) from up to 16 slave devices. Each PV programmed individually.                                                                                                    |  |  |
|--------------------------|----------------------------------------------------------------------------------------------------|--|--|
| SLAVE                    | Processes data sent to it from a Modbus RTU master device.<br>Note: Refer to Modbus Register Tables at www.predig.com for details.                                                                                                    |  |  |
| SNOOPER                  | Listens to the Modbus traffic and picks up a specific register or registers being polled by a Master device from a specific slave device and processes the data being read. Up to 16 process variables (PVs) from up to 16 devices. If multiple registers are polled by the master with one command, only the first returned value will be read. |  |  |
| MASTER POLL TIME         | 0.1 to 99.9 sec. Time between read-commands.                                                                                                    |  |  |
| MASTER TIMEOUT           | 0.1 to 99.9 seconds. Time elapsed after a poll request is made before the scanner considers that request to have failed.                                                                                                    |  |  |
| NUMBER OF RETRIES        | <b>S</b> 1-99. The number of retries the scanner will make when requesting data before reporting an error condition on the PV.                                                                                                    |  |  |
| SNOOPER<br>RESPONSE TIME | 0.1 to 99.9 seconds. Time since the last PV update the before being considered an error.                                                                                                    |  |  |
| SLAVE TIMEOUT            | 0.0 to 99.9 seconds. Time elapsed after the last data received from a master before the scanner considers the data to be out of date. Programming 0 disables the timeout, and PV data will be displayed indefinitely despite not being updated regularly.                                                                                        |  |  |

### **Serial Communications**

| PROTOCOL                | 3-Wire RS-485 Modbus® RTU                                   |  |  |
|-------------------------|-------------------------------------------------------------|--|--|
| SCANNER ID              | 1 – 247. Specifies the address of the PD6830X.              |  |  |
| BAUD RATE               | 1,200; 4,800; 9,600; 19,200; 38,400; 57,600; or 115,200 bps |  |  |
| TRANSMIT TIME<br>DELAY  | Programmable between 0 and 199 ms                           |  |  |
| PARITY/STOP BIT         | Even, odd, none with 1 stop bit, or none with 2 stop bits   |  |  |
| BYTE-TO-BYTE<br>TIMEOUT | Max of 1.5 character times or 750 $\mu s$                   |  |  |

### Modbus Scanner Process Variables

| <b>PV INPUTS</b> | Up to 16 independently programmed Modbus process variables (PVs) may be scanned (Master mode) or detected (Snooper mode). Each of the 16 Modbus PVs may be enabled or disabled.                                                                                                    |  |  |
|------------------|----------------------------------------------------------------------------------------------------|--|--|
| SLAVE ID         | Specifies which device on the bus to monitor. Valid for Master and Snooper<br>modes only.<br>Assign the slave ID or address (1-247) of each of the devices containing the<br>process variables to be displayed (Slave ID for PV1-16).                                                                                                    |  |  |
| REGISTER NUMBER  | <ul> <li>Specifies which register(s) to read in the devices on the bus.</li> <li>5 Digit Function 03: 40001–49999; 04: 30001–39999; or 65: 1–9999.</li> <li>6 Digit Function 03: 400001–465535 or 04: 300001–365535; or 65: 1–65535.</li> <li>Range is dependent on Function Code selection (03, 04, or 65)</li> <li>Will read 2 registers for Long integer and Floating point data types; the register entered and the next consecutive register number.</li> <li>Valid for Master and Spooper modes only</li> </ul> |  |  |
| FUNCTION CODE    | 03, 04, and 65 (used to read 32 bit registers). Master & Snooper modes only.                                                                                                    |  |  |
| <b>DATA TYPE</b> | Select the data format of the PVs. Select between short integer (2 byte), long integer (4 byte), or floating point (4 byte). Slave mode uses floating point only.                                                                                                    |  |  |
| BYTE<br>ORDER    | Integer data programmable as binary or BCD, and signed or unsigned. Byte order selectable as big-endian (1234), little-endian (4321), byte swap big-endian (2143), or byte swap little-endian (3412). Byte swap unavailable for short.                                                                                                    |  |  |

### Math Channels

| MATH RESULT<br>CHANELS | Four math channels CV1-CV4. Each math channel may be programmed for a math function.                                   |                             |         |
|------------------------|----------------------------------------------------------------------------------------------------|-----------------------------|---------|
| MATH FUNCTIONS         | Parameter 1 (PAR1), parameter 2 (PAR2), and parameter 3 (PAR3) independently programmable for each math channel C1-C4. |                             |         |
|                        | Math Function                                                                                                    | Function                    | Setting |
|                        | Addition                                                                                                    | PAR1 + PAR2                 | Sum     |
|                        | Difference                                                                                                    | PAR1 - PAR2                 | DIF     |
|                        | Multiplication                                                                                                    | PAR1 * PAR2                 | MULTI   |
|                        | Division                                                                                                    | PAR1 / PAR2                 | DIVIDE  |
|                        | Absolute diff.                                                                                                    | Abs(PAR1 - PAR2)            | DIFABS  |
|                        | Weighted avg.                                                                                                    | ((PAR1 – PAR2)*PAR3) +PAR2  | WR/G    |
|                        | Draw                                                                                                    | ((PAR1 / PAR2) – 1) * PAR3  | JRAM    |
|                        | Ratio                                                                                                    | (PAR1 / PAR2) * PAR3        | RATIO   |
|                        | Concentration                                                                                                    | PAR1 / (PAR1 + PAR2) * PAR3 | CONCEN  |
|                        | Contant                                                                                                    | Constant                    | CONST   |
|                        | Long Integer                                                                                                    | Constant                    | LONG    |
|                        | Floating Pt.                                                                                                    | Constant                    | FLORT   |
|                        | None                                                                                                    | Disable                     | NONE    |
|                        | Absolute Value                                                                                                    | Abs(PAR1)                   | ABS     |
|                        | Square Root                                                                                                    | √(PAR1)                     | SQr L   |

| PARAMETER<br>SELECTION                            | Parameter 1 (PAR1), parameter 2 (PAR2), and parameter 3 (PAR3) selectable as: Modbus PV1-16, math channel C1-4, pulse input rate, total, grand total, or any math function.                                                                                                    |  |  |
|---------------------------------------------------|----------------------------------------------------------------------------------------------------|--|--|
| PARAMETER<br>NESTED MATH                          | Defining parameter 1 or 2 as a math function will prompt for level 2 parameter 1 (L2P1), level 2 parameter 2 (L2P2), and/or level 2 parameter 3 (L2P3). Level 2 parameters function identically as parameter 1 and 2 for nested math functions.                                                                                                    |  |  |
| Pulse Input                                       |                                                                                                    |  |  |
| PULSE/<br>TRANSISTOR/<br>CONTACT CLOSURE<br>INPUT | Field selectable; Sourcing or sinking pulse or square wave<br>0-5 V, 0-12 V, or 0-24 V; TTL; NPN or PNP transistor;<br>Open collector 100 k $\Omega$ pull-up to 3 V;<br>Switch contact 100 k $\Omega$ pull-up to 3 V;<br>PNP transistor 100 k $\Omega$ pull-down to ground (COM)<br>Active input 100 k $\Omega$ to battery level, 10 k $\Omega$ to power |  |  |
|                                                   | Maximum Frequency: 64 kHz<br>Minimum Pulse Width: 5 μs                                                                                                    |  |  |
|                                                   | Threshold SettingLow (V)High (V)Normal1.22.0Low0.21.2                                                                                                    |  |  |
| OPTO-ISOLATED<br>INPUT                            | Sourcing pulse or square wave 0-5 V, 0-12 V, or 0-24 V; Logic High: 2-24 V, Logic Low: < 1 V                                                                                                    |  |  |
|                                                   | Maximum Frequency: 20 kHz<br>Minimum Pulse Width: 20 µs<br>Input Current: 1 mA @ 5 V, 2.5 mA @ 12 V, 5 mA @ 24 V                                                                                                    |  |  |
| LOW VOLTAGE MAG<br>PICKUP INPUT                   | Sensitivity: 20 mVp-p to 24 Vp-p<br>Maximum Frequency: 6 kHz                                                                                                    |  |  |
| MINIMUM INPUT<br>FREQUENCY                        | 0.0001 Hz. Minimum frequency is dependent on high gate setting (rate display).                                                                                                    |  |  |
| INPUT<br>IMPEDANCE                                | Pulse input: Greater than 75 k $\Omega$ @ 1 kHz.<br>Open collector/switch input: 100 k $\Omega$ pull-up to 3 V.                                                                                                    |  |  |
| ACCURACY                                          | ±0.03% of calibrated span ±1 count                                                                                                    |  |  |
| PULSE INPUT<br>RECALIBRATION                      | All ranges are calibrated at the factory to read frequency in Hz. No recalibration required.                                                                                                    |  |  |
| TEMPERATURE<br>DRIFT                              | Rate display is not affected by changes in temperature.                                                                                                    |  |  |
| LOW-FLOW CUTOFF                                   | 0-99,999 (0 disables cutoff function)                                                                                                    |  |  |
| DECIMAL POINT                                     | Up to four decimal places or none:<br>44444, 33.333, 222.22, 1111.1, or 00000                                                                                                    |  |  |
| CALIBRATION                                       | May be calibrated using K-Factor, scale without signal source, or by applying an external calibration signal.                                                                                                    |  |  |
| K-FACTOR                                          | Field programmable K-Factor converts input pulses to rate in engineering units.<br>May be programmed from 0.000001 to 9,999,999 pulses/unit.                                                                                                    |  |  |
| CALIBRATION<br>RANGE                              | Input 1 signal must be $\geq$ 1 Hz; input 2 signal may be set anywhere above input 1 setting. Minimum input span is 1 Hz.<br>An Error message will appear if the input 1 and input 2 signals are too close together.                                                                                                    |  |  |
| INPUT CONTACT<br>DEBOUNCE FILTER                  | Programmable contact debounce filter. Input signal frequency speed selections of Hi (no filter), Med (250 Hz max input, 2 ms pulse width), and Low (100 Hz max input, 5 ms minimum pulse width).                                                                                                    |  |  |
| TIME BASE                                         | Second, minute, hour, or day                                                                                                    |  |  |
| GATE                                              | Low gate: 1-99 seconds; High gate: 2-9,999 seconds                                                                                                    |  |  |
|                                                   |                                                                                                    |  |  |

### **Pulse Rate/Totalizer**

| DISPLAY<br>ASSIGNMENT                             | The top display may be assigned to rate, total, or grand total, in addition to Modbus process variables.                                                                                                    |
|---------------------------------------------------|----------------------------------------------------------------------------------------------------|
| RATE DISPLAY<br>UNITS                             | Gallons, liters, imperial gallons, cubic meters, barrels, bushels, cubic yards, cubic feet, cubic inches, liquid barrels, beer barrels, hectoliters, or custom.                                                                                                    |
| RATE DISPLAY TIME<br>BASE                         | Rate display may be calculated in terms of units per second, minute, hour, or day.                                                                                                    |
| TOTAL & GRAND<br>TOTAL DISPLAY<br>UNITS           | Gallons, liters, imperial gallons, cubic meters, barrels, bushels, cubic yards, cubic feet, cubic inches, liquid barrels, beer barrels, hectoliters, or custom. Setting is independent for each.                                                                                                    |
| TOTAL & GRAND<br>TOTAL DISPLAY<br>UNIT MULTIPLIER | x1, x100 (h), x1000 (k), or x1,000,000 (M) multiplier (and prefix) applied to total or grand total display units. Setting is independent for each.                                                                                                    |
| TOTAL & GRAND<br>TOTAL DECIMAL<br>POINT           | Up to six decimal places or none:<br>6.6666666, 55.55555, 444.4444, 3333.333, 22222.22, 111111.1 or 0000000<br>Total and grand total decimal points are independently programmed, and are<br>independent of rate decimal point.                                                                                                    |
| TOTALIZERS                                        | Calculates total and grand total based on rate and field programmable multiplier<br>to display total in engineering units. Time base must be selected according to the<br>time units in which the rate is displayed. The total and grand total utilize the<br>same time base, with different conversion factors and resets.                                                                                                    |
| TOTALIZER<br>RESET                                | Via SafeTouch <sup>®</sup> RESET button, mechanical button (cover off), external contact closure (total only), automatically via user selectable preset value and time delay $(1 - 99,999 \text{ sec})$ . Manual reset may be disabled or protected by password for the total and grand total. Total and grand total reset independently.                                                                                                    |
| TOTAL<br>OVERFLOW AND<br>ROLLOVER                 | The total can display up to 9,999,999,999,999. Up to 9,999,999 can be displayed<br>on the lower display normally. An overflow display will toggle between the first<br>six digits and last seven digits (999999 <> 9999999) for a 13-digit total. The total<br>will rollover beyond thirteen digits. The T indicator on the display will flash to<br>indicate total overflow, and the six most significant digits (first six numbers of the<br>total) are indicated with the flashing overflow symbol -{.           |
| GRAND TOTAL<br>OVERFLOW AND<br>ROLLOVER           | The grand total can display up to 9,999,999,999,999. Up to 9,999,999 can be displayed on the lower display normally. An overflow display will toggle between the first six digits and last seven digits (999999 <> 9999999) for a 13-digit total. The grand total will rollover beyond thirteen digits. The GT indicator on the display will flash to indicate grand total overflow, and the six most significant digits (first six numbers of the grand total) are indicated with the flashing overflow symbol -{. |
| EXTERNAL<br>TOTAL RESET                           | External total reset connections are made between RST and COM. Logic High:<br>1.4 V, 3.3V max; Logic Low: < 0.8 V.<br>90 ms minimum pulse width.                                                                                                    |

## 4-20 mA Transmitter Output

| OUTPUT SOURCE        | Modbus PV 1-16, math channel 1-4, rate/process, total, grand total, or disabled |  |
|----------------------|---------------------------------------------------------------------------------|--|
| SCALING RANGE        | 4.000 to 20.000 mA for any display range.                                       |  |
| DISABLE              | If disabled, the output will output 3.2 mA                                      |  |
| CALIBRATION          | Factory Calibrated: 0.0 to 1000.0 = 4-20 mA output                              |  |
| UNDERRANGE           | Output Underrange: 3.8 mA                                                       |  |
| OVERRANGE            | Display Overrange: 20.5 mA                                                      |  |
|                      | Output Overrange: 20.5 mA                                                       |  |
| ACCURACY             | ± 0.05% span ± 0.004 mA                                                         |  |
| TEMPERATURE<br>DRIFT | 0.08 μA/°C max from -40 to 75°C ambient                                         |  |

| EXTERNAL LOOP<br>POWER SUPPLY | 30 VDC maxim             | um               |                                                         |
|-------------------------------|--------------------------|------------------|---------------------------------------------------------|
| OUTPUT LOOP<br>RESISTANCE     | Power supply             | Minimum          | Maximum                                                 |
|                               | 24 VDC                   | 10 Ω             | 750 Ω                                                   |
|                               | 30 VDC                   | 100 Ω            | 1100 Ω                                                  |
|                               | Note: loop-pow<br>above. | ered backlight : | subtracts 150 $arOmega$ from maximum resistance figures |

# **Open Collector Outputs**

| OUTPUT<br>ASSIGNMENT                 | Two open collector pulse outputs Out 1 and Out 2.<br>Individually programmable for Modbus PV, math channel, pulse rate, total, or<br>grand total alarms; Modbus PV, math channel, pulse rate, total, or grand total<br>pulse outputs; or retransmitting of pulse inputs; constant timed pulse output;<br>quadrature outputs (requires Out 1 and Out 2); or off.                                                                                                    |  |  |
|--------------------------------------|----------------------------------------------------------------------------------------------------|--|--|
| RATING                               | Isolated open collector, off: 24 VDC max, on: <1 V @ 150 mA max                                                                                                    |  |  |
| ALARM OUTPUT                         | Assign to Modbus PV 1-16, math channel 1-4, or rate for high or low alarm trip point.<br>Assign to total or grand total for total or grand total alarms.                                                                                                    |  |  |
| ALARM<br>DEADBAND                    | 0-100% FS, user selectable                                                                                                    |  |  |
| ALARM<br>ACKNOWLEDGE                 | Front panel ACK button resets output and screen indication.                                                                                                    |  |  |
| PULSE OUTPUT<br>COUNT                | The pulse output count (EQUNT) is programmable from 0.000001 to 9999999.<br>PV and math channels generate a frequency equal to the PV or math value<br>divided by the Count value. Rate pulses are generated at a rate of one output<br>pulse per Count value. Total and grand total pulses are generated for every<br>total or grand total increment selected. (e.g. Count value of 100 will generate<br>one pulse every time the total is incremented by 100 units)<br>Pulse rate retransmission outputs one to one for input pulses, up to maximum<br>output speed. Count is not used for retransmitting outputs. |  |  |
| PULSE OUTPUT<br>PULSE WIDTH          | Unless otherwise stated, pulses are 50% duty cycle for required frequency. A pulse rate retransmit output will generate 100 to 130 $\mu$ s pulses at the falling edge of every input pulse.                                                                                                    |  |  |
| PULSE OUTPUT<br>MAXIMUM<br>FREQUENCY | 5 kHz, pulse width at 50% duty cycle.<br>If the outputs exceed 5 kHz, the scanner will display PULSE OVERRNG                                                                                                    |  |  |
| QUADRATURE<br>OUTPUT                 | Output set to quadrature will lag the other pulse output by 90° (1/4 duty cycle) at output frequency. Minimum 1 Hz                                                                                                    |  |  |
| TIMER OUTPUT                         | Programmable on and off time, repeating cycle. Minimum period 0.1 second, maximum 100,000 seconds. Minimum pulse time 0.01 second, maximum 10,000 seconds.                                                                                                    |  |  |

### **Product Ratings and Approvals**

| FM    | Class I, Division 1, Groups B, C, D          |
|-------|----------------------------------------------|
|       | Class II, Division 1, Groups E, F, G         |
|       | Class III, Division 1; T6                    |
|       | Class I, Zone 1, AEx d IIC T6 Gb             |
|       | Zone 21, AEx tb IIIC T85°C                   |
|       | Ta = -40°C to +75°C                          |
|       | Enclosure: Type 4X & IP66                    |
|       | Certificate number: 3040391                  |
| CSA   | Class I, Division 1, Groups B, C, D          |
|       | Class II, Division 1, Groups E, F, G         |
|       | Class III, Division 1;                       |
|       | Ex d IIC T6                                  |
|       | Enclosure Type 4X, IP66/68:                  |
|       | Ta = -40°C to +75°C                          |
|       | Certificate number: 2325749                  |
| ATEX  | II 2 GD                                      |
|       | Ex d IIC T6 Gb                               |
|       | Ex tb IIIC T85°C Db IP68                     |
|       | Tamb -40°C to +75°C                          |
|       | ATEX Certificate: Sira TUATEXTT16X           |
| IECEx | Ex d IIC T6 Gb                               |
|       | Ex tb IIIC T85°C Db IP68                     |
|       | $Ta = -40^{\circ}C \text{ to } +85^{\circ}C$ |
|       | IECEx Certificate: IECEx SIR 10.0056X        |

#### Special Conditions for Safe Use:

Use suitably certified and dimensioned cable entry device and/or plug. The equipment shall be installed such that the supply cable is protected from mechanical damage. The cable shall not be subjected to tension or torque. If the cable is to be terminated within an explosive atmosphere, then appropriate protection of the free end of the cable shall be provided.

#### Year of Construction

This information is contained within the serial number with the first four digits representing the year and month in the YYMM format.

#### For European Community

The PD6830 must be installed in accordance with the ATEX directive 94/9/EC, and the product certificate Sira 10ATEX1116X.

### **Electromagnetic Compatibility**

| EMISSIONS                    | EN 61326:2013<br>Safety requirements for measurement, control, and laboratory use – Industrial<br>Group 1 Class A ISM emissions requirements |
|------------------------------|----------------------------------------------------------------------------------------------------|
| Radiated<br>Emissions        | Class A                                                                                                    |
| IMMUNITY                     | EN 61326:2013<br>Safety requirements for measurement, control, and laboratory use                                                            |
| ESD                          | ±4 kV contact,<br>±8 kV air                                                                                                    |
| RFI – Amplitude<br>Modulated | 80-1000 MHz @ 10 V/m,<br>1.4-2.0 GHz @ 10 V/m,<br>2.0-2.7 GHz @ 10 V/m,<br>80% AM (1 kHz)                                                    |
| EFT                          | ±2 kV DC mains, ±1 kV other                                                                                                    |
| Telco Surge                  | ±1 kV                                                                                                    |
| CRFI                         | 3 V, 0.15-80 MHz, 1 kHz 80% AM                                                                                                    |

### SAFETY INFORMATION

WARNINGRead complete instructions prior to installation and operation of the scanner.<br/>Installation and service should be performed only by trained service personnel. Service<br/>requiring replacement of internal components (not including battery, if equipped) must<br/>be performed at the factory.<br/>Disconnect from supply before opening enclosure. Keep cover tight while circuits are<br/>alive. Conduit seals must be installed within 18" (450mm) of the enclosure.<br/>Verify that the operating atmosphere of the scanner is consistent with the appropriate<br/>hazardous locations certifications.<br/>If the scanner is installed in a high voltage environment and a fault or installation error<br/>occurs, high voltage may be present on any lead

# INSTALLATION

For Installation in USA: The PD6830X must be installed in accordance with the National Electrical Code (NEC) NFPA 70.

For Installation in Canada: The PD6830X must be installed in accordance with the Canadian Electrical Code CSA 22.1.

For European Community: The PD6830X must be installed in accordance with the ATEX directive 94/9/EC and the product certificate Sira 10ATEX1116X.

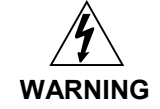

Disconnect from supply before opening enclosure. Keep cover tight while circuits are alive. Conduit seals must be installed within 18" (450mm) of the enclosure.

Wiring connectors are accessed by opening the enclosure. Cover jam screw may need to be loosened on the cover. To access electrical connectors, remove the 2 captive screws, then disconnect the ribbon cable from the display module and set the display module aside.

## Unpacking

Remove the scanner from box. Inspect the packaging and contents for damage. Report damages, if any, to the carrier. If any part is missing or the scanner malfunctions, please contact your supplier or the factory for assistance.

## Pre-Installed Conduit/Stopping Plug

The PD6830X typically includes three <sup>3</sup>/<sub>4</sub>" NPT threaded conduit openings and one <sup>3</sup>/<sub>4</sub>" NPT metal conduit plugs with 12 mm hex key fitting installed. Additional conduit opening configurations and plugs may be available; verify quantity and sizes on specific device labeling during installation. The pre-installed plug and its installation are included in the hazardous area approvals.

The conduit/stopping plug included in a typical PD6830X has an internal 12 mm hexagonal socket recess for removal.

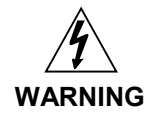

In hazardous areas, conduit and conduit/stopping plugs require the application of nonsetting (solvent free) thread sealant. It is critical that all relevant hazardous area guidelines be followed for the installation or replacement of conduit or plugs.

## Mounting

The PD6830X has two slotted mounting flanges that may be used for pipe mounting or wall mounting. Alternatively, the unit may be supported by the conduit using the conduit holes provided. Refer to Mounting Dimensions, page 97 for details.

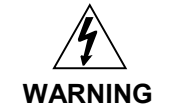

Do not attempt to loosen or remove flange bolts while the scanner is in service.

## **Cover Jam Screw**

The cover jam screw should be properly installed once the scanner has been wired and tested in a safe environment. The cover jam screw is intended to prevent the removal of the scanner cover in a flameproof environment without the use of tools. Using a M2 hex wrench, turn the screw clockwise until the screw contacts the scanner. Turn the screw an additional  $\frac{1}{4}$  to  $\frac{1}{2}$  turn to secure the cover.

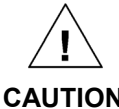

Excess torque may damage the threads and/or wrench.

CAUTION

### Connections

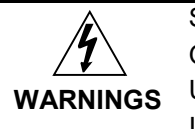

Static electricity can damage sensitive components.

Observe safe handling precautions for static-sensitive components.

Use proper grounding procedures/codes.

If the scanner is installed in a high voltage environment and a fault or installation error occurs, high voltage may be present on any lead or terminal.

To access the connectors, loosen the cover jam screw (if tightened) with an M2 hex wrench, remove the enclosure cover and unscrew the two captive screws that fasten the display module into the enclosure. Disconnect the ribbon cable and remove the display module. RS-485 serial connections are made to a removable terminal block on the back of the display module. Power and signal connections are made to a barrier terminal connector in the base of the enclosure. Grounding connections are made to the two ground screws provided on the base – one internal and one external. Use proper grounding techniques for explosion-proof areas and observe all local and national electric codes.

- D+ RS-485 data B (non-inverting) connection
- D- RS-485 data A (inverting) connection
- G RS-485 shield ground connection
- P+ DC Power positive terminal connection
- COM DC power supply input return/negative, reset contact closure common
- RST Contact closure reset pull-up to 1.8 VDC
- S+ Pulse signal input positive terminal connection
- S- Pulse signal input negative terminal connection
- OC1+ Open collector output 1 positive terminal
- OC1- Open collector output 1 negative terminal
- OC2+ Open collector output 2 positive terminal
- OC2- Open collector output 2 negative terminal
- LP+ 4-20 mA transmitter DC power positive terminal connection.
- LP- 4-20 mA transmitter regulated current output terminal connection

Refer to Figure 1 for terminal positions.

Observe all safety regulations. Electrical wiring should be performed in accordance with all agency requirements and applicable national, state, and local codes to prevent damage to the scanner and ensure personnel safety.

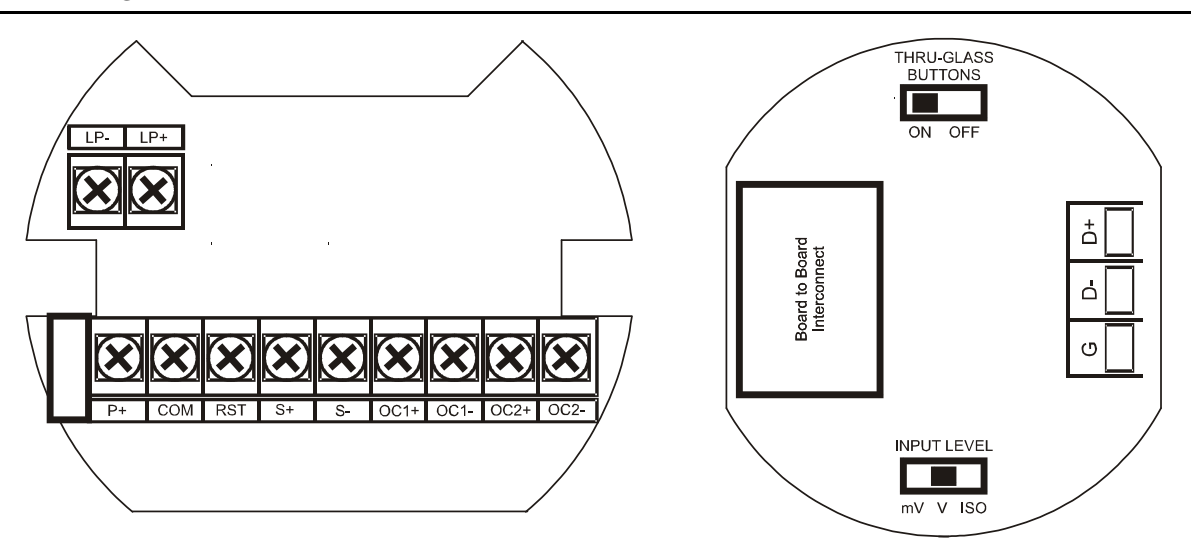

Figure 1: Connectors

#### **RS-485 Signal Connections**

The scanner includes a three-wire RS-485 serial connection. The cabling used for an RS-485 serial communications network should always be a high quality cable such as Belden 8162 or Alpha 6203C. A three-wire system requires two twisted pairs (the extra twisted pair is needed for the signal ground).

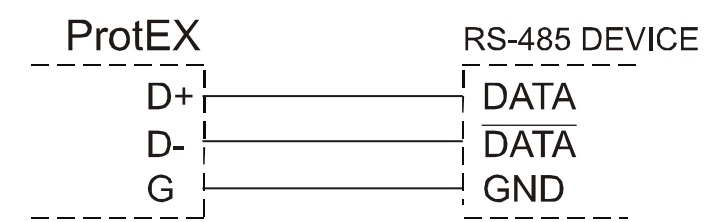

Figure 2: RS-485 Three-Wire Serial Connections

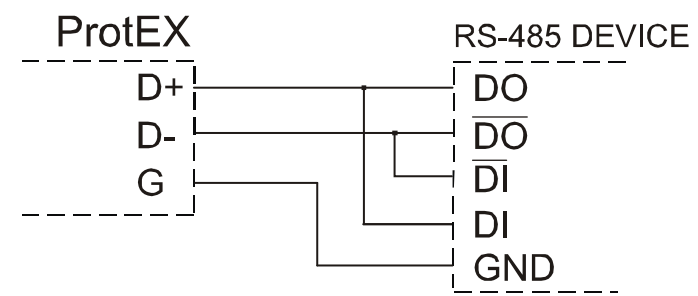

Figure 3: RS-485 Five-Wire Serial Connections

#### **DC Power Connection**

DC power is wired to terminals P+ and COM as shown in Figure 5. The same power supply may be used to power other circuits including a PNP-type sensor, however to maintain input isolation, a separate power supply must be used to power the isolated 4-20 mA transmitter as shown in Figure 6 and/or to power the Opto-Isolated Flowmeter as shown in Figure 9.

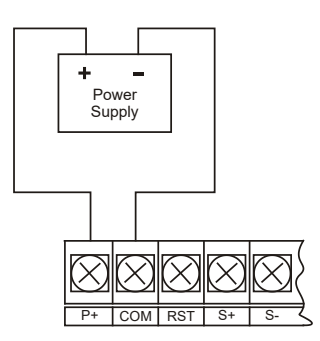

Figure 4: DC Power Connections

#### **External Total Reset Connection**

External total reset connections are made between RST and COM. Connect to a contact closure source such as a relay or a pushbutton as shown in Figure 5. Avoid extended contact closure to preserve battery life. The total is reset when the button is pressed. The scanner will start to totalize immediately. Holding down the button has no effect on the total.

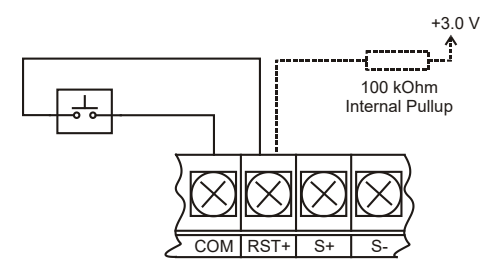

Figure 5: Reset Connections

#### 4-20 mA Transmitter Output Connections

Output connections are made to two terminals labeled LP+ and LP-. Connect to an input device such as a remote display or chart recorder as shown in Figure 6.

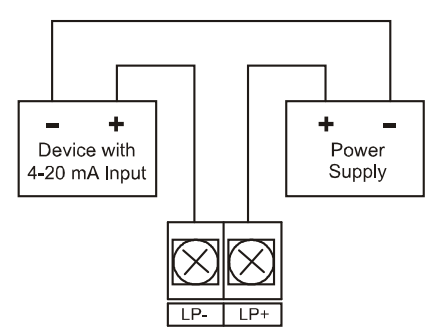

Figure 6: 4-20 mA Output Connections

#### **Open Collector Output Connections**

Open collector output 1 and 2 connections are made to terminals labeled OC1+ and OC1-, and OC2+ and OC2-. Connect the alarm or pulse input device as shown in Figure 7.

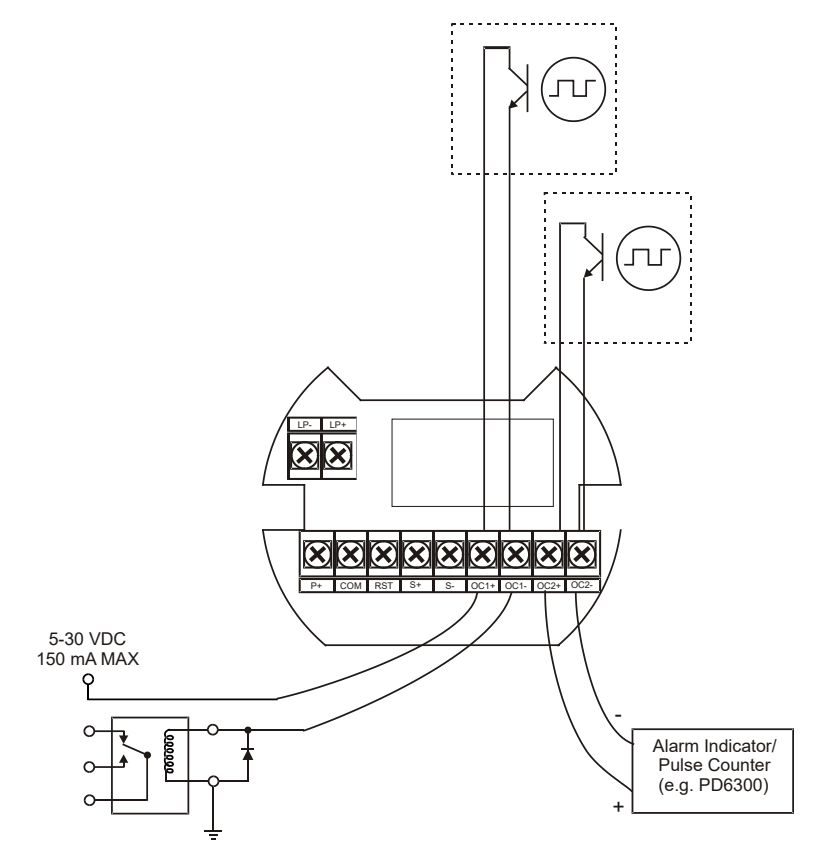

Figure 7: Open Collector Output Connections

#### **Pulse Input Signal Connections**

Signal connections are made to a barrier terminal mounted in the base of the enclosure. Input level and type are configured using the slide switches on the bottom of the display module as shown in the lower right of the following figures.

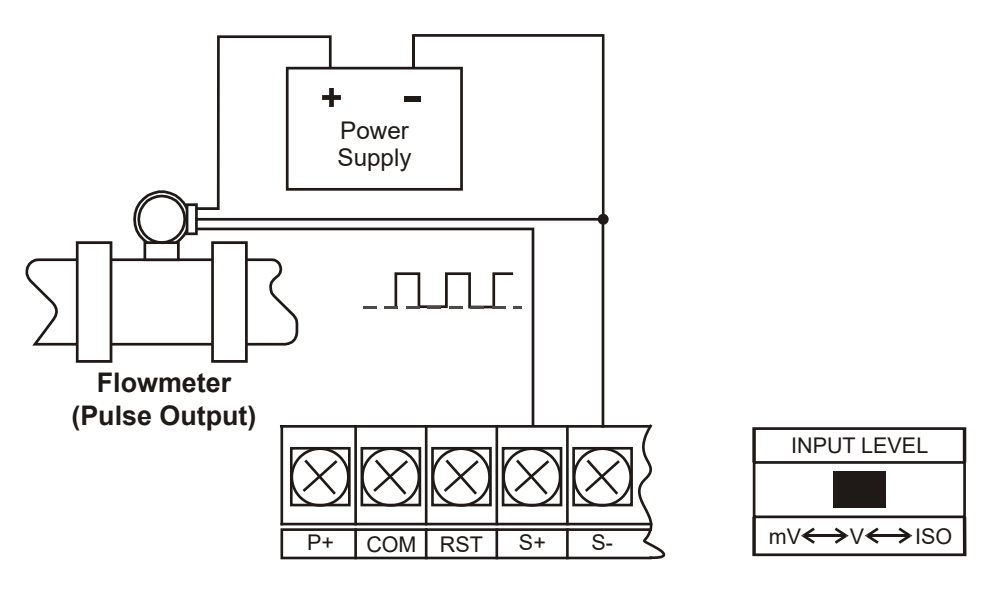

Figure 8: Flowmeter Powered by External Supply (Active)

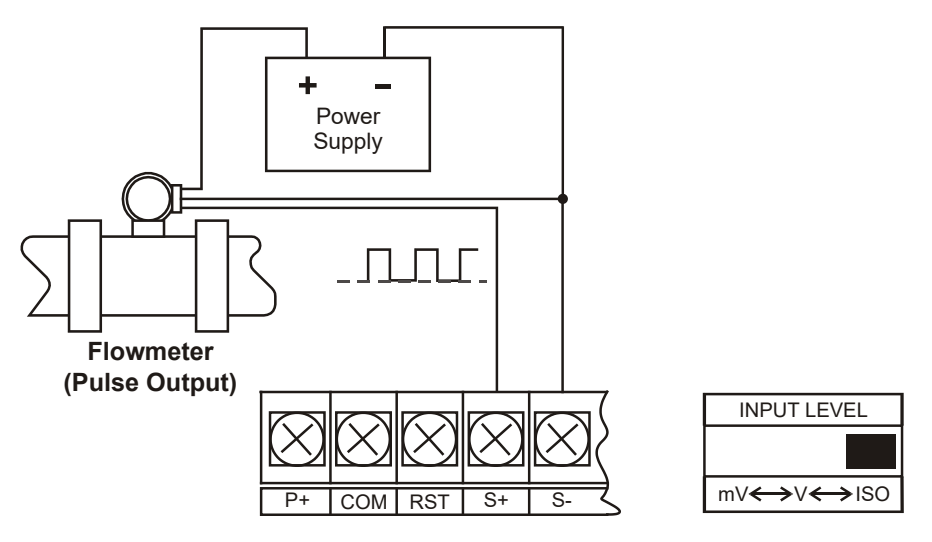

Figure 9: Isolated Flowmeter Powered by External Supply (ISO)

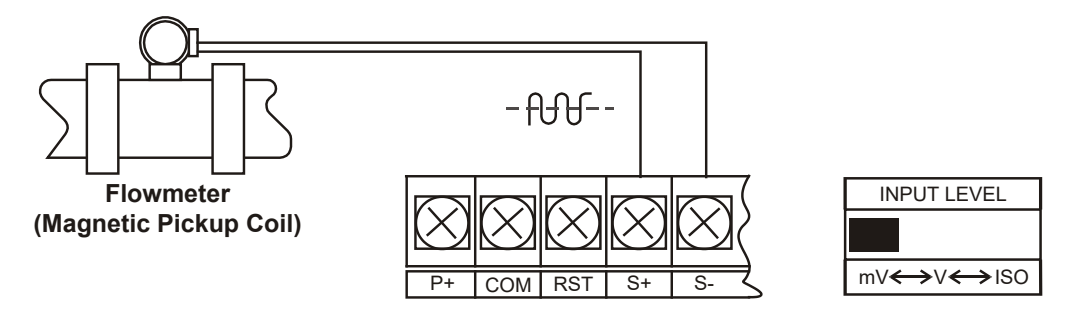

Figure 10: Self-Powered Magnetic Pickup Coil Flowmeter (Coil)

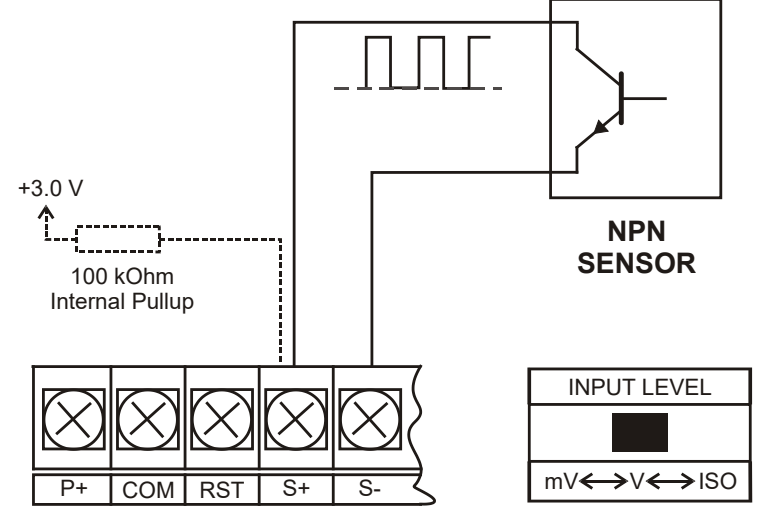

Figure 11: NPN Open Collector Input (NPN)

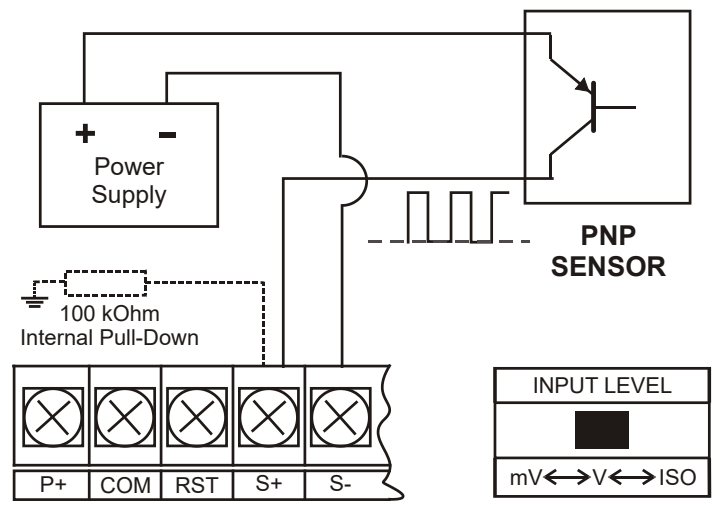

Figure 12: PNP Sensor with External Power (PNP)

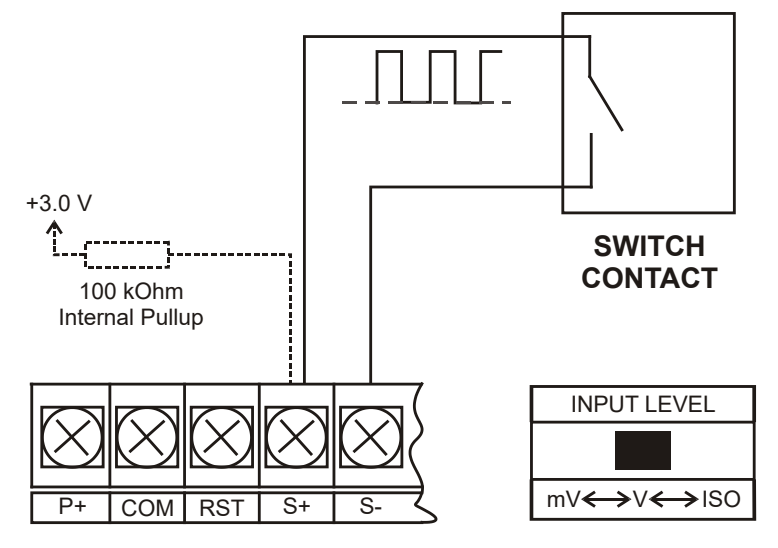

Figure 13: Switch Contact Input (Reed)

# SETUP AND PROGRAMMING

#### Overview

Setup and programming is done through the infrared through-glass SafeTouch<sup>®</sup> buttons, or using the mechanical buttons when uncovered. There are two slide switches located on the display module. One is used to configure the input and the other is to lock or unlock the SafeTouch<sup>®</sup> Buttons.

## SafeTouch® Buttons

The PD6830X is equipped with four sensors that operate as through-glass buttons so that it can be programmed and operated without removing the cover (and exposing the electronics) in a hazardous area. These buttons can be disabled for security by using the THRU-GLASS BUTTONS switch and selecting the OFF setting. This switch is located on the back of the removable electronics module.

#### SafeTouch Button Operation

To actuate a button, press and remove one finger to the glass directly over the marked button area. Remove finger to at least 4 inches away from the glass in between button activations. SafeTouch and mechanical buttons may be held to cycle through menus or digits in place of repeatedly pushing a button.

# U SafeTouch Power Save Mode (Decimal Display -2 Models Only)

SafeTouch buttons enter a power saving mode after three minutes of inactivity. This mode is indicated by a power symbol (0) appearing in the lower right of the display. Only the **MENU** button is monitored in this mode. To activate the SafeTouch buttons, press and hold the menu button for up to five seconds. The display will read RURKE, and the SafeTouch buttons will be fully enabled.

#### SafeTouch Disabled Mode

When the cover is removed, the four mechanical buttons located next to the sensors may be used. The sensors are disabled when a mechanical button is pressed and will automatically be re-enabled after 60 seconds of inactivity. The SafeTouch power symbol ( $\mathbf{U}$ ) will blink in the lower right of the display if the buttons are disabled due to a mechanical pushbutton being pressed.

#### SafeTouch Button Equalize Delay

The SafeTouch buttons are designed to constantly recalibrate for ambient conditions. When the cover position is changed, the cover is removed, or an object is removed that was placed over the front window, it may take a moment for the SafeTouch buttons to recalibrate to the change in conditions.

Allow up to 2 minutes for the SafeTouch buttons to recalibrate to new conditions in these cases where the cover position was changed, or the front window is being unblocked.

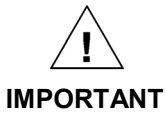

SafeTouch buttons will not work if two or more buttons are detected as being pressed simultaneously. As a result, be careful to avoid triggering multiple buttons or reaching across one button location to press another.

#### SafeTouch® Button Tips and Troubleshooting

The SafeTouch Buttons are designed to filter normal levels of ambient interference and to protect against false triggering, however it is recommended that the SafeTouch<sup>®</sup> Buttons be turned off (slide THRU-GLASS BUTTONS switch to OFF) if there is an infrared interference source in line-of-sight to the display or if the buttons are not needed.

#### SafeTouch® Button Tips:

- To the extent possible, install the display facing away from sunlight, windows, reflective objects and any sources of infrared interference.
- Keep the glass window clean.
- Tighten the cover securely.
- Use a password to prevent tampering.
- If the cover has not been installed and secured tightly, it may take a moment for the SafeTouch buttons to properly self calibrate when the cover is tightened.
- After all connections have been completed and verified, connect the ribbon cable to the display module, fasten the display module to the base, install enclosure cover, and then apply power.

## **Buttons and Display**

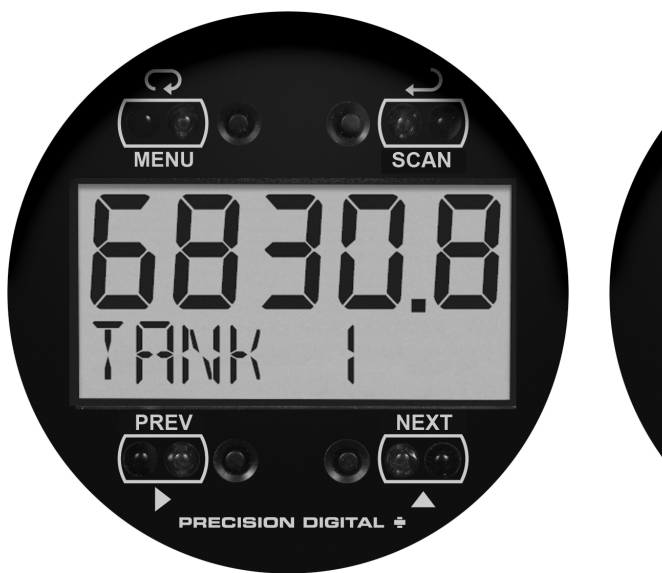

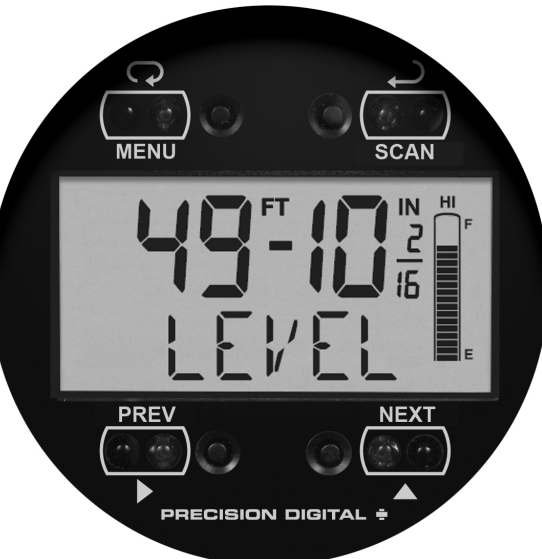

Decimal Display Model

Feet & Inches Display Model

| Button<br>Symbols | Description                                                   |
|-------------------|---------------------------------------------------------------|
|                   | Menu/<br>SafeTouch®<br>Awake                                  |
|                   | Previous PV,<br>Right Arrow, or<br>Total/Grand<br>Total Reset |
|                   | Up Arrow or<br>Next PV                                        |
|                   | Enter or<br>Start/Pause<br>Scanning                           |

| Decimal Display Sym-<br>bols (-2 Models)     | Description                                                                                |
|----------------------------------------------|--------------------------------------------------------------------------------------------|
| HI                                           | High Alarm                                                                                 |
| LO                                           | Low Alarm                                                                                  |
| SET                                          | Total Alarm                                                                                |
| •                                            | Settings Lockout Password Enabled                                                          |
| ტ                                            | SafeTouch Power Save/Disable<br>Flashing: Temporarily Disabled Due<br>to Mechanical Button |
| Т                                            | Total Display<br>Flashing: Total Overflow Indication                                       |
| GT                                           | Grand Total Display<br>Flashing: Total Overflow Indication                                 |
| <b>}-</b>                                    | 13 Digit Total Overflow, 6 Most<br>Significant Digits                                      |
| Feet & Inches Display<br>Symbols (-L Models) | Description                                                                                |
| FT                                           | Feet                                                                                       |
| IN                                           | Inches and Fractional Inches                                                               |
| F                                            | Tank Full Indicator                                                                        |
| E                                            | Tank Empty Indicator                                                                       |
| HI                                           | High Alarm                                                                                 |
| LO                                           | Low Alarm                                                                                  |
| <b>}-</b>                                    | 13 Digit Total Overflow, 6 Most<br>Significant Digits                                      |

#### **Button Operation**

#### Menu Button

- Hold the **Menu** SafeTouch® button when in power save mode (display will show  $\mathbf{U}$ ) to awaken SafeTouch® buttons.
- Press the **Menu** button to enter Programming Mode.
- Press the Menu button during Programming Mode to return to the previous menu selections.
- Hold the **Menu** button for 1.5 seconds at any time to exit Programming Mode and return to Run mode.
- Press and hold the Menu button for 3 seconds to access the Advanced features menu.

#### Right / Previous Button

- Press **Previous** to manually display the previous PV or input display.
- Press the **Right** arrow button in programming mode to move to the next digit or decimal position.
- Press the **Right** arrow button in programming mode to go backward through most selection menus.

#### Up / Next Button

- Press **Next** to manually display the next PV or input display.
- Press the **Up** arrow button in programming mode to scroll forward through the menus, decimal point, or to increment the value of a digit.

#### Enter / Scan Button

- Press Scan to pause automatic scanning.
- Press **Scan** to resume automatic scanning when paused.
- Press the Enter button in programming mode to access a menu or to accept a setting.

### **Setting Numeric Values**

The numeric values are set using the **Right** and **Up** arrow buttons. Press **Right** arrow to select next digit and **Up** arrow to increment digit.

The digit being changed blinks.

Press the **Enter** button, at any time, to accept a setting or **Menu** button to exit without saving changes. The decimal point is set using the **Right** or **Up** arrow button in the *Setup, Decimal Point* menu.

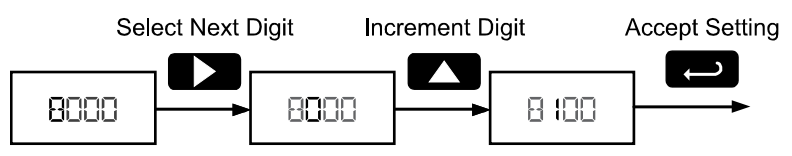

### **Setting Alphanumeric Labels**

Fully alphanumeric values are set using the **Right** button to select the digit, the **Up** and **Right** arrow buttons to select the digit reading, and the **Enter** button to confirm and select the next digit.

Menus using this entering method include tags and custom units. After selecting the digit, and using the **Up** and **Right** arrows to modify the digit, the display will read  $\mathcal{LHR}_r$ . Using **Enter** to confirm the new digit and proceed to the next digit.

The digit being changed blinks.

Press the Menu button to exit without saving changes.

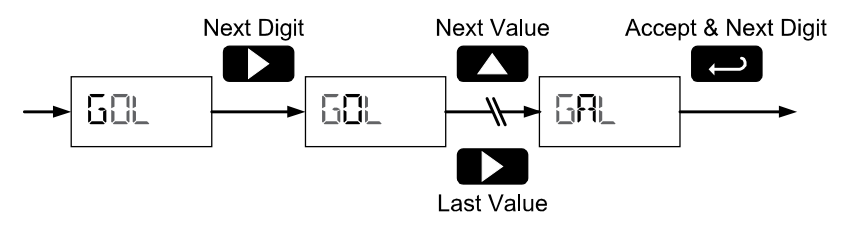

## **APPLICATION EXAMPLES**

The following applications show how the scanner can be configured for common applications.

### Example 1: Master Polling Multivariable Level Transmitters

In this application we have a system consisting of (4) MTS M-Series multivariable tank level gauges connected to PD6830-AX0-I-2 displaying product level, interface level, and average temperature. The PD6830X is setup for Master mode, and is polling the Modbus transmitters.

Note: As a tank level indicator displaying in units of feet, a PD6830-AX0-I-L could also be considered for this application. This would display feet and inches in the upper display, and include a tank level indicator.

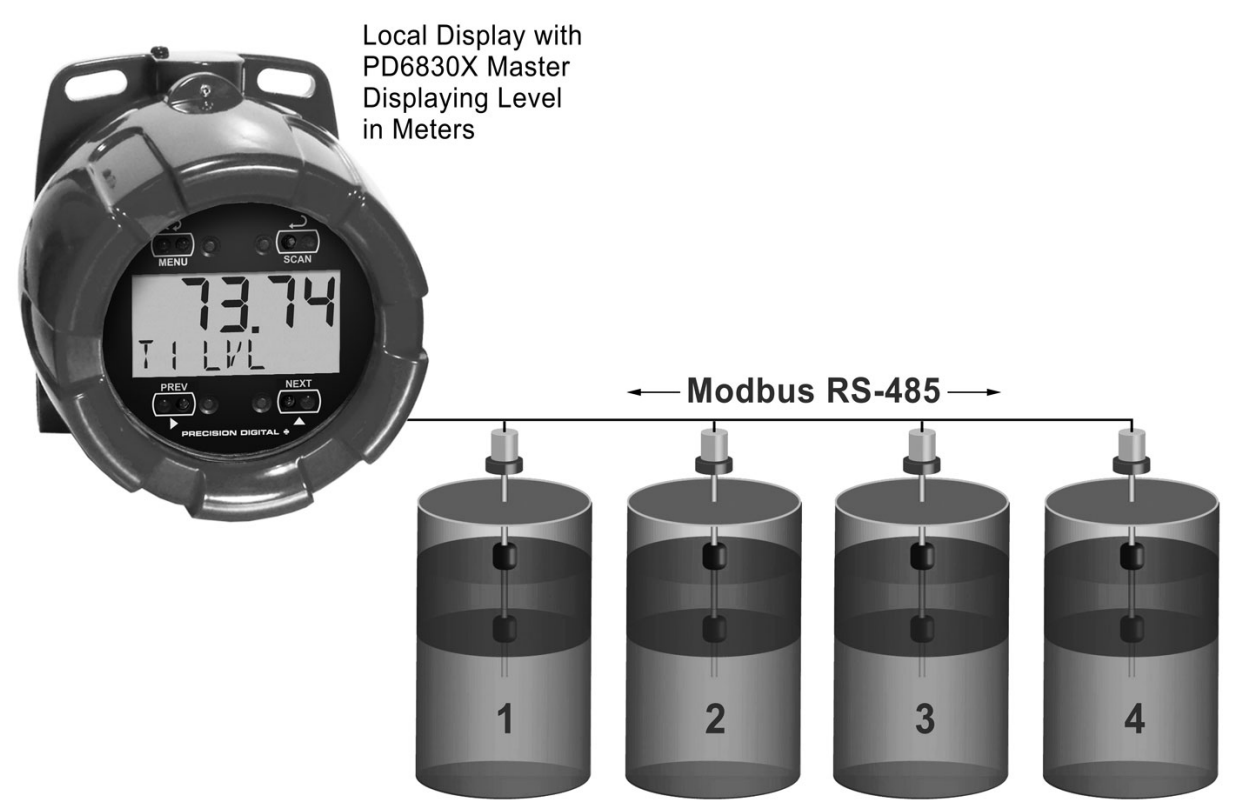

Tanks with Multivariable Level Transmitters

#### Example 1 Level Transmitter Setup, Register Numbers, & Process Variables

| Serial Communications<br>Parameters | Tank 1<br>Transmitter | Tank 2<br>Transmitter | Tank 3<br>Transmitter | Tank 4<br>Transmitter |
|-------------------------------------|-----------------------|-----------------------|-----------------------|-----------------------|
| Address (Slave ID)                  | 001                   | 002                   | 003                   | 004                   |
| Baud Rate                           | 4800 bps              | 4800 bps              | 4800 bps              | 4800 bps              |
| Transmit Delay                      | 50 ms                 | 50 ms                 | 50 ms                 | 50 ms                 |
| Parity                              | None 1                | None 1                | None 1                | None 1                |

| Fixed Serial Data<br>Parameters | MTS M-Series Transmitter Data                |
|---------------------------------|----------------------------------------------|
| Level Register                  | 30001, 30002                                 |
| Interface Register              | 30003, 30004                                 |
| Ave Temp Register               | 30017, 30018                                 |
| Data Type                       | Long Integer (2 registers), Binary, Signed   |
| Byte Order                      | 1234 (most significant digit register first) |

The following table shows the PD6830X setup to work with the MTS M-Series gauges.

| Parameter     | PD6830X                     | Description/Comment        |
|---------------|-----------------------------|----------------------------|
| Mode          | Master                      |                            |
| PV1           | Enable                      |                            |
| PV1 Slave ID  | 1                           |                            |
| Function Code | 04                          |                            |
| Register PV1  | 30001                       | Tank 1 Product Level       |
| Data Type     | Long integer Binary, Signed |                            |
| Byte Order    | 1234                        |                            |
| PV2           | Enable                      |                            |
| PV2 Slave ID  | 1                           |                            |
| Function Code | 04                          |                            |
| Register PV2  | 30003                       | Tank 1 Interface           |
| Data Type     | Long integer Binary, Signed |                            |
| Byte Order    | 1234                        |                            |
| PV3           | Enable                      |                            |
| PV3 Slave ID  | 1                           |                            |
| Function Code | 04                          |                            |
| Register PV3  | 30017                       | Tank 1 Average Temperature |
| Data Type     | Long integer Binary, Signed |                            |
| Byte Order    | 1234                        |                            |
| PV4           | Enable                      |                            |
| PV4 Slave ID  | 2                           |                            |
| Function Code | 04                          |                            |
| Register PV4  | 30001                       | Tank 2 Product Level       |
| Data Type     | Long integer Binary, Signed |                            |
| Byte Order    | 1234                        |                            |
| PV5           | Enable                      |                            |
| PV5 Slave ID  | 2                           |                            |
| Function Code | 04                          |                            |
| Register PV5  | 30003                       | Tank 2 Interface           |
| Data Type     | Long integer Binary, Signed |                            |
| Byte Order    | 1234                        |                            |
| PV6           | Enable                      |                            |
| PV6 Slave ID  | 2                           |                            |
| Function Code | 04                          |                            |
| Register PV6  | 30017                       | Tank 2 Average Temperature |
| Data Type     | Long integer Binary, Signed |                            |
| Byte Order    | 1234                        |                            |
| PV7           | Enable                      |                            |
| PV7 Slave ID  | 3                           |                            |
| Function Code | 04                          |                            |
| Register PV7  | 30001                       | Tank 3 Product Level       |
| Data Type     | Long integer Binary, Signed |                            |
| Byte Order    | 1234                        |                            |
| PV8           | Enable                      |                            |
| PV8 Slave ID  | 3                           |                            |

Instruction Manual

| Parameter             | PD6830X                     | Description/Comment             |
|-----------------------|-----------------------------|---------------------------------|
| Function Code         | 04                          |                                 |
| Register PV8          | 30003                       | Tank 3 Interface                |
| Data Type             | Long integer Binary, Signed |                                 |
| Byte Order            | 1234                        |                                 |
| PV9                   | Enable                      |                                 |
| PV9 Slave ID          | 3                           |                                 |
| Function Code         | 04                          |                                 |
| Register PV9          | 30017                       | Tank 3 Average Temperature      |
| Data Type             | Long integer Binary, Signed |                                 |
| Byte Order            | 1234                        |                                 |
| PV10                  | Enable                      |                                 |
| PV10 Slave ID         | 4                           |                                 |
| Function Code         | 04                          |                                 |
| Register PV10         | 30001                       | Tank 4 Product Level            |
| Data Type             | Long integer Binary, Signed |                                 |
| Byte Order            | 1234                        |                                 |
| PV11                  | Enable                      |                                 |
| PV11 Slave ID         | 4                           |                                 |
| Function Code         | 04                          |                                 |
| Register PV11         | 30003                       | Tank 4 Interface                |
| Data Type             | Long integer Binary, Signed |                                 |
| Byte Order            | 1234                        |                                 |
| PV12                  | Enable                      |                                 |
| PV12 Slave ID         | 4                           |                                 |
| Function Code         | 04                          |                                 |
| Register PV12         | 30017                       | Tank 4 Average Temperature      |
| Data Type             | Long integer Binary, Signed |                                 |
| Byte Order            | 1234                        |                                 |
| Poll Time             | 5.0 seconds                 |                                 |
| Timeout               | 0.3 seconds                 |                                 |
| Retries               | 3                           | Default Value                   |
| Serial Communications |                             |                                 |
| Scanner ID            | 246                         | Must be Unique on the Network   |
| Baud                  | 4800 bps                    | Must Match All Network Devices  |
| Transmit Time Delay   | 50 ms                       |                                 |
| Parity                | None 1                      | Must Match All Network Devices  |
| Setup                 |                             |                                 |
| Display               |                             |                                 |
| Top Display           | PV                          | Show Only PVs                   |
| Bottom Display        | Tag & Units                 | Show Tag and Units for Each PV  |
| PV Setup              |                             |                                 |
| PV 1                  |                             | Identical for PV1, 4, 7, and 10 |
| Format                | Top Display                 |                                 |
| Тад                   | T1 LVL                      | Indicates Tank 1 Level          |
| Units                 | FEET                        |                                 |

| Parameter             | PD6830X     | Description/Comment                     |
|-----------------------|-------------|-----------------------------------------|
| Display Decimal Point | 2           |                                         |
| Scale                 |             | Scaling for Level                       |
| Input 1               | 00000       |                                         |
| Display 1             | 0.00        |                                         |
| Input 2               | 12000       | x1000 inch                              |
| Display 2             | 10.00       | Feet                                    |
| PV 2                  |             | Identical for PV2, 5, 8, and 11         |
| Format                | Top Display |                                         |
| Тад                   | T1 INT      | Indicates Tank 1 Interface Registers    |
| Units                 | FEET        |                                         |
| Display Decimal Point | 2           |                                         |
| Scale                 |             | Scaling for Interface Registers         |
| Input 1               | 00000       |                                         |
| Display 1             | 0.00        |                                         |
| Input 2               | 12000       | x1000 inch                              |
| Display 2             | 10.00       | Feet                                    |
| PV 3                  |             | Identical for PV3, 6, 9, and 12         |
| Format                | Top Display |                                         |
| Tag                   | T1TEMP      | T1 Indicates Tank 1 Average Temperature |
| Units                 | °F          |                                         |
| Display Decimal Point | 1           |                                         |
| Scale                 |             | Scaling for Temperature Registers       |
| Input 1               | 00000       |                                         |
| Display 1             | 0.0         |                                         |
| Input 2               | 10000       | x10,000 deg F                           |
| Display 2             | 10.0        | Deg F                                   |

### Example 2: Snooper Displaying Flow Rate from Modbus Flow Meters

In this application we have a system consisting of (3) Modbus enabled flow meters connected to a SCADA system operated out of a control room. A Modbus PLC polls the data out of the flow meters. A PD6830-AX0-I-2 has been added to the system as a Modbus Snooper, to provide the operators an easy to read field display near the flow lines.

The scanner displays one flow rate on the top display, and one on the bottom display. Each has an alternating tag and unit for clear identification.

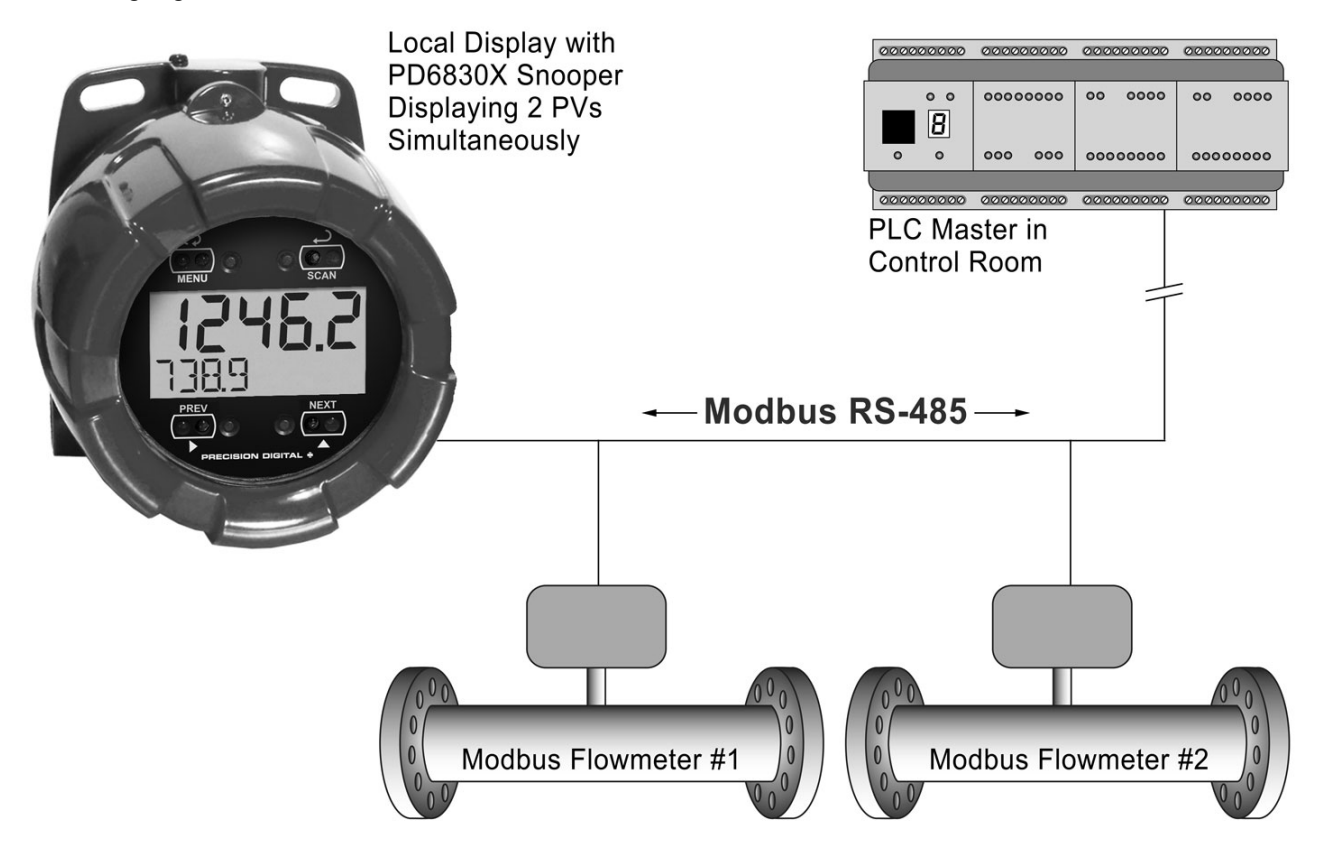

#### Example 2 Flow Meter & PLC Setup, Register Numbers, & Process Variables

| Serial Communications<br>Parameters | Flow Transmitter 1 | Flow Transmitter 2 | Control Room PLC |
|-------------------------------------|--------------------|--------------------|------------------|
| Address (Slave ID)                  | 100                | 200                | N/A              |
| Baud Rate                           | 4800 bps           | 4800 bps           | 4800 bps         |
| Transmit Delay                      | 50 ms              | 50 ms              | 50 ms            |
| Parity                              | None, 1 Stop Bit   | None, 1 Stop Bit   | None, 1 Stop Bit |

| Fixed Serial Data<br>Parameters | Modbus Flow Meter Data                       |  |
|---------------------------------|----------------------------------------------|--|
| Flow Data Register              | 30001, 30002                                 |  |
| Data Type                       | Long Integer (2 registers), Binary, Signed   |  |
| Byte Order                      | 1234 (most significant digit register first) |  |

### The following table shows the PD6830X setup to work with the MTS M-Series gauges.

| Parameter                  | PD6830X                     | Description/Comment                             |
|----------------------------|-----------------------------|-------------------------------------------------|
| Mode                       | Snooper                     |                                                 |
| PV1                        | Enable                      |                                                 |
| PV1 Slave ID               | 100                         | Flow Meter 1 Address                            |
| Function Code              | 03                          |                                                 |
| Register PV1               | 40001                       | Flow Meter 1 Rate                               |
| Data Type                  | Long integer Binary, Signed |                                                 |
| Byte Order                 | 1234                        |                                                 |
| PV2                        | Enable                      |                                                 |
| PV2 Slave ID               | 200                         | Flow Mater 2 Address                            |
| Function Code              | 03                          |                                                 |
| Register PV2               | 40001                       | Flow Meter 2 Rate                               |
| Data Type                  | Long integer Binary, Signed |                                                 |
| Byte Order                 | 1234                        |                                                 |
| Snooper Mode Response Time | 2.0 seconds                 | Default Value                                   |
| Serial Communications      |                             |                                                 |
| Scanner ID                 | 246                         | Must be Unique on the Network                   |
| Baud                       | 4600 bps                    | Must Match All Network Devices                  |
| Transmit Time Delay        | 50 ms                       |                                                 |
| Parity                     | None, 1 Stop Bit            | Must Match All Network Devices                  |
| Setup                      |                             |                                                 |
| Display                    |                             |                                                 |
| Top Display                | PV, Tag, & Units            | Show PV, Tag, and Units for Each Top PV         |
| Bottom Display             | PV, Tag, & Units            | Show PV, Tag, and Units for Each Bottom PV      |
| PV Setup                   |                             |                                                 |
| PV 1                       |                             |                                                 |
| Format                     | Top Display                 | Show PV 1 (Flow Meter 1 Rate) on Bottom Display |
| Tag                        | RATE 1                      | Indicates Flow Meter 1 Rate                     |
| Units                      | GPM                         | Indicates Gallons Per Minute                    |
| Display Decimal Point      | 1                           |                                                 |
| Scale                      |                             | Scaling for Rate                                |
| Input 1                    | 00000                       |                                                 |
| Display 1                  | 0.0                         |                                                 |
| Input 2                    | 50000                       |                                                 |
| Display 2                  | 5000.0                      |                                                 |
| PV 2                       |                             |                                                 |
| Format                     | Bottom Display              | Show PV 2 (Flow Meter 2 Rate) on Bottom Display |
| Тад                        | RATE 2                      | Indicates Flow Meter 2 Rate                     |
| Units                      | GPM                         | Indicates Gallons Per Minute                    |
| Display Decimal Point      | 1                           |                                                 |
| Scale                      |                             | Scaling for Rate                                |
| Input 1                    | 00000                       |                                                 |
| Display 1                  | 0.0                         |                                                 |
| Input 2                    | 50000                       |                                                 |
| Display 2                  | 5000.0                      |                                                 |

# MAIN MENU

### **Display Functions & Messages**

The scanner displays various functions and messages during setup, programming, and operation. The following table shows the main menu mone, SETUP, and COMP menu functions and messages in the order they appear in the menu. Functions and messages that appear in the *Advanced* menu can be found in the Advanced Menu section on page 62.

| Display | Parameter        | Action/Setting                                                |
|---------|------------------|---------------------------------------------------------------|
| MODE    | Mode             | Enter <i>Mode</i> menu                                        |
| MASTER  | Master Mode      | Select Master mode                                            |
| PV NUM  | PV Number        | Enter the Modbus PV configuration menu                        |
| PV I    | PV 1 – PV 16     | Enter PV1 to PV16 configuration menus                         |
| ENABLE  | Enable           | Enable the Modbus PV                                          |
| SLAVEID | Slave ID         | Enter the slave Modbus ID                                     |
| FUNEDDE | Function Code    | Set the Modbus function code                                  |
| REG NUM | Register Number  | Enter the slave register number                               |
| JATATYP | Data Type        | Set the data type                                             |
| FLOAT   | Float            | Float data type                                               |
| SHORT   | Short            | Short integer data type                                       |
| LONG    | Long             | Long integer data type                                        |
| BINABA  | Binary           | Binary integer type                                           |
| BCD     | BCD              | Binary coded decimal integer type                             |
| UNSIGND | Unsigned         | Unsigned integer type                                         |
| SIGNED  | Signed           | Signed integer type                                           |
| BAIE    | Byte             | Select the byte format                                        |
| 1234    | 1243             | Big endian                                                    |
| 432 (   | 4321             | Little endian                                                 |
| 2 (43   | 2143             | Big endian with byte swap                                     |
| 34 12   | 3412             | Little endian with byte swap                                  |
| DISABLE | Disable          | Disable the Modbus PV                                         |
| T POLL  | Poll Time        | Set the Modbus PV poll time                                   |
| TIMEOUT | Response Timeout | Set Modbus communication response timeout                     |
| RETRIES | Retries          | Set number of retires before display a PV communication error |
| SLAVE   | Slave            | Select Slave mode                                             |
| PV NUM  | PV Number        | Enter the Modbus PV configuration menu                        |
| PV I    | PV 1 – PV 16     | Enter PV1 to PV16 configuration menus                         |
| ENABLE  | Enable           | Enable the Modbus PV                                          |
| DISABLE | Disable          | Disable the Modbus PV                                         |
| TIMEOUT | Response Timeout | Set Modbus response error time                                |
| SNOOPER | Snooper Mode     | Select Snooper mode                                           |
| PV NU∏  | PV Number        | Enter the Modbus PV configuration menu                        |
| T RESP  | Response Time    | Set Modbus response error time                                |
| SETUP   | Setup Menu       | Enter Setup menu                                              |
| DISPLAY | Display          | Enter the <i>Display</i> menu                                 |
| TOPISP  | Top Display      | Set the function of the top display                           |
| ۲V      | PV               | Display Modbus PV                                             |

| Display       | Parameter                      | Action/Setting                                                                       |
|---------------|--------------------------------|--------------------------------------------------------------------------------------|
| PV()          | PV & Units                     | Display Modbus PV and units                                                          |
| TAGPV         | Tag & PV                       | Display Modbus PV and tags                                                           |
| TGPVU         | Tag, PV, & Units               | Display Modbus PV, tags, and units                                                   |
| 30T 35P       | Bottom Display                 | Set the function of the bottom display                                               |
| TAG           | Tag                            | Display tags                                                                         |
| TAGU          | Tag & Units                    | Display tags and units                                                               |
| OFF           | Off                            | Turn off display                                                                     |
| UNITS         | Units                          | Display units                                                                        |
| PV SETUP      | PV Setup                       | Enter the <i>PV Setup</i> menu                                                       |
| PV (          | PV-1 to PV-16                  | Select PV to configure, PV 1 to PV16                                                 |
| FORMAT        | Format                         | Enter PV display format                                                              |
| TOPJSP        | Top Display                    | Display PV on top display                                                            |
| 30135P        | Bottom Display                 | Display PV on lower display                                                          |
| OFF           | Off                            | Turn off PV display                                                                  |
| TAG           | Tag                            | Enter the PV tag                                                                     |
| UNITS         | Units                          | Enter the PV units                                                                   |
| DISPDP        | Display Decimal Point          | Set the PV display decimal point                                                     |
| FLORT.]]P     | Float Decimal Point            | Set the float decimal point location (if PV is float data type only)                 |
| SERLE         | Scale                          | Select the PV display scaling                                                        |
| FRETOR        | Conversion factor              | Conversion factor scaling                                                            |
| LINEAR        | Linear                         | Linear scaling                                                                       |
| MP-SCAL       | Multipoint Scaling             | Multipoint scaling for PV1                                                           |
| МАТН          | Math                           | Enter <i>Math</i> menu<br>(Will only appear if at least one math channel is enabled) |
|               | CV1 to CV4                     | Select math channel to configure CV 1 to CV4                                         |
| FORMAT        | Format                         | Enter CV display format                                                              |
| TAG           | Tag                            | Enter the CV tag                                                                     |
| LINI TS       | Units                          | Enter the CV units                                                                   |
| ] (SP.]P      | Display Decimal Point          | Set the CV display decimal point                                                     |
| RATE          | Rate                           | Enter the <i>Rate</i> menu                                                           |
| 92[[9]]       | Top Display                    | Display rate on the top display                                                      |
| 30735P        | Bottom Display                 | Display rate on the bottom display                                                   |
| TRG           | Tag                            | Enter the rate tag                                                                   |
| T JASE        | Time Base                      | Select the rate time base                                                            |
| MIN           | Minute                         | Rate time base per minute                                                            |
| HOUR          | Hour                           | Rate time base per hour                                                              |
| ĴΠΥ           | Day                            | Rate time base per day                                                               |
| SEC           | Second                         | Rate time base per second                                                            |
| RATE U        | Rate Unit                      | Enter the rate unit                                                                  |
| 6AL/ M*       | Gallon/ Minute *               | Gallons per time base unit                                                           |
| [/ []*        | Liter/ Minute *                | Liters per time base unit                                                            |
| IGAL/M*       | Imperial Gallon/ Minute *      | Imperial Gallons per time base unit                                                  |
| M3/M*         | Meters <sup>3</sup> / Minute * | Meters cubed per time base unit                                                      |
| <u>BBL/M*</u> | Barrel/ Minute *               | Barrel per time base unit                                                            |
| 3U5H/ M*      | Bushels/ Minute *              | Bushels per time base unit                                                           |

| Display   | Parameter                     | Action/Setting                                                      |
|-----------|-------------------------------|---------------------------------------------------------------------|
| cuY∄/∏*   | Cubic Yards/ Minute *         | Cubic yards per time base unit                                      |
| сuFL/П*   | Cubic Feet/ Minute *          | Gallons per time base unit                                          |
| cuIn/M*   | Cubic Inches/ Minute *        | Gallons per time base unit                                          |
| L 133L/M* | Liquid Barrels/ Minute *      | Gallons per time base unit                                          |
| 333L/M*   | Beer Barrels/ Minute *        | Gallons per time base unit                                          |
| HEELL/M*  | Hectoliters/ Minute *         | Gallons per time base unit                                          |
| CUST/M*   | Custom Volume/Minute*         | Custom volume/hour (enter custom rate conversion factor)            |
| RATEJP    | Decimal Point                 | Set rate decimal point                                              |
| OFF       | Off                           | Turn rate display off                                               |
| TOTAL     | Total                         | Enter the <i>Total</i> menu                                         |
| Gr TOTAL  | Grand Total                   | Enter the Grand Total menu                                          |
| 70P]]5P   | Top Display                   | Display total or grand total on the top display                     |
| 30T35P    | Bottom Display                | Display total or grand total on the bottom display                  |
| TRG       | Tag                           | Enter the total or grand total tag                                  |
| TOT U     | Total Unit                    | Enter the total tag                                                 |
| GTOT U    | Grand Total Unit              | Enter the grand total unit                                          |
| GRL       | Gallons                       | Gallons                                                             |
| L         | Liters                        | Liters                                                              |
| IGAL      | Imperial Gallons              | Imperial gallons                                                    |
| m3        | Meters <sup>3</sup>           | Meters cubed                                                        |
| 331       | Barrels                       | Barrels                                                             |
| 3USH      | Bushels                       | Bushels                                                             |
| دەץ ]     | Cubic Yards                   | Cubic yards                                                         |
| cuFL      | Cubic Feet                    | Cubic feet                                                          |
| cuIn      | Cubic Inches                  | Cubic inches                                                        |
| L :BBL    | Liquid Barrels                | Liquid barrels                                                      |
| 333L      | Beer Barrels                  | Beer barrels                                                        |
| HEELL     | Hectoliters                   | Hectoliters                                                         |
| CUST      | Custom Volume                 | Enter custom total or grand total unit                              |
| X I       | x 1                           | No total multiplier                                                 |
| X 100 h   | x 100 (h Prefix)              | Total multiplier one-hundred (h prefix)                             |
| x 1000 K  | x 1000 (k Prefix)             | Total multiplier of one-thousand (k prefix)                         |
| x 1026 M  | x 10^6 (M Prefix)             | Total multiplier of one-million (M prefix)                          |
| TOT-CF    | Total conversion factor       | Total conversion factor for custom units                            |
| TOTRL.DP  | Total decimal Point           | Set total decimal point                                             |
| 67-6F     | Grand total conversion factor | Grand total conversion factor for custom units                      |
| GRTOT.DP  | Grand total Decimal Point     | Set grand total decimal point                                       |
| OFF       | Off                           | Turn off total or grand total display                               |
| TANKSZ    | Tank Size                     | Enter tank level indicator full value (in feet for Ft & In version) |
| T-TAG     | Tag Time                      | Enter tag display time                                              |
| T-LINITS  | Units Time                    | Enter unit display time                                             |
| TSEAN     | Scan Time                     | Enter scan cycle time (e.g. PV dwell time)                          |
| PULSE.IN  | Input                         | Enter <i>Pulse Input</i> type selection menu                        |
| RETIVE    | Active                        | Set active input type                                               |
| NPN       | Npn                           | Set NPN input type                                                  |

| Display  | Parameter                 | Action/Setting                                   |
|----------|---------------------------|--------------------------------------------------|
| PNP      | Pnp                       | Set PNP input type                               |
| REED     | Reed                      | Set reed switch input type                       |
| COIL     | Coil                      | Set coil input type                              |
| I50      | Isolated                  | Set isolated input type                          |
| RETLO    | Active Low                | Set active input type with low threshold         |
| NPNLO    | NPN Low                   | Set NPN input type with low threshold            |
| PNPL0    | PNP Low                   | Set PNP input type with low threshold            |
| DISABLE  | Disable                   | Disable pulse input features                     |
| KFRETOR  | K-Factor                  | Enter the <i>K-Factor</i> menu                   |
| FLINIT   | K-Factor Units            | Enter the K-Factor units                         |
| P/ GAL   | Pulses/Gallon             | Set K-factor in pulses per gallon                |
| P/L      | Pulses/Liter              | Set K-factor in pulses per liter                 |
| P/IGAL   | Pulses/Imp Gallon         | Set K-factor in pulses per imperial gallon       |
| P/M3     | Pulses/Meter <sup>3</sup> | Set K-factor in pulses per meter cubed           |
| P/ 33L   | Pulses/Barrel             | Set K-factor in pulses per barrel                |
| P/ 3USH  | Pulses/Bushel             | Set K-factor in pulses per bushel                |
| ף/ כטץ ₪ | Pulses/Cubic Yard         | Set K-factor in pulses per cubic yard            |
| թ/ բսԲե  | Pulses/Cubic Feet         | Set K-factor in pulses per cubic foot            |
| P/cuIn   | Pulses/Cubic Inch         | Set K-factor in pulses per cubic inch            |
| P/L 133L | Pulses/Liquid Barrel      | Set K-factor in pulses per liquid barrel         |
| P/ 333L  | Pulses/Beer Barrels       | Set K-factor in pulses per beer barrel           |
| P/HECLL  | Pulses/Hectoliter         | Set K-factor in pulses per hectoliter            |
| P/VOL    | Pulses/Custom             | Set K-factor custom unit                         |
| KE'Jb    | K-Factor Decimal Point    | Set the number of decimal points in the K-factor |
| VALUE    | K-Factor Value            | Set the K-factor value for custom units          |
| COMM     | Communications            | Enter the Communications menu                    |
| SEAN ID  | Scanner ID                | Enter the scanner's Modbus ID                    |
| JAUD     | Baud Rate                 | Select baud rate                                 |
| TXDELAY  | Transmit Delay            | Enter the transmit delay                         |
| PARITY   | Parity                    | Select parity mode                               |
| EVEN     | Even                      | Even parity                                      |
| CIJ      | Odd                       | Odd parity                                       |
| NONE I   | None, 1 Stop Bit          | No parity, 1 stop bit                            |
| NONE2    | None, 2 Stop Bits         | No parity, 2 stop bits                           |

\* Rate time base shows as minute for example only.

### Main Menu Programming

The main menu is used to navigate the programming menus and separates the most commonly used functions. The *Mode* menu is used to setup the scanner as a Modbus master, slave, or snooper, and define Modbus PVs. The *Setup* menu is used to setup general scanner parameters, such as display assignments and the pulse input settings. The *Comm* menu configures the RS-485 serial communications settings. The *Advanced* menu is used to configure more complex settings not used with most common applications.

Press **Menu** button to enter Programming Mode then press the **Up** arrow button to scroll through the main menu.

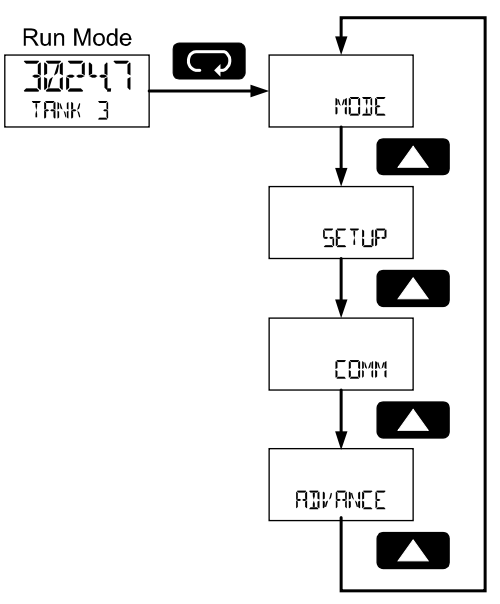

Press **Menu**, at any time, to return to the previous menu selection. Press and hold the **Menu** button for 1.5 seconds at any time to return to Run Mode.

Changes to the settings are saved to memory only after pressing Enter.

The display moves to the next menu every time a setting is accepted by pressing **Enter**.

The Advanced menu contains parameters not required for all applications. The setup of features and functions detailed in the Advanced features menu are found in the Advanced Menu Programming (RBVRNEE) section on page 66.
# Select Operating Mode (MDIE)

The *Mode* menu is used to select master, slave, or snooper operating mode. Only one of these modes may be used. The programming of each mode is detailed below.

Master mode is used to configure the scanner as a Modbus master. It will poll up to 16 registers in up to 16 Modbus slave devices. Slave mode is used to configure the scanner as a Modbus slave. A Modbus master must be used to send data to the Modbus registers of the scanner for display. Snooper mode is used to listen for data polled by a Modbus master on the Modbus network. The scanner will detect up to 16 Modbus registers polled by the master.

Press the **Enter** button to access any menu or press the **Up** arrow button to scroll through choices. Press the **Menu** button to back out of a menu, or hold the **Menu** button to exit at any time.

# Master Mode (MRSTER)

In Master mode, the scanner will poll up to 16 Modbus registers in up to 16 Modbus devices. It will serve as a Modbus network master; polling Modbus slave devices for Modbus process variables (PVs) that can be displayed or used in the math functions.

Programming the Modbus Master mode will include defining the Modbus PV registers and devices, selecting the polling time interval, and the maximum response time allowed.

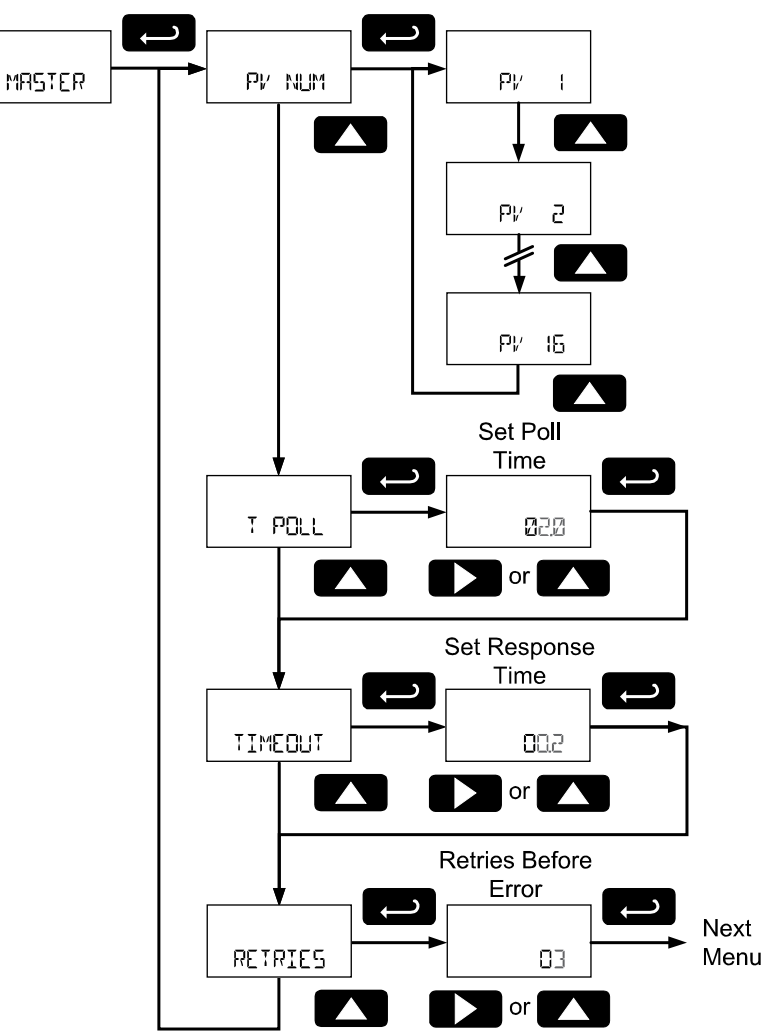

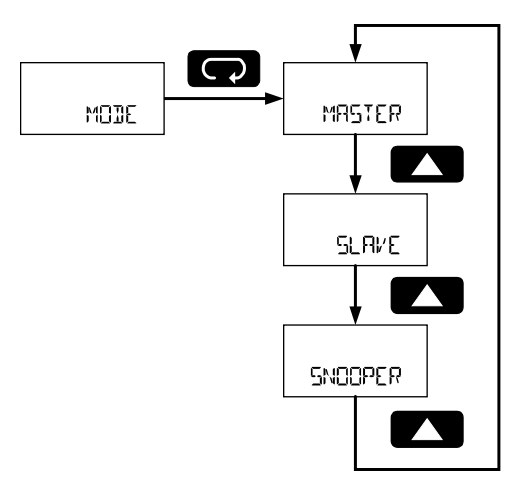

## PV Number Configuration (PV NUM)

The *PV Number* menu is used to enable and disable each Modbus PV 1 to 16. The Modbus device and registers are configured for each of the enabled PVs. PVs that are not enabled will not appear in other programming menus for display or inclusion in math channel functions (CV).

PV1 to PV16 are programmed in identical menus.

Note: To enable a PV it must be assigned to a specific slave ID.

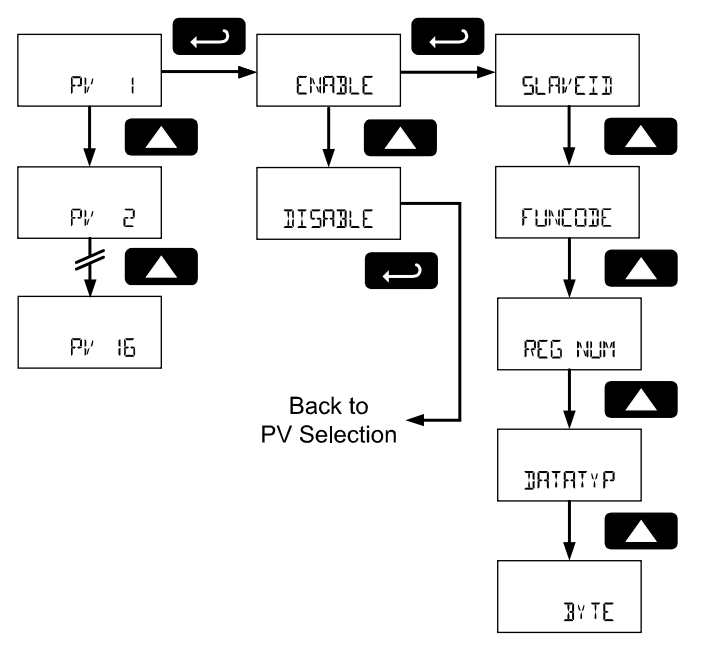

## Enable/Disable PV (ENABLE, DISABLE)

Enable or disable the Modbus PV. Disabled PVs will require no additional configuration. Disabled PVs will not be accessible in other menus or functions.

## Slave ID (SLAVEII)

Enter the Modbus ID of the slave device that contains the PV information.

## Function Code (FUNEDIE)

Select the Modbus function code necessary to read the device. Use the **Up** and **Down** arrows to select the appropriate function code, and press **Enter** to accept the function code.

See the *PD6830X Modbus Register Table* available at www.predig.com for more information on function codes.

## Register Number (REG NUM)

Enter the Modbus register number of the PV information on the Modbus slave device defined in the *Slave ID* parameter.

## Data Type (IRTRIYP)

Enter the data type of the PV information in the Modbus register. Selectable data types are float, short integer, and long integer. Use the **Up** and **Down** arrows to select the appropriate data type and press **Enter** to accept.

For short and long integer types, select binary or binary coded decimal (BCD) formats as well as signed or unsigned data format.

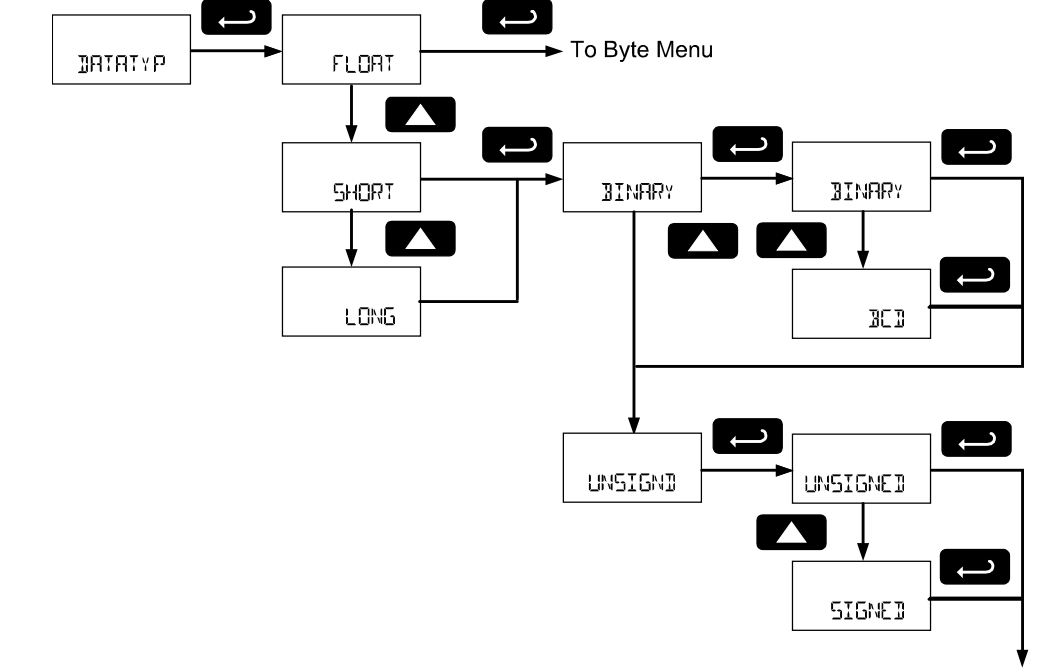

To Byte Menu

## Byte Format (BY TE)

Select the PV data byte format as it is stored in the Modbus slave device data register. Use the **Up** and **Down** arrows to select the appropriate data type related to endianness and byte order.

| Byte Selection | Byte Type | Description                  |
|----------------|-----------|------------------------------|
| 1234           | 1234      | Big endian                   |
| 432 (          | 4321      | Little endian                |
| 2 (43          | 2143      | Big endian with byte swap    |
| 34 12          | 3412      | Little endian with byte swap |

# Poll Time (T POLL)

Enter the time between read command sequences. In other words, how often the display values are updated in Master mode. The poll time defines how often the device will begin scanning all enabled Modbus PVs. For example, if the *Poll Time* is two seconds, the scanner will begin polling all Modbus PVs every two seconds.

This parameter defines the approximate time between updates of a PV value. Communications errors may make updating a PV take longer.

Note: Depending on the Response Timeout, and the number of PV poll requests that time out, it may take more than one poll time to poll all enabled Modbus PVs. In this scenario, the scanner will begin another round of polling at the next poll time interval.

For example: Due to transmission errors, the scanner with a 2 second poll time requires 2.5 seconds to update all the Modbus PVs. It will begin the second polling all the Modbus PVs at 4 seconds.

Note: The feet and inches display models enter this value in the format XX.X seconds, but no decimal point is present in the display. For example: enter 20 for a poll time of 2.0 seconds.

# Response Timeout (TIMEOUT)

Enter the time the scanner will wait after a request for information has been sent to a slave device before it will assume an error on that request. Increasing the timeout will help eliminate polling errors when polling slow devices. Increasing the response timeout will also slow the PV update rate in systems that are experiencing communications failures.

Note: The feet and inches display models enter this value in the format XX.X seconds, but no decimal point is present in the display. For example: enter 20 for a poll time of 2.0 seconds.

# **Retries Before Error (RETRIE5)**

Enter the number of consecutive failures to poll a device that will result in a communications error message on the display. This is the number of times a specific PV must be polled before the display

indicates a communication failure rather than displaying the available PV data. Increasing this number will allow for more polling failures before a communication error is detected, which may be required for some unreliable networks. Increasing this number will also increase how long old data is displayed before a communication error is indicated.

# Slave Mode (SLAVE)

In Slave mode, a Modbus master may write up to 16 Modbus PVs to the scanner, which can then display and process the data in the PV Modbus registers, such as displaying the data and using them in math functions.

Programming the scanner for Modbus Slave mode will include defining the Modbus PV registers that are enabled, as well as selecting the time between data writes before an error is assumed. In Slave mode the scanner accepts floating point data (Byte order: 1234 big endian).

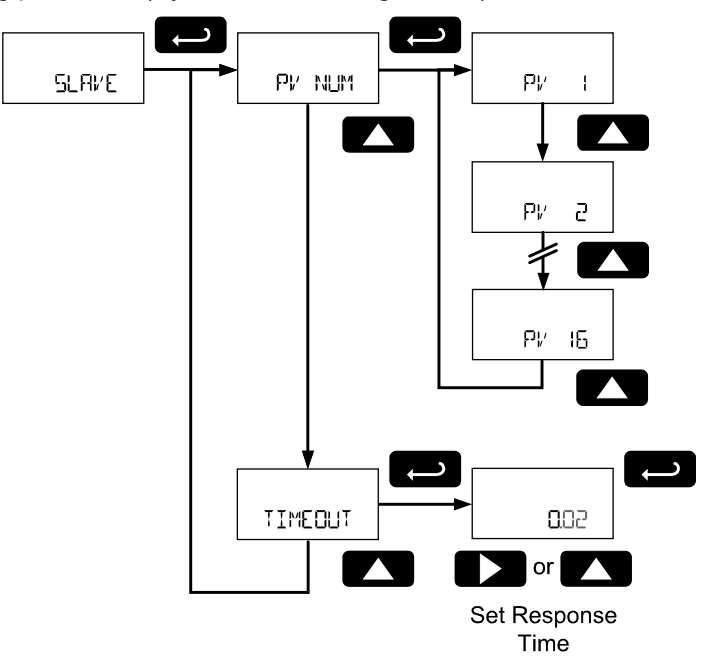

## PV Number Configuration (PV NUM)

The *PV Number* menu is used to enable and disable each Modbus PV 1 to 16. PVs that are not enabled will not appear in other programming menus for display or inclusion in math channel functions (CV). PV1 to PV16 are programmed in identical menus.

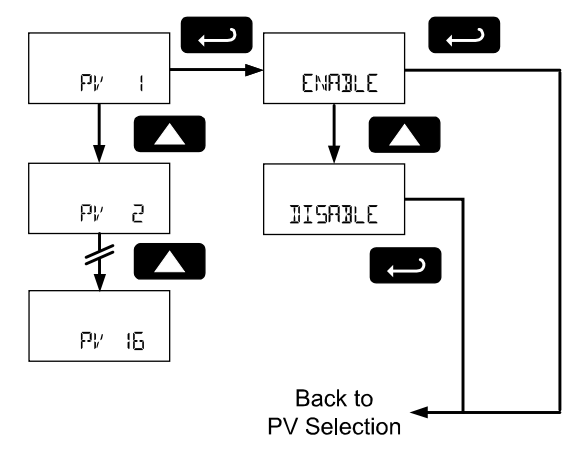

## Enable/Disable PV (ENABLE, DISABLE)

Enable or disable the Modbus PV. Disabled PVs will require no additional configuration. Disabled PVs will not be accessible in other menus or functions.

The Slave mode accepts float data type (Byte order: 1234 big endian).

## Slave Response Timeout (TIMEOUT)

If the Modbus data registers for the enabled Modbus PVs are not updated within a certain period of time, the scanner can presume that there is an error with the data, or that it is too out of date to be worth displaying. In this case, the scanner will display this PV as NONE (NENE).

At the *Response Timeout* menu, enter the time limit for the scanner to continue to display data written to the Modbus PV register. To disable this feature, and always display the last data written to the Modbus register regardless of how long ago the data was updated, set this value to 0 seconds.

# Snooper Mode (5N00PER)

In Snooper mode, the scanner will act as a Modbus network packet sniffer. The Snooper mode is used to listen to data being transmitted on the bus. Up to 16 process variables may be read from the RS-485 bus and displayed or used in math functions. The same process variables can be displayed in multiple locations.

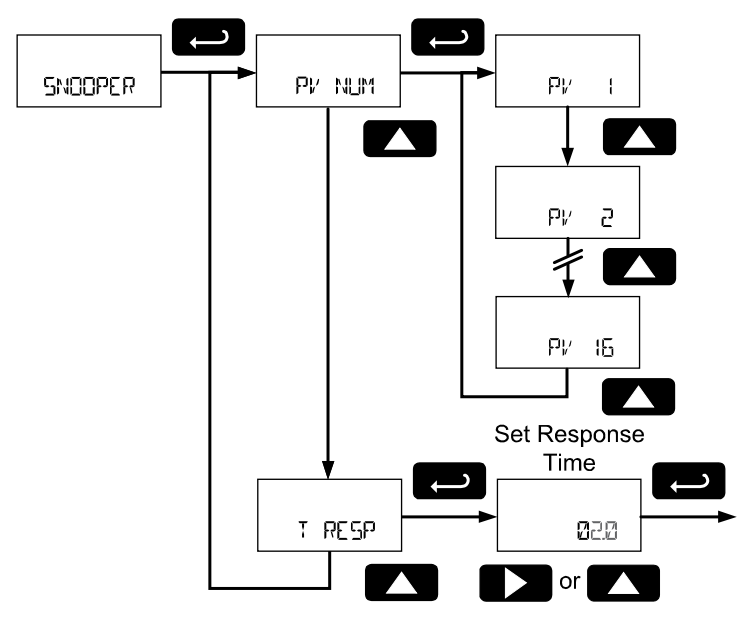

Notes:

The poll time for scanners set up for Snooper mode must be greater than the Master's poll time. This setting corresponds to the time window during which the Snooper listens to the bus for a reply by the slave device being polled by the master device. As soon as the Snooper detects a new reply on the bus, the display is updated. If there is no reply within the Response Time setting, the Snooper goes into communications break condition.

If multiple registers are polled by the master with one command, only the first returned value will be read. To minimize the possibility of communication errors and communication break conditions, use a poll time of 5 seconds or more with slow baud rates (e.g. 4800 bps or less).

# Snooper Mode PV Configuration (PV NUM)

The *PV Number* menu is used to enable and disable each Modbus PV 1 to 16. This menu is identical in Master mode. Refer to PV Number Configuration (PV NUM) on page 38.

## Snooper Mode Response Time (T RESP)

If the Modbus data registers for the enabled Modbus PVs are not updated within a certain period of time, the scanner can presume that there is an error with the data. After this time has passed, and updated data has not been detected on the Modbus network, the scanner will display this PV as NONE (NONE). At the *Response Time* menu, enter the time limit the scanner will display the Modbus PV register last data monitored before it assumes an error.

# Setup the Display & Pulse Input (SETUP)

The *Setup* menu is used to select what information will be displayed on the top and bottom display and to configure the pulse input.

The *Display* menu is used to select the top and bottom display to show Modbus PVs, pulse input rate, total, or grand total, math channels, and combinations of units and tags. The math channels are configured in the *Advanced Features* menu.

The *Pulse Input* menu and *K-Factor* menus are used to configure the pulse input.

Press the **Enter** button to access any menu or press the **Up** arrow button to scroll through choices. Press the **Menu** button to back out of a menu, or hold the **Menu** button to exit at any time.

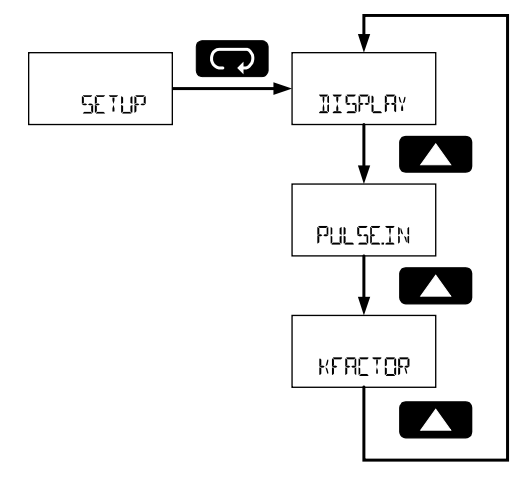

# Setting Up the Display (DISPLAY)

The *Display* menu is used to set parameters to show on the top and bottom displays; select which PVs will appear on the top and bottom displays; configure the rate, total, and grand total; set how long to display the tags and units; and program the scan time for each channel (how long a specific channel will display before moving to the next value).

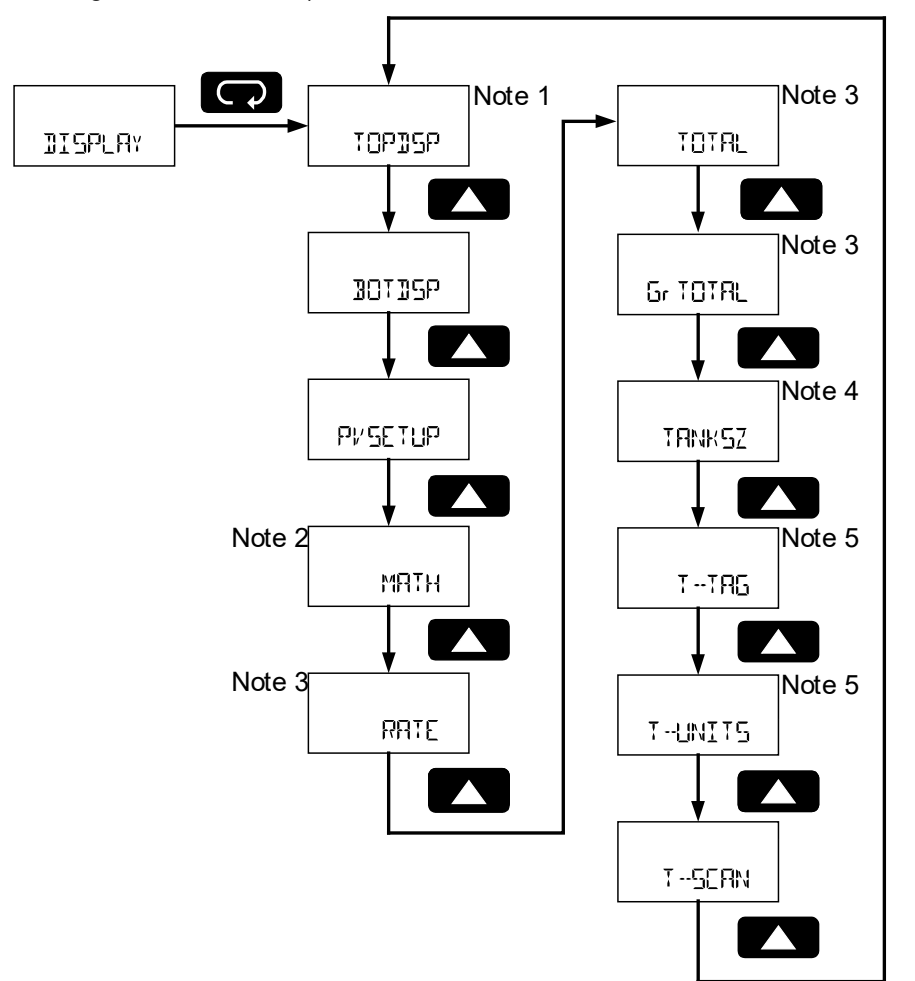

- Note 1: The Top Display menu does not appear on feet and inches display models.
- Note 2: The math menu (MATH) is only visible if a math channel has been enabled. See Math Channel (CV1 to CV4) Programming (MATH) on page 74 for details about enabling the math channels.
- Note 3: The Rate, Total, and Grand Total Display menus will not appear if the Pulse Input Setup parameter (*PLL SEIN*) is set to disable.
- Note 5: The Tank Size menu appear only in Feet and Inches Display Models.
- Note 4: The Tag Time and Units Time menus will not appear unless the Top Display or Bottom Display parameters are set to display or alternate a tag or unit.

## Top Display (TOP15P)

Note: The Top Display menu does not appear on feet and inches display models.

The *Top Display* menu sets what Modbus PV information will be displayed on the top display. A combination of Modbus PVs, tags, and units can be selected to appear individually or as an alternating display.

The display of rate, total, and grand total is programmed in the *Rate*, *Total*, and *Grand Total Display* menus.

See *PV Setup* menu for details on selecting what Modbus PVs appear on the top and bottom display. Press **Enter** to access the *Top Display* menu and **Up** button to scroll through choices. Press **Enter** to make a selection and proceed to the next menu.

Press the Menu button to back out of a menu, or hold the Menu button to exit at any time.

| Top Display<br>Selection | Parameter          | Description                                              |
|--------------------------|--------------------|----------------------------------------------------------|
| Pl/                      | PV                 | Display Modbus PVs                                       |
| PVU                      | PV and Units       | Display alternating Modbus PVs and units                 |
| TACU                     | Tag and Units      | Display alternating tags and units for bottom Modbus PVs |
| TAGPV                    | Tag and PV         | Display alternating tag and Modbus PVs                   |
| TGPVU                    | Tag, PV, and Units | Display alternating tag, Modbus PVs, and units           |

Note: Some top display selections may not appear if no PV is assigned to display on the top display.

# Bottom Display (30135P)

The *Bottom Display* menu sets what Modbus PV information will be displayed on the bottom display. The available programming options for the bottom display are determined by the *Top Display* menu setting. For level display models, the selections for the *Bottom Display* menu are fixed. A combination of Modbus PVs, tags, and units can be selected to appear individually or as an alternating display.

A selection without a PV component will use the bottom display to show the unit or tag of the PV displayed on the top display. These will change as the top display PVs are scanned.

The display of rate, total, and grand total is programmed in the *Rate*, *Total*, and *Grand Total Display* menus.

See PV Setup menu for details on selecting what Modbus PVs appear on the top and bottom display.

Press **Enter** to access the *Bottom Display* menu and **Up** button to scroll through choices. Press **Enter** to make a selection and proceed to the next menu.

Press the **Menu** button to back out of a menu, or hold the **Menu** button to exit at any time.

| Top Display<br>Selection | Bottom Display<br>Selection | Parameter          | Description                                        |
|--------------------------|-----------------------------|--------------------|----------------------------------------------------|
| All Level Display        | 185                         | Tag                | Display tag                                        |
| Models                   | TAC-U                       | Tag and Units      | Display alternating tag and units                  |
|                          | UNITS                       | Units              | Display units                                      |
|                          | PV                          | PV                 | Display Modbus PVs                                 |
|                          | TGPVU                       | Tag, PV, and Units | Display alternating tag, Modbus PVs, and units     |
|                          | OFF                         | Off                | Display is turned off during normal op-<br>eration |
| PV                       | UNITS                       | Units              | Display units                                      |
|                          | 185                         | Tag                | Display tag                                        |
|                          | TAC-U                       | Tag and Units      | Display alternating tag and units                  |
|                          | OFF                         | Off                | Display is turned off during normal op-<br>eration |
| PV-U                     | TAG                         | Tag                | Display tag                                        |
|                          | Pl/                         | PV                 | Display Modbus PVs                                 |
|                          | TAGPV                       | Tag and PV         | Display alternating tag and Modbus<br>PVs          |
|                          | TGPVU                       | Tag, PV, and Units | Display alternating tag, Modbus PVs, and units     |

| 2D6830X ProtEX Super Snooper Modbus Scanner |        |                    | Instruction Manual                                 |
|---------------------------------------------|--------|--------------------|----------------------------------------------------|
|                                             | OFF    | Off                | Display is turned off during normal op-<br>eration |
| TAG-PV                                      | UNITS  | Units              | Display units                                      |
|                                             | ργ     | PV                 | Display Modbus PVs                                 |
|                                             | TAGPV  | Tag and PV         | Display alternating tag and Modbus<br>PVs          |
|                                             | TGPVU  | Tag, PV, and Units | Display alternating tag, Modbus PVs, and units     |
|                                             | OFF    | Off                | Display is turned off during normal op-<br>eration |
| TG-PV-U                                     | PV     | PV                 | Display Modbus PVs                                 |
|                                             | TAGPV  | Tag and PV         | Display alternating tag and Modbus<br>PVs          |
|                                             | 16-PVU | Tag, PV, and Units | Display alternating tag, Modbus PVs, and units     |
|                                             | OFF    | Off                | Display is turned off during normal op-<br>eration |

Note: Some top display selections may not appear if no PV is assigned to display on the top display.

## PV Display Setup (PV 5ETUP)

The *PV Display Setup* menu is used to configure the display options for each Modbus PV setup in the *PV Number Configuration* (PV MLM) menu on page 38. For each Modbus PV, this includes selecting the top or bottom display, entering tag and unit, setting the Float data type decimal location (for Float data types only), setting the display decimal point location, and scaling the Modbus PV to display as engineering units.

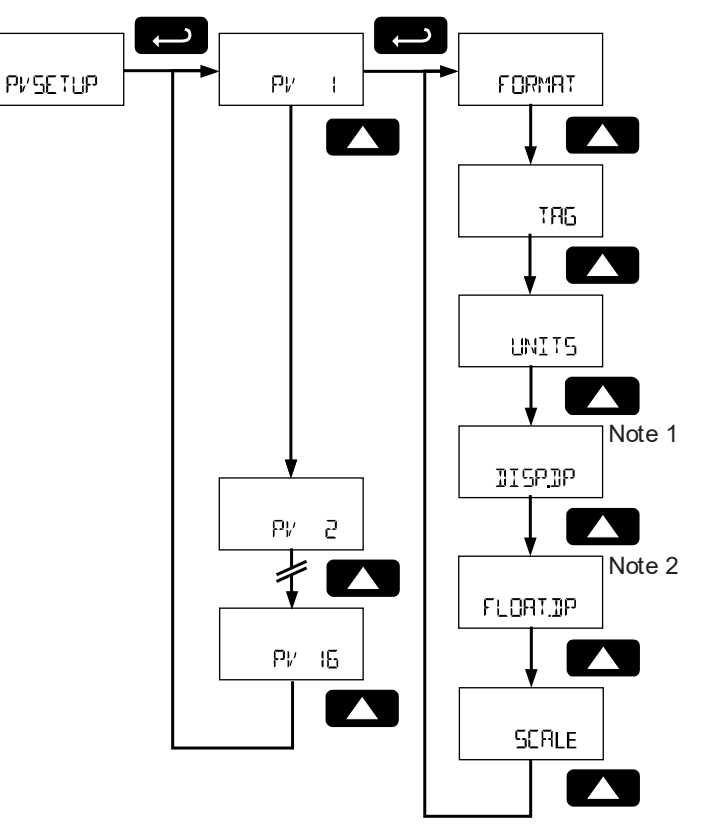

Note 1: Not applicable to feet and inches display models.

Note 2: The Float Decimal Point menu only appears if the PV data type has been set to Float (Not applicable to Ft & In model).

## Modbus PV Display Format (FORMAT)

The PV Display Setup menu is used to configure the display options for each Modbus PV.

#### **Decimal Display Models**

The PV may appear on the top display (TOPISP) or bottom display (IOTISP). The PV may also be turned off (OFF), and will not display; though it may be used in math functions, and the data will be polled if in Modbus Master mode.

#### Feet and Inches Display Models

The PV may appear on the top feet and inches display with 1/16 of an inch (FLIn Ib), 1/8 of an inch (FLInB), or appear on the 7-digit bottom display ( $\mathbb{J}EL$ ) with no decimal points. The PV may also be turned off ( $\mathbb{G}FF$ ), and will not display; though it may be used in math functions, and the data will be polled if in Modbus Master mode.

Press **Enter** to access the *Format* menu and **Up** button to scroll through choices. Press **Enter** to make a selection and proceed to the next menu.

Press the Menu button to back out of a menu, or hold the Menu button to exit at any time.

### Enter Modbus PV Tag (TAG)

Each Modbus PV may have a unique programmable tag to identify the PV while the display is scanning. To program the Modbus PV tag, select the *Tag* menu and press **Enter**.

Program the custom tag as described in Setting Alphanumeric Labels on page 25. When the label has been programmed, press **Enter** to confirm the label and leave the *Tag* parameter.

Press the Menu button to back out of a menu, or hold the Menu button to exit at any time.

### Enter Modbus PV Units (UNITS)

Each Modbus PV may have a unique engineering unit identifier to display while scanning. To program the Modbus PV unit, select the *Units* menu and press **Enter**.

Program the custom unit as described in Setting Alphanumeric Labels on page 25. When the label has been programmed, press **Enter** to confirm the label and leave the *Units* parameter.

Press the **Menu** button to back out of a menu, or hold the **Menu** button to exit at any time.

#### Set Float Data Type Decimal Point (FLORTUP)

This menu is only used if the PV selected was set to a data type of Float in PV Number Configuration ( $P_{V}$  NUM) on page 38. To program the Modbus PV float decimal point location, select the *Float Decimal Point menu* and press **Enter**.

Set the decimal point location to correspond to the decimal point location of the float data. Pressing the **Right** arrow moves the decimal point one place to the right (including no decimal point). Pressing the **Up** arrow moves the decimal point one place to the left. Press **Enter** to confirm the number of decimal; points and continue programming.

#### Set Display Decimal Point (JISPJP)

Select the display decimal point location for the scaled Modbus PV value.

#### **Decimal Display Models**

Select the display decimal point location for the scaled Modbus PV value.

To program the Modbus PV display decimal point location, select the *Display Decimal Point menu* and press **Enter**.

Pressing the **Right** arrow moves the decimal point one place to the right (including no decimal point). Pressing the **Up** arrow moves the decimal point one place to the left. Press **Enter** to confirm the number of decimal; points and continue programming.

#### Feet and Inches Display Models

On feet and inches display models, this value is fixed, the top display PVs showing feet and inches and the bottom display PVs showing no decimal location.

### Scale Modbus PV to Engineering Units (SERLE)

The Modbus PVs may be scaled to reflect different engineering units than the data read out of the Modbus slave device register. To do this, use the *Scale* menu to select the type of scale desired.

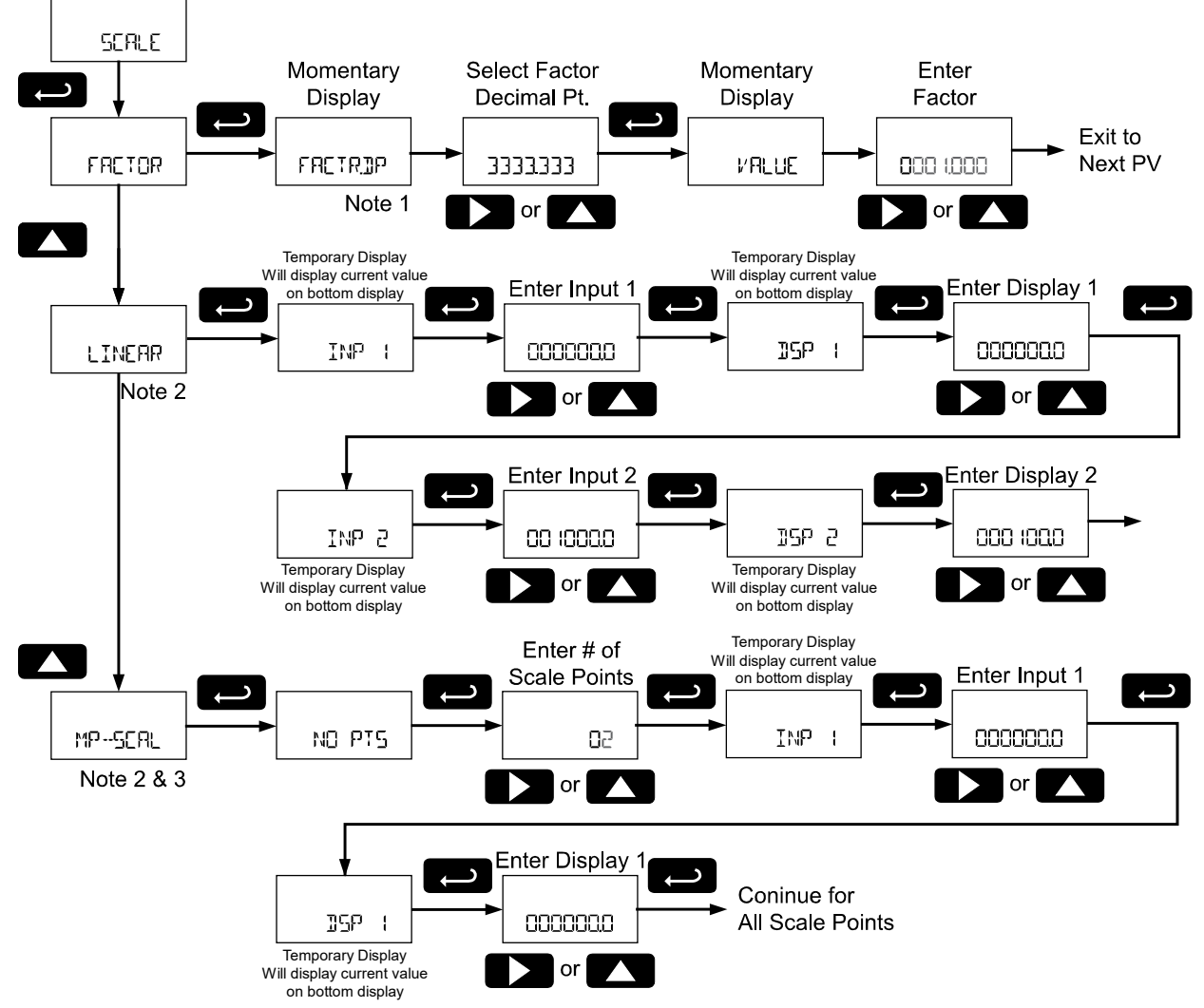

Note 1: The bottom display of the feet and inches display models does not show decimal points. While the decimal point may not appear, it is included on the factor programming steps. For example: To enter a conversion factor of 2.54, select a factor decimal point with 2 decimal locations, and enter a factor value of 254.

Note 2: TP-5ERL is only available when scaling PV1.

## Factor (FALTOR)

Factor scaling uses a conversion factor for scaling a number of PV register counts to a single display count. In other words, the factor acts as a multiplier to change Modbus PV register data units into display engineering units.

## Factor Decimal Point (FACTRIP)

Enter the number of decimal point locations necessary to enter the conversion factor.

### Conversion Factor Value (VALUE)

Enter the conversion factor; the multiplier value that is applied to the Modbus PV register data to convert it to the desired display engineering units.

For example: if the PV register data is a height in centimeters, but a height in inches is desired on the display, a factor of 0.393701 would be entered.

(Display Value) = (Modbus Register Value) \* (Factor)

Example: (386.08 cm) \* (0.393701) = (152.00 in) = (12 ft 8 in)

Note: The bottom display of the feet and inches display models does not show decimal points. While the decimal point may not appear, it is included on the factor programming steps.

For example: if the PV register data is 0 to 100 in a flowmeter, but a flow rate desired on the display is 0 to 250 GPM, a factor of 2.5 would be entered. On feet and inches display models, there is no lower display decimal point. Therefore, a factor decimal point of 1 place is selected, and a conversion factor value of 25 is entered.

#### Linear (LINEAR)

Linear scaling is used to convert a linear scale of PV to display value.

#### Input Values 1 and 2 (INP)

Enter the Modbus PV register data for scaling points 1 and 2.

#### Display Values 1 and 2 (35P)

Enter the corresponding display values for input points 1 and 2.

For example: If a PV register contains data in terms of tank height in feet for a 100 feet tank, the display value can be linearly scaled for an input of 0 feet (Input 1) displaying 0 percent (Display 1), and an input of 100 feet (Input 2) displaying as 100 percent (Display 2). Not available on Modbus PVs assigned to the feet and inches display of feet and inches display models.

### Multipoint Scaling (MP--5EAL)

This type of scaling is only available for PV1. Multipoint Scaling is used when multiple linear scaling points are required, such as round horizontal tanks or conical storage silos. Up to 32 linearization points may be entered, with linear scaling between each point. Not available on Modbus PV1 if assigned to the feet and inches display of feet and inches display model.

### Number of Points (NO PT5)

Enter number of linearization points. The default value is 2 points. For linear inputs requiring only 2 scale points, use *Linear* scaling.

## Math Channel Display Setup (MRTH)

The *Math Channel Display Setup* menu is used to configure the display options for each of the four math channels, CV1 to CV4.

Menu will only display the math channels that have been enabled. See Math Channel (CV1 to CV4) Programming (MRTH) on page 74 for details on programming the math functions.

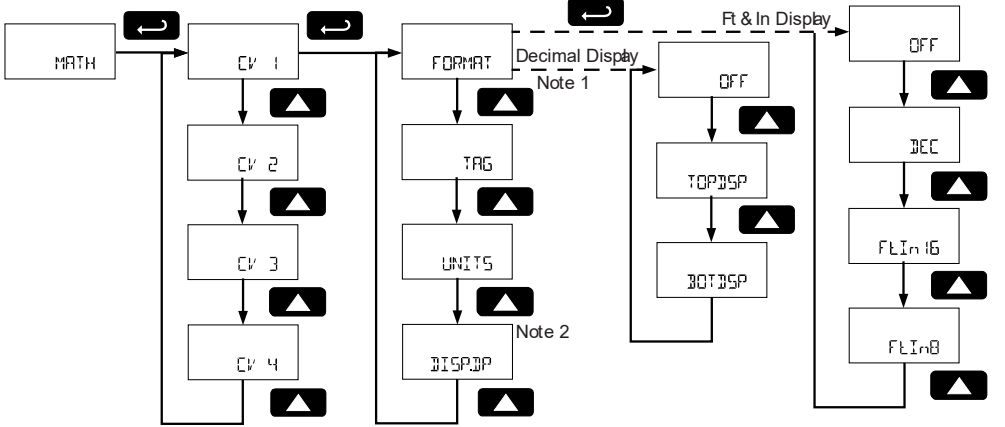

Note 1: FDRMAT must be set to either TDPJ5P or JDTJ5P for the TAG, UNITS, and JI5PJP menus to be visible. If FDRMAT is set to DFF, these menus are not visible.

Note 2: Menu not applicable to feet and inches display format.

### Math Display Format (FORMAT)

The *Math Display Format* menu is used to configure the display format for each math channel. The Math Display Format must be set to display on either the top or bottom display for the TRG, UNITS and DISPUP menus to appear.

### **Decimal Display Models**

The math channel value may appear on the top display (TOPISP) or bottom display (IOTISP). The math channel value may also be turned off (OFF), and will not display; though it may be used in other math functions.

#### Feet and Inches Display Models

The math channel may appear on the top feet and inches display with 1/16 of an inch (FLIn IE), 1/8 of an inch (FLInB), or appear on the 7-digit bottom display (IEE) with no decimal points. The math channel may also be turned off (IFF), and will not display; though it may be used in other math functions.

Press **Enter** to access the *Format* menu and **Up** button to scroll through choices. Press **Enter** to make a selection and proceed to the next menu.

Press the Menu button to back out of a menu, or hold the Menu button to exit at any time.

### Enter Math Channel Tag (TRG)

Each math channel may have a unique programmable tag to identify the math channel while the display is scanning. To program the tag, select the *Tag* menu and press **Enter**.

Program the custom tag as described in Setting Alphanumeric Labels on page 25. When the label has been programmed, press **Enter** to confirm the label and leave the *Tag* parameter.

Press the **Menu** button to back out of a menu, or hold the **Menu** button to exit at any time.

### Enter Math Channel Units (UNIT5)

Each math channel may have a unique engineering unit identifier to display while scanning. To program the units, select the *Units* menu and press **Enter**.

Program the custom unit as described in Setting Alphanumeric Labels on page 25. When the label has been programmed, press **Enter** to confirm the label and leave the *Units* parameter.

Press the Menu button to back out of a menu, or hold the Menu button to exit at any time.

#### Set Display Decimal Point (JISPJP)

Select the display decimal point location for the math channel value. To program the math channel display decimal point location, select the *Display Decimal Point menu* and press **Enter**.

#### Decimal Display Models

Set the display decimal point location for the math channel. Pressing the **Right** arrow moves the decimal point one place to the right (including no decimal point). Pressing the **Up** arrow moves the decimal point one place to the left. Press **Enter** to confirm the number of decimal points and continue programming.

#### Feet and Inches Display Models

Feet and inches display models do not have this menu. On feet and inches display models, this value is fixed, the top display PVs showing feet and inches and the bottom display PVs showing no decimal location.

## Pulse Rate Display Setup (RATE)

The *Rate Display Setup* menu configures the pulse input rate display. For information on setting up the pulse input, refer to Setting Pulse Input Type (PULSE.IN) on page 58.

This menu is used to configure:

Rate Display Format (Top Display, Bottom Display, or Off) Rate Tag Rate Time Base Rate Units Rate Display Decimal Point

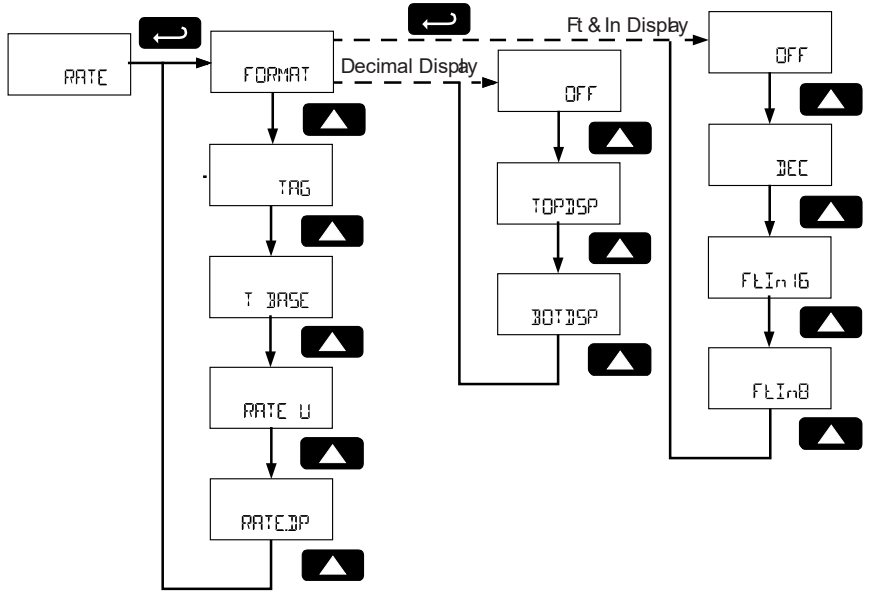

Note 1: Menu selection is not present in feet and inches display models.

## Rate Display Format

The rate display format is selected after pressing **Enter** at the *Rate Display Setup* menu (RRTE). If the rate is set to off ( $\Box$ FF), then no other rate parameters are configured. Otherwise, the rate display will be cycled on the display with the Modbus PVs.

On decimal display models, the rate may appear on the top display (TOPISP) or bottom display (BOTISP). On feet and inches display models, the rate may appear only on the bottom display (BOTISP) with no decimal points.

## Enter Rate Tag (TRG)

The rate display may include a custom tag to identify it while the display is scanning. To program the tag, select the *Tag* menu and press **Enter**.

Program the custom tag as described in Setting Alphanumeric Labels on page 25. When the label has been programmed, press **Enter** to confirm the label and leave the *Tag* parameter.

Press the Menu button to back out of a menu, or hold the Menu button to exit at any time.

## Select Rate Time Base (T IRSE)

The scanner calculates pulse input rate based on rate time base and the rate display units. The time base is the unit of time used to calculate the rate, and can be set as units per second, minute, hour, or day. Press **Enter** to access the *Time Base* menu and **Up** button to scroll through choices. Press **Enter** to make a selection and proceed to the next menu.

Press the **Enter** button, at any time, to accept a setting or **Menu** button to exit without saving changes.

## Select Rate Display Units (RATE U)

Rate is displayed in terms of a unit of volume, and a time base. The unit selected will be used with the time base to establish the rate unit (example: GRL/5 when *Units* is gallons and time base is seconds).

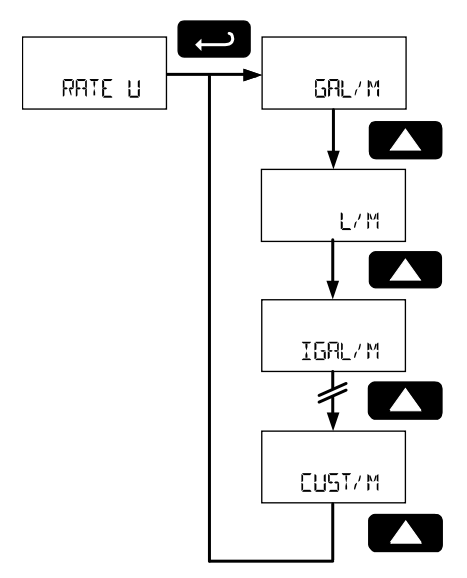

Press **Enter** to access the *Rate Units* menu and **Up** button to scroll through choices. Press **Enter** to make a selection and proceed to the next menu. Press the **Menu** button to exit without saving changes. The following units may be selected as the base units for rate. The time base for rate is selected separately in other menus.

| Rate Unit Selection | Unit                      | Description                                              |
|---------------------|---------------------------|----------------------------------------------------------|
|                     |                           |                                                          |
| 6AL/M*              | Gallon/ Minute *          | Gallons per time base unit                               |
| L / M *             | Liter/ Minute *           | Liters per time base unit                                |
| IGAL/M*             | Imperial Gallon/ Minute * | Imperial Gallons per time base unit                      |
| M3/M*               | Meters3/ Minute *         | Meters cubed per time base unit                          |
| BBL/M*              | Barrel/ Minute *          | Barrel per time base unit                                |
| <u>]</u> USH/ M*    | Bushels/ Minute *         | Bushels per time base unit                               |
| בטץ ₪/ ₪*           | Cubic Yards/ Minute *     | Cubic yards per time base unit                           |
| ουΓί/ጠ*             | Cubic Feet/ Minute *      | Gallons per time base unit                               |
| cuIn/M*             | Cubic Inches/ Minute *    | Gallons per time base unit                               |
| L 133L/M*           | Liquid Barrels/ Minute *  | Gallons per time base unit                               |
| 333L/M*             | Beer Barrels/ Minute *    | Gallons per time base unit                               |
| ΗΕ[٤]/ጠ*            | Hectoliters/ Minute *     | Gallons per time base unit                               |
| [UST/M*             | Custom Volume/Minute*     | Custom volume/hour (enter custom rate conversion factor) |

\* Rate time base shows as minute for example only. See Select Rate Time Base (T BRSE) on page 50 for details on setting the appropriate base time unit for your application.

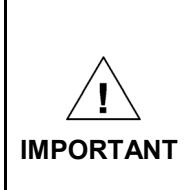

The units selected in this menu are the desired display units only. The units defined by the k-factor of a flow meter are entered in the K-Factor menu as part of the Factor Unit menu programming. See K-Factor Units (F-UNIT) on page 60 for details. This allows the display units to be different than the units defined by the flow meter, or be changed easily after initial programming. Unit conversions for rates and totals are performed automatically by the scanner. See Automatic Unit Conversions on page 55 for details.

The custom rate unit selection (EU5T) will require the custom unit to be entered by the user. See Custom Units Entry (EU5T) on page 56.

### Set Rate Display Decimal Point (RRTEJP)

The *Rate Display Decimal Point* menu sets the number of decimal points in the rate display. Press **Enter** to access the *Rate Display Decimal Point* menu.

## Decimal Display Models

Set the display decimal point location for the rate display. Pressing the **Right** arrow moves the decimal point one place to the right (including no decimal point). Pressing the **Up** arrow moves the decimal point one place to the left. Press **Enter** to confirm the number of decimal points and continue programming.

## Feet and Inches Display Models

Feet and inches display models do not have this menu. On feet and inches display models, the rate appears on the bottom display only, with no decimal locations.

## Pulse Totalizer Display Setup (TOTAL)

The *Total Display Setup* menu configures the pulse input totalizer. For information on setting up the pulse input, refer to Setting Pulse Input Type (PULSE.IN) on page 58.

This menu is used to configure:

Total Display Format (Top Display, Bottom Display, or Off)

Total Units

Total Display Decimal Point

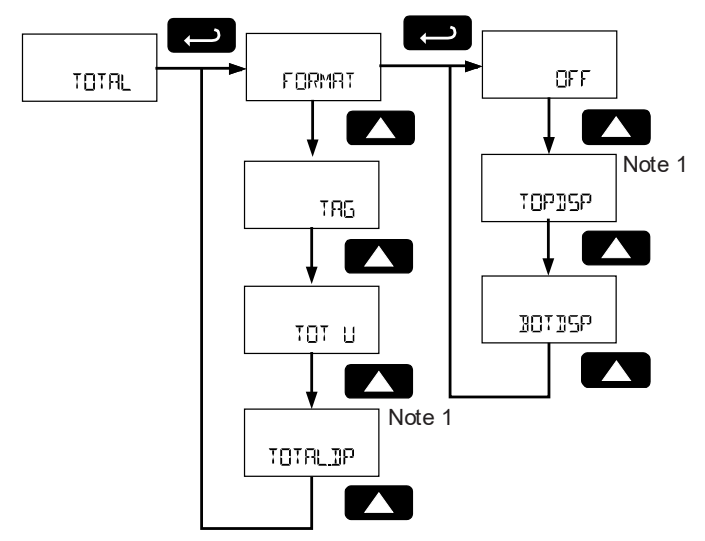

Note 1: Menu selection is not present in feet and inches display models.

## **Total Display Format**

The total display format is selected after pressing **Enter** at the *Total Display Setup* menu (TOTRL). If the total is set to off (OFF), then no other total parameters are configured. Otherwise, the total display will be cycled on the display with the Modbus PVs.

On decimal display models, the total may appear on the top display (TOPISP) or bottom display (IOTISP). On feet and inches display models, the total may appear only on the bottom display (IOTISP) with no decimal points.

## Tag (TAG)

The total display may have a unique programmable tag to identify it while the display is scanning. To program the total display tag, select the *Tag* menu and press **Enter**.

Program the custom tag as described in Setting Alphanumeric Labels on page 25. When the label has been programmed, press **Enter** to confirm the label and leave the *Tag* parameter.

Press the **Menu** button to back out of a menu, or hold the **Menu** button to exit at any time.

## Total Units (TOT U)

This menu is used to select the display units for the total.

Total is displayed as a unit of volume with a multiplier. The multiplier prefix will appear before the total unit (examples: MGRL, KL).

A base unit and a multiplier prefix are selected. If total and units are selected to display, the multiplier prefix will appear before the total unit (examples: MGAL, kL).

Multipliers will convert the total for 1, 100, 1000, or 1 million units. The scanner will appropriately calculate the total for display with the programmed multiplier and units.

A custom unit may be selected (#OL EUST), and no multiplier menu will be required. See Custom Units Entry (EUST) on page 56.

Press Enter to access the Total Units menu and Up button to scroll through choices. Press Enter to make a selection and proceed to the next menu. If a unit other than custom unit (VDL EUST) was selected, select a total unit multiplier. Press the Up button to scroll through multiplier choices, and press Enter to make a selection and continue programming.

The custom total unit selection (VDL EUST) will require the custom unit to be entered by the user. See Custom Units Entry (EUST) on page 56. A total conversion factor is available with custom units. Press the Menu button to exit without saving changes.

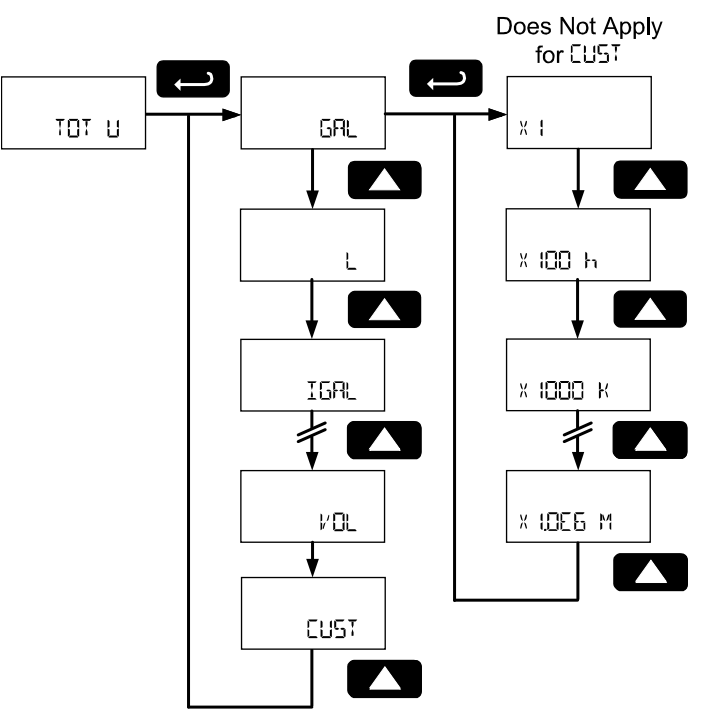

The following units may be selected as the base units for total and grand total.

| <b>Total Unit Selection</b> | Unit             | Description                            |
|-----------------------------|------------------|----------------------------------------|
| GRL                         | Gallons          | Gallons                                |
| L                           | Liters           | Liters                                 |
| IGAL                        | Imperial Gallons | Imperial gallons                       |
| MB                          | Meters3          | Meters cubed                           |
| BBL                         | Barrels          | Barrels                                |
| BUSH                        | Bushels          | Bushels                                |
| בהג ב                       | Cubic Yards      | Cubic yards                            |
| cuFL                        | Cubic Feet       | Cubic feet                             |
| cuIn                        | Cubic Inches     | Cubic inches                           |
| L :33L                      | Liquid Barrels   | Liquid barrels                         |
| BBBL                        | Beer Barrels     | Beer barrels                           |
| HEELL                       | Hectoliters      | Hectoliters                            |
| CUST                        | Custom Volume    | Enter custom total or grand total unit |

### Set Total Display Decimal Point (TOTALIP)

The *Total Display Decimal Point* menu sets the number of decimal points in the total display. Press **Enter** to access the *Total Display Decimal Point* menu.

## Decimal Display Models

Set the display decimal point location for the total display. Pressing the **Right** arrow moves the decimal point one place to the right (including no decimal point). Pressing the **Up** arrow moves the decimal point one place to the left. Press **Enter** to confirm the number of decimal points and continue programming.

### Feet and Inches Display Models

Feet and inches display models do not have this menu. On feet and inches display models, the total appears on the bottom display only, with no decimal locations.

## Grand Totalizer Display Setup (Gr TOTAL)

The *Grand Total Display Setup* menu configures the pulse input grand totalizer. For information on setting up the pulse input, refer to Setting Pulse Input Type (PULSEIN) on page 58.

This menu is used to configure:

Grand Total Display Format (Top Display, Bottom Display, or Off) Grand Total Units Grand Total Display Decimal Point

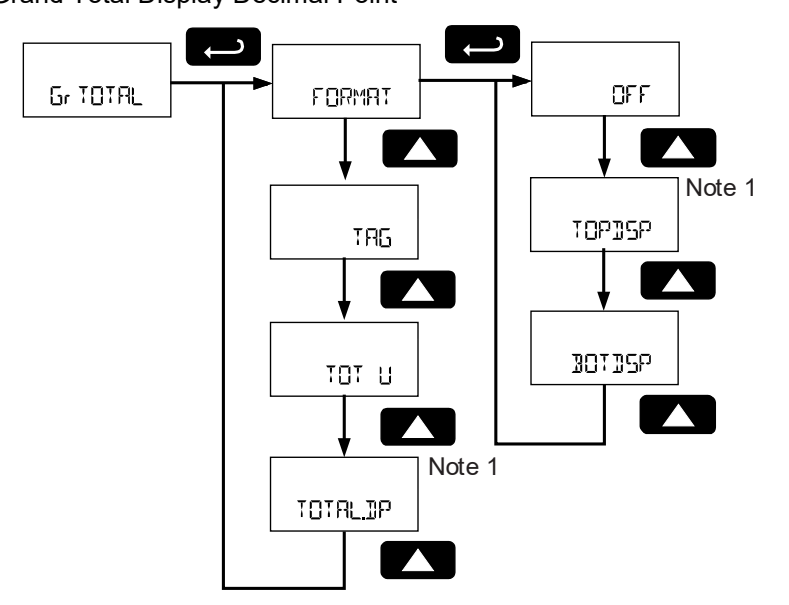

Note 1: Menu selection is not present in feet and inches display models.

## **Grand Total Display Format**

The grand total display format is selected after pressing **Enter** at the *Grand Total Display Setup* menu ( $\Box r T \Box T R L$ ). If the total is set to off ( $\Box F F$ ), then no other total parameters are configured. Otherwise, the grand total display will be cycled on the display with the Modbus PVs.

On decimal display models, the grand total may appear on the top display (10P15P) or bottom display (10T15P).

On feet and inches display models, the grand total may appear only on the bottom display (IDTISP) with no decimal points.

## Grand Total Units (GTOT U)

This menu is used to select the display units for the grand total.

Grand total is displayed as a unit of volume with a multiplier. The multiplier prefix will appear before the total unit (examples: MGRL, KL).

A base unit and a multiplier prefix are selected. If total and units are selected to display, the multiplier prefix will appear before the total unit (examples: MGRL, KL).

Multipliers will convert the grand total for 1, 100, 1000, or 1 million units. The scanner will appropriately calculate the grand total for display with the programmed multiplier and units.

A custom unit may be selected (VOL EUST), and no multiplier menu will be required. See Custom Units Entry (EUST) on page 56.

Press **Enter** to access the *Grand Total Units* menu and **Up** button to scroll through choices. Press **Enter** to make a selection and proceed to the next menu. If a unit other than custom unit (*VDL EUST*) was selected, select a grand total unit multiplier. Press the **Up** button to scroll through multiplier choices, and press **Enter** to make a selection and continue programming.

The custom grand total unit selection (UDL EU5) will require the custom unit to be entered by the user. See Custom Units Entry (EU5) on page 56.

Press the **Menu** button to exit without saving changes.

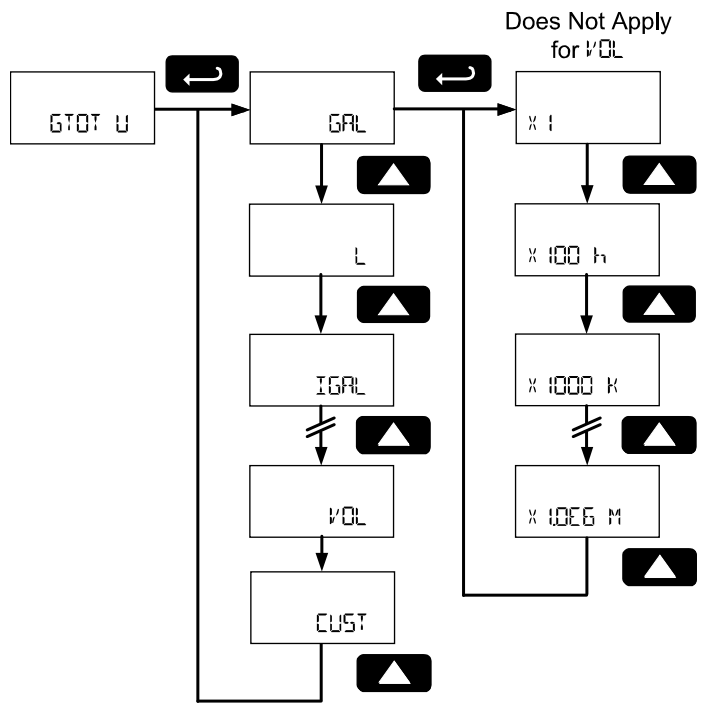

Refer to the Total Units Selection table on page 53 for a list of available grand total units.

## Set Grand Total Display Decimal Point (GRTOTJP)

The *Grand Total Display Decimal Point* menu sets the number of decimal points in the grand total display. Press **Enter** to access the *Grand Total Display Decimal Point* menu.

### **Decimal Display Models**

Set the display decimal point location for the grand total display. Pressing the **Right** arrow moves the decimal point one place to the right (including no decimal point). Pressing the **Up** arrow moves the decimal point one place to the left. Press **Enter** to confirm the number of decimal points and continue programming.

### Feet and Inches Display Models

Feet and inches display models do not have this menu. On feet and inches display models, the grand total appears on the bottom display only, with no decimal locations.

## **Automatic Unit Conversions**

When switching from any standard unit of rate, total, or grand total to any other standard unit, automatic unit conversions are performed by the scanner.

No unit conversions will be performed when the K-Factor Units ( $F - U_n / E$ ) menu is set to custom (EUST).

A total or grand total unit conversion will automatically change the displayed total and grand total to the equivalent volume of the newly selected unit.

# Custom Units Entry (EUST)

When a custom unit is selected for rate, total, or grand total, a menu allows for entry of the custom unit. Any 5-digit 14-segment unit label may be entered for a custom rate unit (example: IRUN5).

Any 7-digit 14-segment unit label may be entered for a custom total or grand total unit (examples: 30TTLES, 3RUMS).

A custom rate, total, or grand total unit will allow a total or grand total conversion factor to be entered to define the unit. When selected for total or grand total, a custom unit will not allow a multiplier prefix.

## Custom Rate, Total, and Grand Total Units Name (EUNITS, TUNITS, GTUNIT)

If a custom rate unit has been selected (EUST) for rate, total, or grant total, an indicator (EUNITS, TUNITS, or GTUNIT respectively) will display for one second, followed by the custom unit name.

Note: VDL is the default custom unit name for rate. TDTAL is the default custom unit name for total. DTAL is the default custom unit name for grand total.

To change the name of the custom unit, press **Enter** when the custom unit name is being displayed and enter the new custom unit name.

For details on setting the custom unit name, refer to Setting Alphanumeric Labels on page 25.

Press Menu button to exit this menu without saving changes.

## Custom Units Conversion Factor (RATE--EF, TOT--EF, GT--EF)

After the custom unit name has been entered, enter the rate, total, or grand total conversion factor. The conversion factor is the numbered used to multiply from the desired custom units to the units chosen to define the k-factor.

For example, if the rate unit conversion factor is to display rate in bottles/second, and each bottle holds 2.5 gallons, the conversion factor is 0.4 (bottles/gallon) if the k-factor was entered in pulses/gallon.

Use the **Up** or **Right** arrows to select the number of decimal points needed for the conversion factor. Press **Enter**.

After the conversion factor label is displayed (RRTE--EF, TOT--EF, GT--EF), enter the conversion factor.

Press the **Enter** button, at any time, to accept a setting or **Menu** button to exit without saving changes. The following example details setting a custom rate conversion factor.

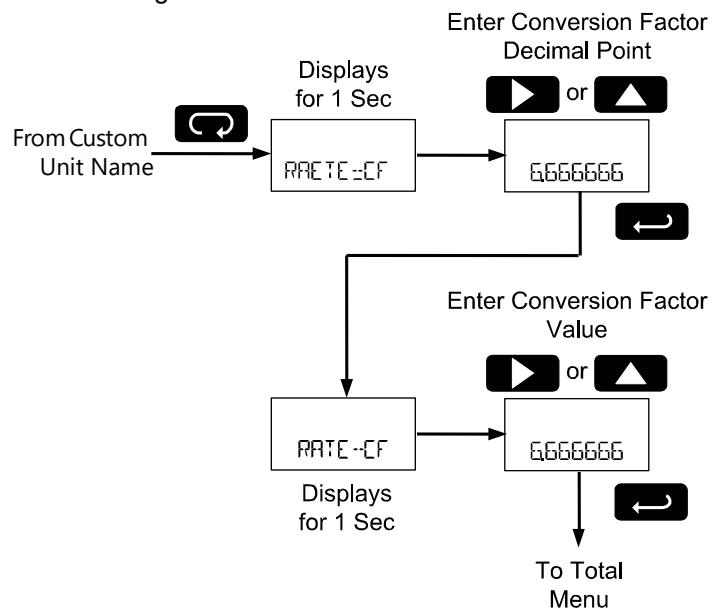

See Setting Numeric Values on page 25 for more information on programming the rate, total, or grand total conversion factor.

## Tank Indicator Tank Size (TANK5Z)

The *Tank Size* menu defines the 100% full level for the 20-segment tank level indicator on feet and inches display models. This menu is not present in decimal display models. All PV values displayed on the top line feet and inches display will use this tank level indicator.

To set the maximum height of the tank level indicator, enter the level for thank to display as full. Enter the full value in feet.

See Setting Numeric Values on page 25 for more information on entering the tank full level in feet. Press **Enter** to confirm and save the tank level indicator full value.

# Tag Display Time (T--TAG)

If either display is set to toggle a custom tag as part of the *Top Display* or *Bottom Display* programming the scanner will prompt for a toggle time with this menu.

The custom tag for each variable will display before each variable for a number of seconds set by this parameter. The tag may be programmed to display for 1 to 49 seconds.

Press **Enter** to access the *Tag Display Time* menu. Use the **Up** and **Right** buttons enter the tag display time. Press **Enter** to make a selection and proceed to the next menu. See Setting Numeric Values on page 25 for more information.

Press the Menu button to exit without saving changes.

# Units Display Time (T-UNITS)

If either display is set to toggle units as part of the *Top Display* or *Bottom Display* programming the scanner will prompt for a toggle time with this menu.

The unit for each variable will display before each variable for a number of seconds set by this parameter. The unit may be programmed to display for 1 to 49 seconds.

Press **Enter** to access the *Units Display Time* menu. Use the **Up** and **Right** buttons enter the units display time. Press **Enter** to make a selection and proceed to the next menu. See Setting Numeric Values on page 25 for more information.

Press the Menu button to exit without saving changes.

# Scan Time (T--SERN)

The scan time defines how long a variable will be shown on the display while automatically scanning. After the scan time has elapsed, the next tag, unit, and variable will be displayed.

The scan time may be programmed to cycle the display to the next variable every 2 to 99 seconds.

Press **Enter** to access the *Scan Time* menu. Use the **Up** and **Right** buttons enter the scan time. Press **Enter** to make a selection and proceed to the next menu. See Setting Numeric Values on page 25 for more information.

Press the Menu button to exit without saving changes.

# Setting Pulse Input Type (PULSE.IN)

Seven input types may be set for the pulse input, and it may be disabled. See Pulse Input specifications on page 11.

The pulse input is disabled with factory settings.

Press **Enter** to access the menu then press the **Up** to scroll through the flashing choices. Press Enter to accept the setting. Press **Menu** to back out of a menu, or hold **Menu** to exit at any time.

The following input types may be selected.

| Input Selection | Input Type       | Description                                                                                                    |
|-----------------|------------------|----------------------------------------------------------------------------------------------------|
| ACTIVE          | Active           | External power supply driven pulse inputs                                                                         |
| NPN             | NPN              | Internal pull-up resistor on S+ for NPN inputs                                                                    |
| PNP             | PNP              | Internal pull-down resistor on S+ for PNP inputs                                                                  |
| REED            | Reed             | Internal pull-up resistor on S+ for switch inputs                                                                 |
|                 | Coil             | Magnetic coil flowmeter inputs                                                                                    |
| COIL            |                  | Note: Input selector switch must be set to mV                                                                     |
| ISO             | Active, Isolated | External power supply driven isolated pulse inputs.                                                               |
|                 |                  | Note: Input selector switch must be set to ISO                                                                    |
| ACTLO           | Active, Low      | External power supply driven pulse inputs with a low threshold                                                    |
| NPNLO           | NPN, Low         | Internal 3 V pull-up resistor on S+ for NPN inputs with a low threshold                                           |
| PNPLO           | PNP, Low         | Internal pull-down resistor on S+ for PNP inputs with a low threshold                                             |
| DISABLE         | Disable Input    | Disable the pulse input and all pulse input related features includ-<br>ing rate, total, and grand total features |

## **Input Level Selection Switch**

In addition to programming the PULSE.IN parameter, the input selector switch shown below must also be set. Input voltage level selections include mV, V and isolated voltage level inputs.

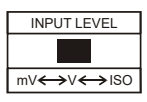

See Pulse Input Signal Connections on page 21 for details on wiring the input types.

# Entering the K-Factor (KFACTOR)

The pulse input used for rate, total, and grand total may be scaled using the *K*-factor, or conversion factor, function. Most flowmeter manufacturers provide this information with the device. Enter the *K*-Factor (KFRETOR) menu and select the units defined with the k-factor (example: pulses/gal), the decimal point with highest resolution possible, and program the K-Factor value. The scanner will automatically calculate the flow rate, total, and grand total using the K-Factor and the units and time base selected in the *Rate*, *Total*, and *Grand Total* menus.

Performing a k-factor operation will override any scaling or calibration programming.<br/>Refer to To enter the Cutoff, see Setting Numeric Values on page 25 for more<br/>information.IMPORTANTPulse Input Scaling & Calibration (SERLERL) on page 76 for more information on<br/>these programming methods.

Press **Enter** to access the menu then press the **Up** to scroll through the menu choices. Press **Enter** to select a menu, and press the **UP** to scroll through the flashing choices. Press **Enter** to accept the setting. Press **Menu** to back out of a menu, or hold **Menu** to exit at any time.

**Performing k-factor programming will override any input scaling programming.** Verify the method of programming required and use the password protection feature to secure the scanner if necessary.

IMPORTANT

For information on the *Undo*? menu, refer to Undoing K-Factor or Scale Programming (UNIDP KFACTOR) on page 76.

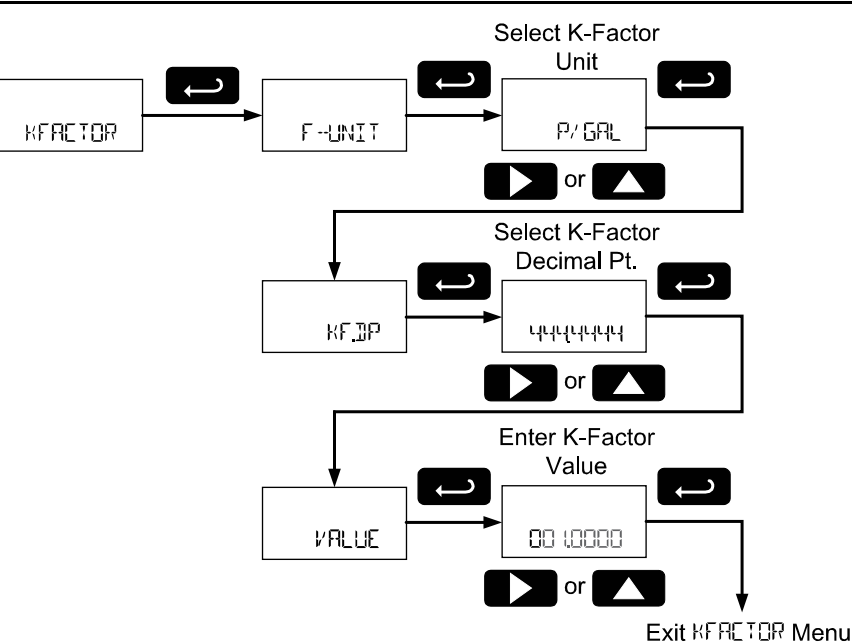

### Undoing K-Factor or Scale Programming (UNIDP KFRETOR)

Whenever the input programming is being changed from using k-factor to scaling; or from scaling to kfactor, a confirmation menu appears. This prevents accidental changing of the input programming. The example below shows a meter programmed with a k-factor being reprogrammed to utilize pulse input scaling.

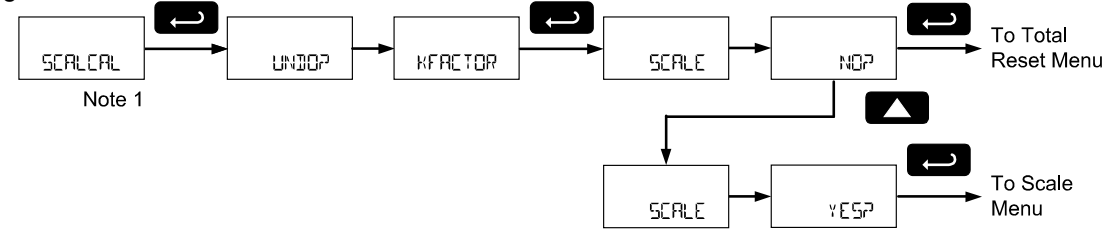

Note 1: The Undo? menu will appear after the Scaling and Calibration menu if the scanner pulse inputs are programmed with a k-factor. If a scaling operation has already been performed, the Undo? menu will appear after the K-Factor menu instead.

## K-Factor Units (F--UNIT)

Select the units defined with the k-factor (example: pulses/gal). This is usually provided by the flowmeter manufacturer. This does not set the rate display units, and only relates to entering the K-factor. To set or change the rate display units, see Pulse Rate Display Setup (RRTE) on page 50

## The K-Factor Custom Unit (P/ VOL)

Automatic unit conversions are not performed when the K-factor unit is set to custom. See page 55 for information on the automatic unit conversion feature.

## K-Factor Decimal Point (KF.JP)

Set the number of decimal places necessary to enter the K-factor value. The decimal point may be set with up to six decimal places or with no decimal point at all.

Pressing **Right** moves the decimal point one place to the right (including no decimal point). Pressing **Up** moves the decimal point one place to the left.

## K-Factor Value (VALUE)

Enter the K-factor value. This value is entered in Pulses/Unit as defined by the *K-Factor Units* parameter. Most flowmeter manufacturers provide this information with the device.

# Serial Communications Settings ([[]]])

The *Serial Communications* menu is used to setup serial communications parameters necessary for communication via the RS-485 connection and Modbus.

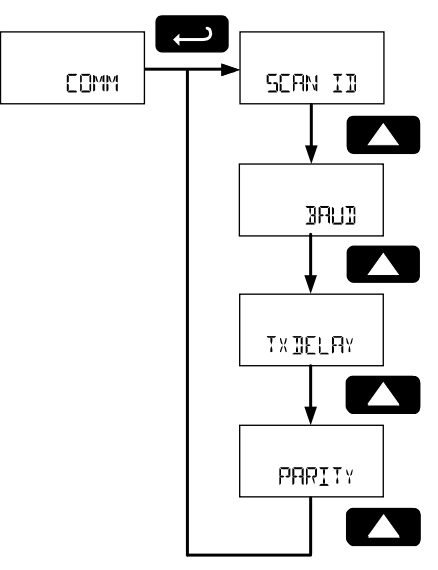

Press **Enter** to access the *Serial Communications Settings* menu then press the **Up** to scroll through the menu choices. Press **Enter** to select a menu. Press **Menu** to back out of a menu, or hold **Menu** to exit at any time.

Modbus communications is performed with the 3-wire (including Ground) RS-485 connector.

Refer to the ProtEX Scanner Modbus Register Tables located at www.predig.com for additional Modbus information.

## Scanner Modbus ID (SEAN II)

The *Scanner Modbus ID* menu sets the Modbus address (ID) of the scanner. The scanner Modbus ID may be programmed between 1 and 247. When using more than one device in a multi-drop mode, each device must be provided with its own unique address.

To program the Modbus ID, refer to Setting Numeric Values on page 25.

## Baud Rate (IRUI)

The baud rate may be set to 1,200; 2,400; 4,800; 9,600; 19,200; 38,400; 57,600; or 115,200 bps. In the *Baud Rate* menu, use the **Up** button to scroll through the menu choices. Press **Enter** to make a selection and proceed to the next menu.

## Transmit Delay Time (TX DELAY)

The transmit delay may be set between 0 and 199 ms. To program the transmit delay time, refer to Setting Numeric Values on page 25.

# Parity (PARTIY)

The parity can be set to even (EVEN), odd (ODD), or none with 1 (NONE I) or 2 (NONE2) stop bits. In the *Baud Rate* menu, use the **Up** button to scroll through the menu choices. Press **Enter** to make a selection and proceed to the next menu.

# **ADVANCED MENU**

# **Display Functions & Messages**

The scanner displays various functions and messages during setup of advanced features. The following table shows the *Advanced Features* menu functions and messages in the order they appear in the menu.

| Display  | Parameter               | Action/Setting                                                  |
|----------|-------------------------|-----------------------------------------------------------------|
| AIVANEE  | Advanced                | Enter Advanced menu                                             |
| OUTPUT   | Output                  | Setup open collector outputs Out 1 and Out 2                    |
| OUT I    | Output 1                | Assign function of open collector output 1                      |
| OFF      | Off                     | Disable output                                                  |
| PULSE    | Pulse                   | Set Out 1 or Out 2 for pulse output mode                        |
| RATE     | Rate                    | Assign pulse output to rate                                     |
| JECPT    | Decimal Point           | Set Count decimal point                                         |
| COLINT   | Count Value             | Set count value                                                 |
| TOTAL    | Total                   | Assign pulse output to total                                    |
| Gr TOTAL | Grand Total             | Assign pulse output to grand total                              |
| RETRAN   | Retransmit              | Assign pulse output to retransmit                               |
| QUAD     | Quadrature              | Assign pulse output to quadrature                               |
| TEST     | Test                    | Assign pulse output to test mode                                |
| Pl/      | Process Variable        | Assign pulse output to a PV or CV                               |
| SORUCE   | Source                  | Set pulse output reference variable                             |
| ALARM    | Alarm                   | Assign Out 1 or Out 2 for alarm output mode                     |
| PV NUM   | Process Variable Number | Assign alarm output to a PV or CV                               |
| PV (     | Process Variable 1      | Select Process Variable to assign alarm to (1-16)               |
| SET      | Set Point               | Set rate alarm set point                                        |
| RESET    | Reset Point             | Set rate alarm reset point                                      |
| RATE     | Rate                    | Assign alarm output to rate                                     |
| SET      | Set Point               | Set rate alarm set point                                        |
| RESET    | Reset Point             | Set rate alarm reset point                                      |
| TOTAL    | Total                   | Assign alarm output to total                                    |
| GRTOT    | Grand Total             | Assign alarm output to grand total                              |
| 0N       | On                      | Set output to on state                                          |
| OFF      | Off                     | Set output to off state                                         |
| TIMER    | Timer                   | Set Out 1 or Out 2 for timed pulse output mode                  |
| SEAr E   | Start                   | Activate timed pulse output                                     |
| PERIOD   | Delay                   | Set the time of one period (seconds)                            |
| TIME     | On                      | Set the active low pulse width time                             |
| 5 TUO    | Output 2                | Assign function of open collector output 2                      |
| A OUT    | Analog Output           | Enter Analog Output menu                                        |
| SOURCE   | Source                  | Set analog output reference variable                            |
| PV I     | Process Variable 1      | Set PV as analog output source, can select any active PV (1-16) |
| ISPLY (  | Display 1               | Output display 1 value                                          |
| OUL I    | Output 1                | Output 1 value                                                  |
| ISPLY 2  | Display 2               | Output display 2 value                                          |
| 0UE 2    | Output 2                | Output 2 value                                                  |
| SAVER    | Save                    | Save entered analog parameters                                  |

| Display       | Parameter           | Action/Setting                                                                                                    |
|---------------|---------------------|----------------------------------------------------------------------------------------------------|
| EV I          | Math Channel 1      | Set CV as analog output source, can select any active CV (1-4)                                                                                |
| RALE          | Rate Output         | Set rate as output variable                                                                                                    |
| TOTAL         | Total Output        | Set total as output variable                                                                                                    |
| Gr TOTAL      | Grand Total Output  | Set grand total as output variable                                                                                                    |
| DISABLE       | Disable             | Turn off the analog output                                                                                                    |
| MAIH          | Math                | Enter <i>Math</i> menu                                                                                                    |
|               | Math Channel 1      | Program math channel (Channel 1-4)                                                                                                    |
| MULTI         | Multiply            | Set math to multiply                                                                                                    |
| PAR (         | Parameter 1         | Enter math function parameter 1                                                                                                    |
| 2989          | Parameter 2         | Enter math function parameter 2                                                                                                    |
| PAR3          | Parameter 3         | Enter math function parameter 3                                                                                                    |
| CSb (         | Level 2 Parameter 1 | Enter nested math function level 2 parameter 1                                                                                                |
| 75b5          | Level 2 Parameter 2 | Enter nested math function level 2 parameter 2                                                                                                |
| L5b3          | Level 3 Parameter 3 | Enter nested math function level 2 parameter 3                                                                                                |
| DIVIDE        | Divide              | Set math function to divide                                                                                                    |
| DIFABS        | Absolute Difference | Set math function to absolute difference                                                                                                    |
| WRV G         | Weighted Average    | Set math function to weighted average                                                                                                    |
| jrau          | Draw                | Set math function to draw                                                                                                    |
| RATIO         | Ratio               | Set math function to ratio                                                                                                    |
| CONCEN        | Concentration       | Set math function to concentration                                                                                                    |
| CONST         | Constant            | Set math function to a constant value                                                                                                    |
| NONE          | None                | Set math function to none                                                                                                    |
| A]]5          | Absolute Value      | Set math function to absolute value                                                                                                    |
| SORT          | Square Root         | Set math function to square root                                                                                                    |
| SUM           | Sum                 | Set math function to sum                                                                                                    |
| DIF           | Difference          | Set math function to difference                                                                                                    |
| GATE          | Gate                | Enter <i>Gate</i> menu                                                                                                    |
| LO GATE       | Low Gate            | Set Low Gate                                                                                                    |
| HI GATE       | High Gate           | Set High Gate                                                                                                    |
| FILTER        | Filter              | Enter <i>Filter</i> menu                                                                                                    |
| HI            | High Speed Filter   | Set high speed filter                                                                                                    |
| LO            | Low Speed Filter    | Set low speed filter                                                                                                    |
| MED           | Medium Speed Filter | Set medium speed filter                                                                                                    |
| CUTOFF        | Low-Flow Cutoff     | Enter Low-Low Cutoff menu                                                                                                    |
| SCALCAL       | Scale & Calibrate   | Enter the Scale & Calibrate menu to program without using a k-factor                                                                          |
| UNDOP KERETOR | Undo K-Factor       | Undo the k-factor programming and use <i>Scale</i> menu programming?<br>(This option will only appear if meter is currently set for K-Factor) |
| SERLE NOP     | Scale No?           | Do not use scale programming                                                                                                    |
| SERLE YESP    | Scale Yes?          | Use scale programming                                                                                                    |
| NO PTS        | Number of Points    | Enter the number of scaling or calibration points                                                                                             |
| UNIS          | Scale Volume Units  | Enter pulse input scaled volume units                                                                                                    |
| T JASE        | Scale Time Unit     | Enter the pulse input scaled rate time unit                                                                                                   |
| INP I         | Input 1             | Calibrate or scale input 1 value                                                                                                    |
| 35P           | Display 1           | Program display 1 value                                                                                                    |
| INP 2         | Input 2             | Calibrate or scale input 2 value                                                                                                    |

| Display  | Parameter            | Action/Setting                                                      |
|----------|----------------------|---------------------------------------------------------------------|
| 1956 S   | Display 2            | Program display 2 value                                             |
| SAVER    | Save                 | Save entered calibration or scale parameters                        |
| T RESET  | Total Reset          | Enter the Total Reset menu                                          |
| TOTAL    | Total Reset          | Select the Total Reset method                                       |
| MAN      | Manual               | Manual total reset                                                  |
| ENRBLE   | Enable               | Enable manual reset                                                 |
| DISABLE  | Disable              | Disable manual reset                                                |
| RUTO     | Automatic            | Automatic total reset                                               |
| T DELAY  | Time Delay           | Automatic reset t <i>ime delay</i>                                  |
| GTRESET  | Grand Total Reset    | Select the Grand Total Reset method                                 |
| PRSSURI  | Password             | Enter the Password menu                                             |
| LINLO[K] | Unlocked             | Program password to lock scanner                                    |
| LOEKED   | Locked               | Enter password to unlock scanner                                    |
| PRSS     | Password             | Program password to lock scanner parameters                         |
| UnLOC    | Unlock               | Password has been unlocked                                          |
| LOCI     | Lock                 | Password has been locked                                            |
| PASS T   | Password Total       | Program password to prevent total reset                             |
| PRSS GT  | Password Grand Total | Enter password to lock out grand total related parameters and reset |
| CUSTOM   | Custom               | Enter Custom menu                                                   |
| POS 1    | Position 1           | Set menu position 1 (1-8)                                           |
| SYSTEM   | System               | Enter System menu                                                   |
| SETTIME  | Set Time             | Set real-time clock date and time                                   |
| YEAR     | Year                 | Set the year                                                        |
| MONTH    | Month                | Set the month                                                       |
| 01       | January              | Set month as January                                                |
| 82       | February             | Set month as February                                               |
| 03       | March                | Set month as March                                                  |
| 04       | April                | Set month as April                                                  |
| 05       | May                  | Set month as May                                                    |
| 06       | June                 | Set month as June                                                   |
| Ø7       | July                 | Set month as July                                                   |
| 08       | August               | Set month as August                                                 |
| 09       | September            | Set month as September                                              |
| 10       | October              | Set month as October                                                |
| 11       | November             | Set month as November                                               |
| 12       | December             | Set month as December                                               |
| JAY      | Day                  | Set the day                                                         |
| TIME     | Time                 | Set the hour and minute                                             |
| JATALOG  | Data Log             | Enter Data Log menu                                                 |
| LOGTIME  | Log Time             | Set daily data log times                                            |
| LOG      | Log 1                | Set first daily log time (1-4)                                      |
| DISABLE  | Disable              | Disable log number                                                  |
| ENABLE   | Enable               | Enable log number                                                   |
| INTERVL  | Interval             | Set interval log time                                               |
| FULSTOP  | Stop When Full       | Data logging will stop when the log is full                         |

| Display     | Parameter                 | Action/Setting                                                     |
|-------------|---------------------------|--------------------------------------------------------------------|
| CONT        | Continue                  | Data logging will continue when the log is full, deleting old data |
| START       | Start                     | Begin interval logging                                             |
| LOGVIEW     | Log View                  | View data log                                                      |
| LOGVIEW ALL | All Log View              | View all data log points                                           |
| ERASE       | All Erase                 | Erase all logs                                                     |
| ERASE ALLA  | Erase?                    | Confirm to erase all logs                                          |
| BAKLITE     | Backlight                 | Enable or disable backlight                                        |
| ENABLE      | Disable                   | Disable backlight                                                  |
| DISADLE     | Enable                    | <i>Enable</i> backlight                                            |
| RO CRL      | Analog Output Calibration | Enter Analog Output Calibration menu                               |
| JACKUP      | Backup                    | Enter <i>Backup</i> menu                                           |
| SR/EP       | Save?                     | Save current parameters to backup restore                          |
| LORIP       | Load?                     | Load parameters from backup restore                                |
| DEFRULT     | Default                   | Restore factory default parameter settings                         |
| DERLISP     | Reset Defaults            | Confirm factory reset                                              |
| INFO        | Info                      | Enter Info menu                                                    |
| 50FT        | Software                  | Display software ID number                                         |
| VER         | Version                   | Display software version number                                    |
| MODEL       | Model                     | Display model number                                               |

# Advanced Menu Programming (AIVANCE)

To simplify the setup process, functions not needed for most applications are located in the *Advanced* menu. Access the *Advanced* menu features by pressing **Enter** at the *Advance* menu in the Main Menu defined on page 36. Press the **Enter** button to access any menu or press the Up arrow button to scroll through choices. Press the **Menu** button to back out of a menu, or hold the **Menu** button to exit at any time.

The Advanced menu is used to select:

- Open Collector Output Configuration (CUTPUT)
- Analog Output Configuration (R OUT)
- Math channel functions (ཀᠲ་н)
- Gate Function for Low Speed Inputs (GATE)
- Set the Input Filter (FILTER)
- Set Low Flow Cutoff (EUTOFF)
- Scale the Rate Input and Override K-Factor (5ERLERL)
- Select Method of Total and Grand Total Reset (T RESET)
- Set Passwords (PR55URI)
- Reconfigure the Main Menu Structure (EUSTOR)
- Enter the System Menu for Scanner Operation and Data Logging (5457Eff)
- Configure Serial Communication Settings (□□□□)

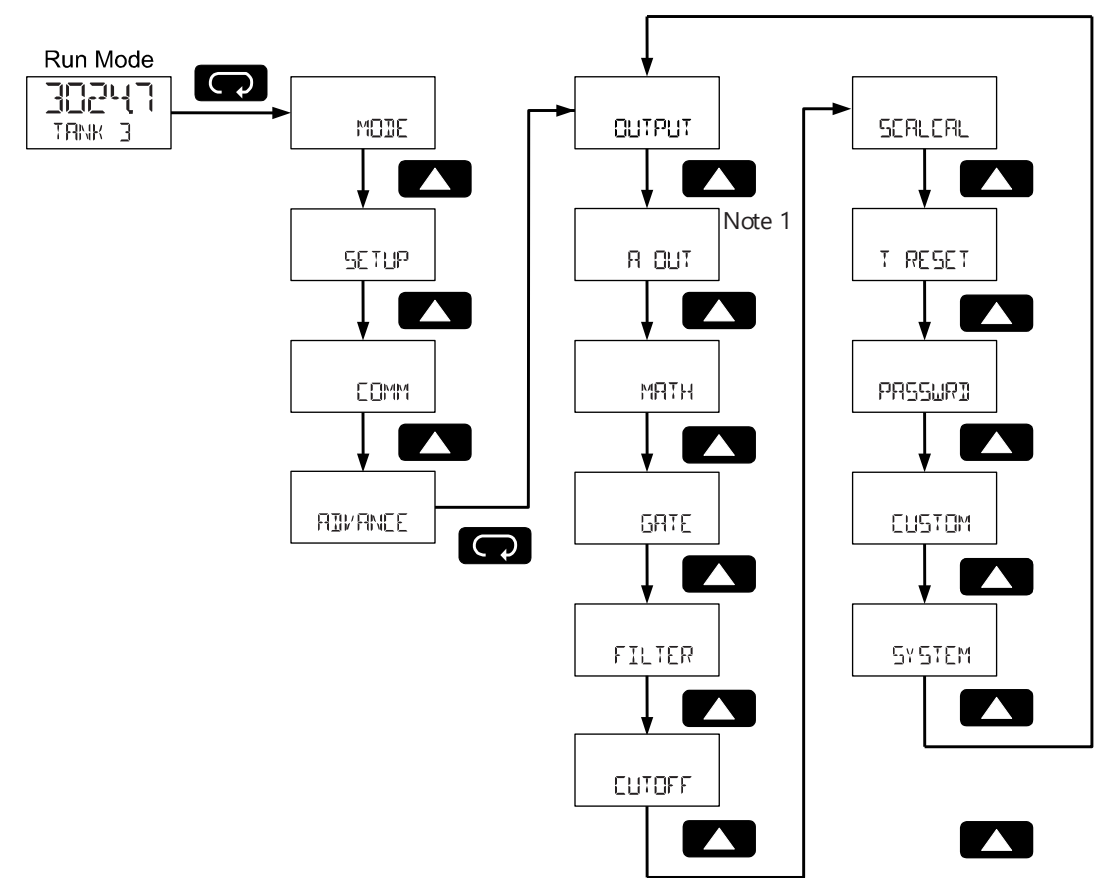

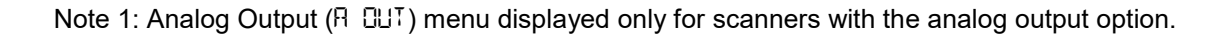

## Open Collector Outputs (DUTPUT)

The scanner is equipped with two NPN open collector outputs that may be set up for pulse outputs, alarms, timed pulses, or turned off.

Pulse outputs can be based on the rate, total or grand total counts, one-for-one retransmit for input pulses, a Modbus PV value, or math channel value. Both outputs may be used to generate a quadrature output based on any pulse menu output type. An output test mode is also selectable to generate pulses at a constant programmable frequency.

Alarms are available based on a Modbus PV, math channel, rate, total, or grand total. The alarm status will show on the display even if the output is not wired. The outputs may also be forced on or off. A timed pulse output generates constant pulses at a specified frequency and on time.

The output may be disabled by selecting UFF.

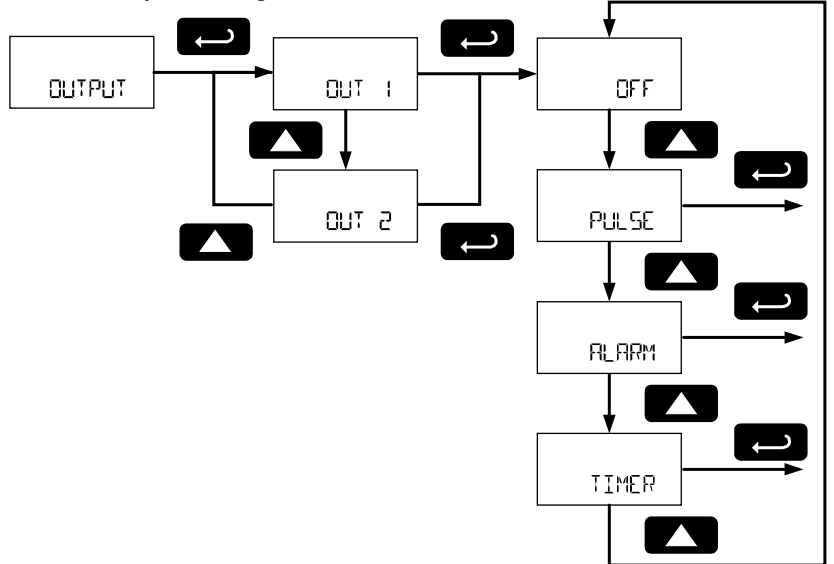

## Output 1 and 2 Setup (OUT 1, OUT 2)

The function of open collector output 1 and 2 is configured using the *Off* (DFF), *Pulse* (PULSE), *Alarm* (RLARM), and *Timer* (TIMER) menus detailed below.

In the *Output 1 and 2* menus, use the **Up** button to scroll through the menu choices. Press **Enter** to make a selection and proceed to the next menu.

See Setting Numeric Values on page 25 for more information on programming numeric count, set, and reset value.

### Pulse Output (PULSE)

Pulse outputs may be assigned to: rate (RATE); total (TOTAL); grand total (Gr TOTAL); retransmit (RETRAN); quadrature (GUAD); Modbus PV or math channel (PV); or test (TEST).

**Instruction Manual** 

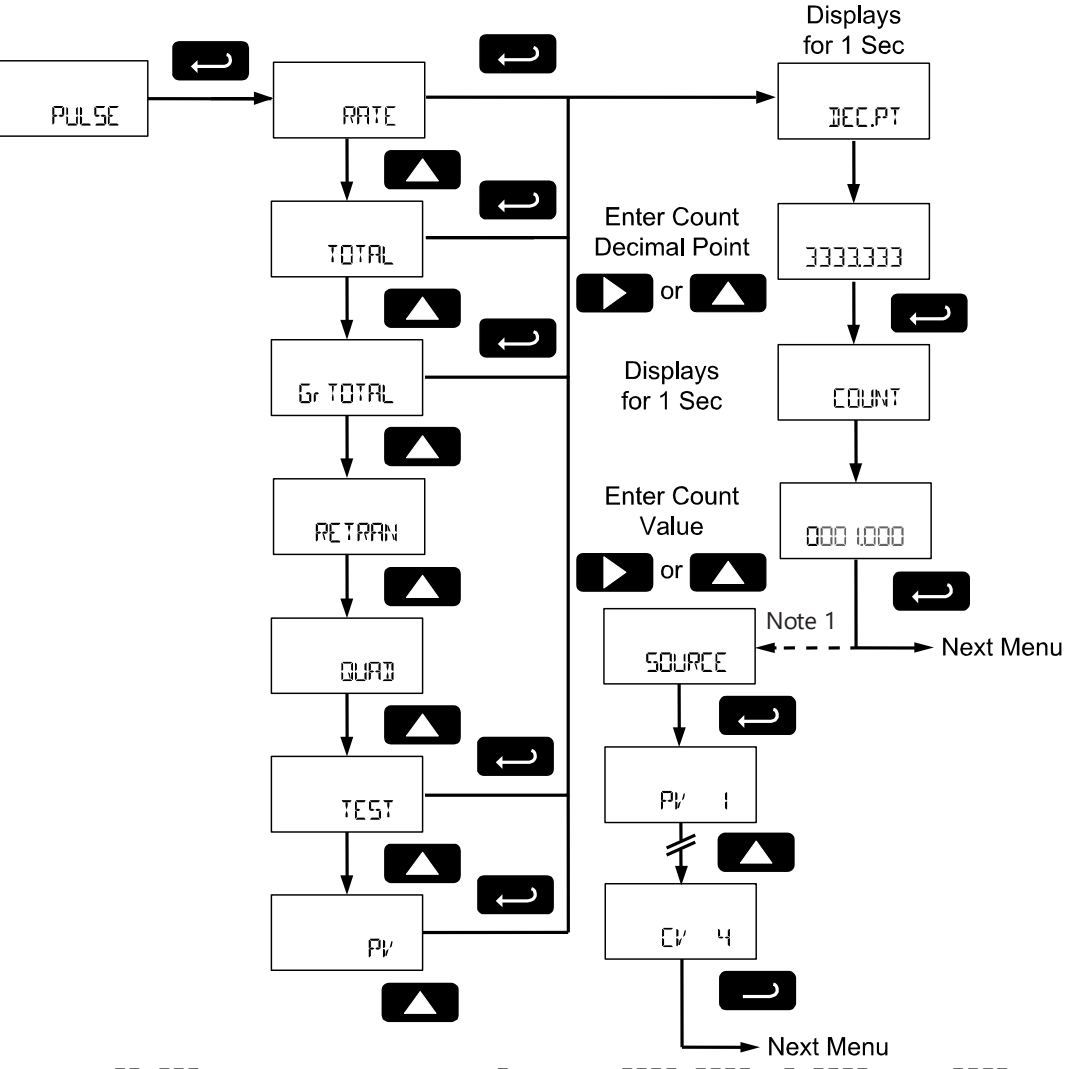

Note 1: 50URCE menu only applicable to PV option. RATE, TOTAL, Gr TOTAL, and TEST will not ask for a source.

#### Input Pulse Rate Pulse Output (RATE)

A pulse rate based pulse output is a factor of the rate display and count (or divisor). The rate display is a factor of the input pulses, time base, and the input k-factor. The rate of output pulses over one time base (seconds, minutes, hours, days) is defined below in terms of input pulses, the input k-factor, and count parameters.

 $Number of \ Output \ Pulses = \frac{\left(\frac{Input \ Pulses}{Input \ K-Factor}\right)}{Count}$ 

For example, if the input k-factor value is set to 10, and the count set to 10, one output pulse is generated for every 100 input pulses.

### Total & Grand Total Pulse Output (TOTAL, Gr TOTAL)

A total and grand total based pulse output is a factor of the associated total and count (or divisor). A pulse will be generated for every total accumulation amount equal to the count.

#### Retransmit Pulse Output (RETRAN)

The retransmitting pulse output will send an output pulse for every input pulse, essentially duplicating the input signal. The output will generate a pulse at the falling edge of every input pulse.

No additional programming is required for a retransmitting pulse output.

#### Quadrature Pulse Output (GURI)

The pulse output set to quadrature will duplicate the other open collector output, but lag by  $\frac{1}{4}$  duty cycle (90 degrees out of phase). For example, Out 1 will follow Out 2, if Out 1 is set to  $\mathbb{QURI}$ . Only one output should be set to  $\mathbb{QURI}$ . If both outputs are set to  $\mathbb{QURI}$ , both outputs will be disabled. The other output should be programmed as desired for the quadrature output function, and must be a pulse (PULSE) output selection.

#### **Test Pulse Output (test)**

The test output setting programs the output to generate pulses at a programmed constant frequency. Set the frequency decimal point location in the DECPT menu, and then enter the desired output frequency in Hz in the PULSE menu.

#### Modbus PV or Math Pulse Output (PV)

The pulse output may be based on an enabled Modbus PV or math channels CV1 to CV4. The pulse output frequency in hertz (Hz) is calculated as the value of the selected PV or CV divided by the programmable count (or divisor).

$$Output \ Frequency \ (Hz) = \frac{(PV \ or \ CV \ Value)}{Count}$$

The frequency of the pulse output will update as the PV or CV value is changed. For example, if the output is set to reference PV 2, and PV 2 is reading 1540.5, with a count or 10, the pulse output frequency will be 154.05 Hz.

#### Alarm Output (ALARM)

Alarm outputs may be assigned to: Modbus PV or math channel (PV NUM); rate (RRTE); total (TOTRL); grand total (GRTOT); always on (ON), or always off (OFF).

Alarm outputs may be assigned to rate, total, or grand total; or be forced on or off.

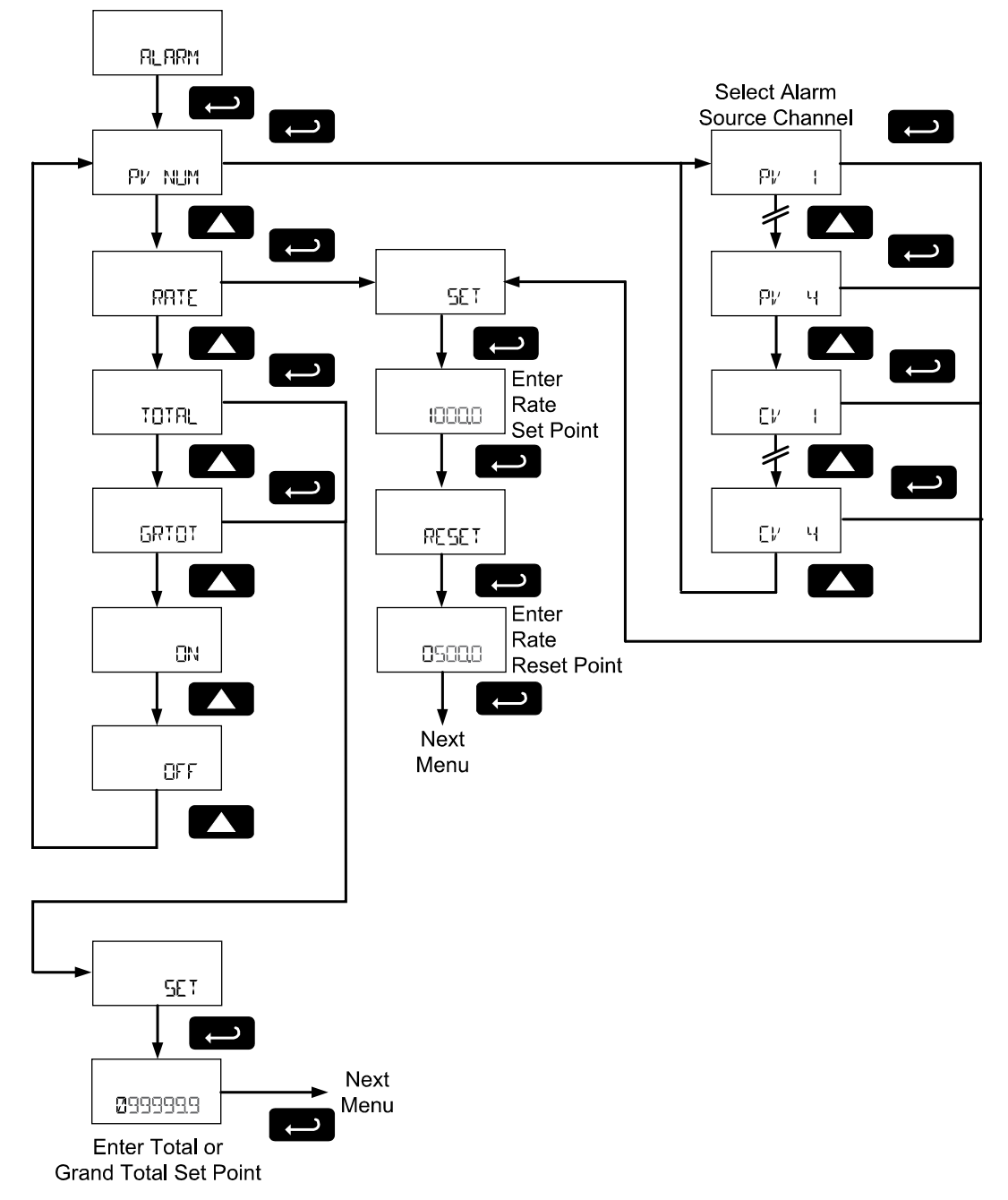

### Modbus PV or Math Alarm (PV NUM)

Program a PV (PV1-16) or math channel (CV1-4) to trigger an alarm. Select the source PV or CV for the alarm and enter the display value set and reset points. The alarm deadband is determined by the difference between set and reset points. Minimum deadband is one display count. If set and reset points are programmed the same, output will reset one count below set point.

### Pulse Rate Alarm (RATE)

Program the pulse rate display set point to trigger the alarm. The rate alarm deadband is determined by the difference between set and reset points. Minimum deadband is one

display count. If set and reset points are programmed the same, output will reset one count below set point.

## Total or Grand Total Alarm (TOTAL, GRTOT)

Program total or grand total *Set* point. A pulse alarm will generate when the *Set* value is reached by the total or grand total.

If the total/grand total is set for manual reset, this alarm will remain until the total/grand total is reset to 0.

If automatic total/grand total reset is enabled, the output will generate an alarm for a period of time programmed in RIVANCE  $\rightarrow$  T RESET  $\rightarrow$  TOTAL  $\rightarrow$  RUTO  $\rightarrow$ T IELRY. After this time delay, the total/grand total will reset to 0 and the alarm will clear.

If Out 1 and Out 2 are set for total or grand total alarm, the auto reset will be triggered on the highest of the two alarm set points.

For details on setting the total or grand total automatic reset time delay, see Total Reset (1 RESET) on page 78.

### Force On State (DN)

This alarm mode forces the output to be active, or on. This mode is primarily used to test alarm systems.

## Force Off State (DFF)

This alarm mode forces the output to be inactive, or off. This mode is primarily used to test alarm systems.

## Timer Output (TIMER)

The timer output produces a constant width pulse at a constant frequency. Program the *Period* (PERIDD) for one time period from 0.1 to 999999.9 seconds (time from the start of one pulse to the start of the next pulse).

Program the *On Time* (TIME) for the active low pulse from .01 to 99999.99 seconds (pulse width). The *on* time must be less than the delay time.

Select *Start* (START) to begin outputting the constant timed pulse.

Select *Stop* (510P) to end outputting the constant timed pulse.

## Scaling the 4-20 mA Analog Output (Ruut)

The *Analog Output* menu is used to program the 4-20 mA output based on display values. This menu is not present on models without a 4-20 mA output option.

The 4-20 mA analog output (if equipped) can be scaled to provide a 4-20 mA signal for any display range selected for either Modbus PV 1 to 16, math channel CV 1 to 4, pulse input rate, total, or grand total. The output may be disabled (<code>lishlet</code>), and will only output the minimum signal.

No equipment is needed to scale the analog output; simply program two display values and corresponding mA output signals.

In the *Analog Output* (R DUT) menu, press the Enter button. In the *Source* (SOURCE) menu, press the **Up** button to scroll through the menu choices. Press **Enter** to make a selection and proceed to the next menu.

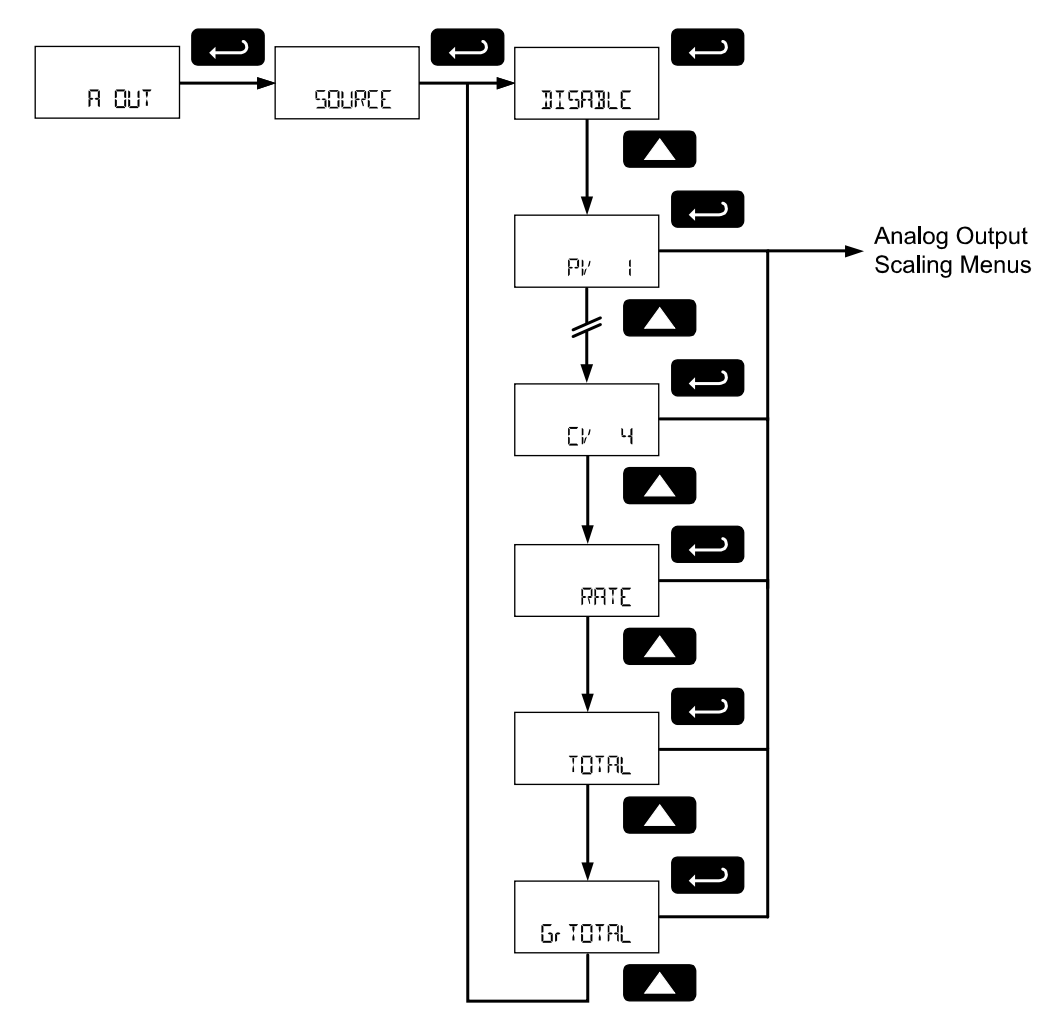

To scale the analog output, enter display value 1 and a corresponding analog output value for this display, and enter display value 2 and a corresponding analog output value for this display value. This will provide a linearly scaled analog output.

On decimal display models, enter the output value in mA. On feet and inches display models, enter the output value in µA.

The following diagram details setting the analog output when the source is configured to display on the top display of a decimal display model.
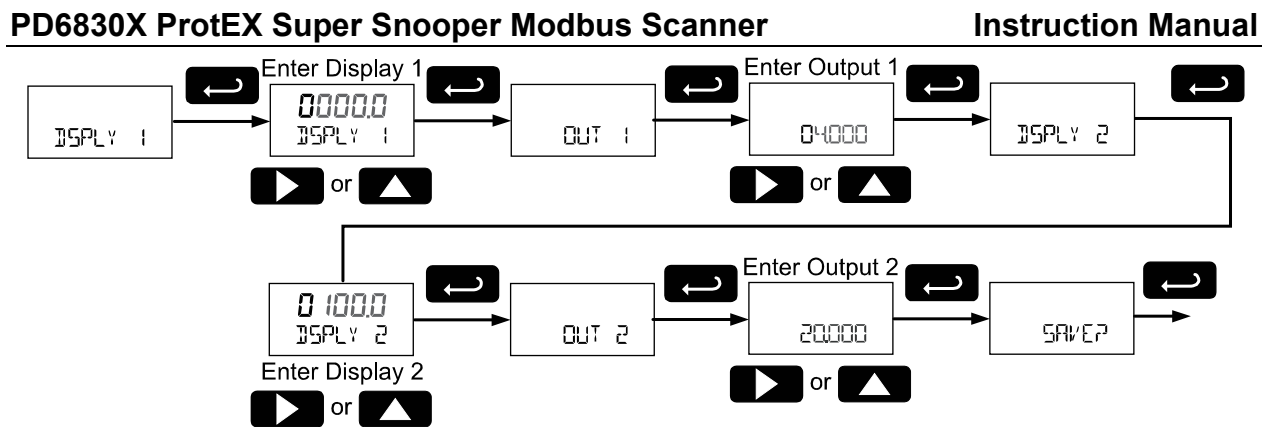

The following diagram details setting the analog output when the source is configured to display on the top display of a feet and inches display model.

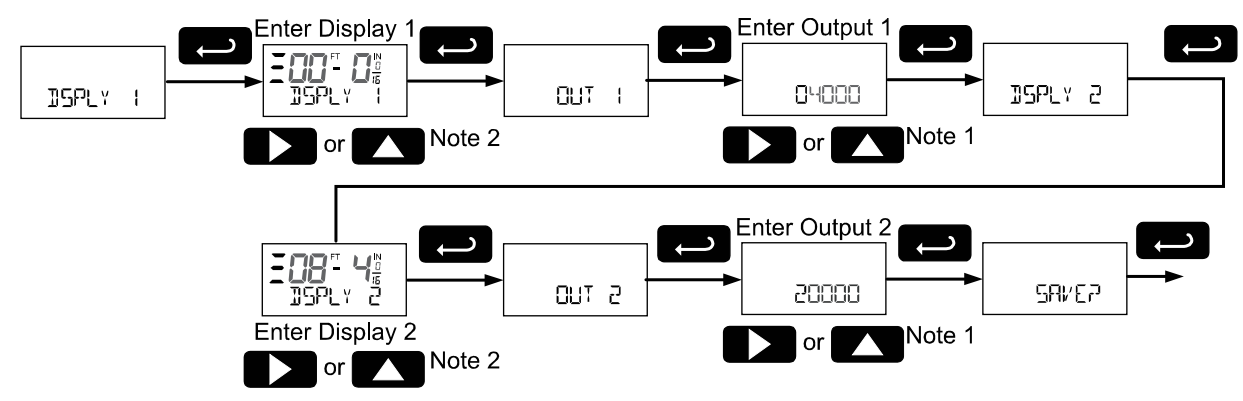

The following diagram details setting the analog output when the source is configured to display on the bottom display.

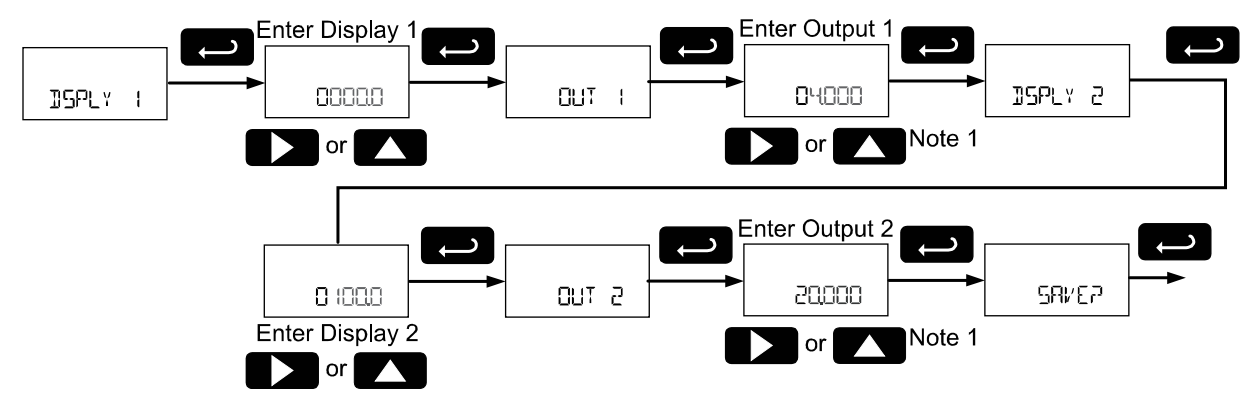

See Setting Numeric Values on page 25 for more information on programming the display and output values.

Note 1: On decimal display models, enter the output value in mA. On feet and inches display models, enter the output value in  $\mu$ A.

Note 2: The hundreds digit on the feet display does not display 0 as a seven-segment  $\mathcal{L}$ ; instead 0 is represented with three horizontal bars as shown.

Please note that when power is removed from the scanner, the analog output will drop below 1 mA. CAUTION Consider this effect when designing any system using the 4-20 mA output.

### Math Channel (CV1 to CV4) Programming (MRTH)

The scanner includes four math channels, CV1 to CV4. Each math channel is constructed by selecting a math function and the desired parameters.

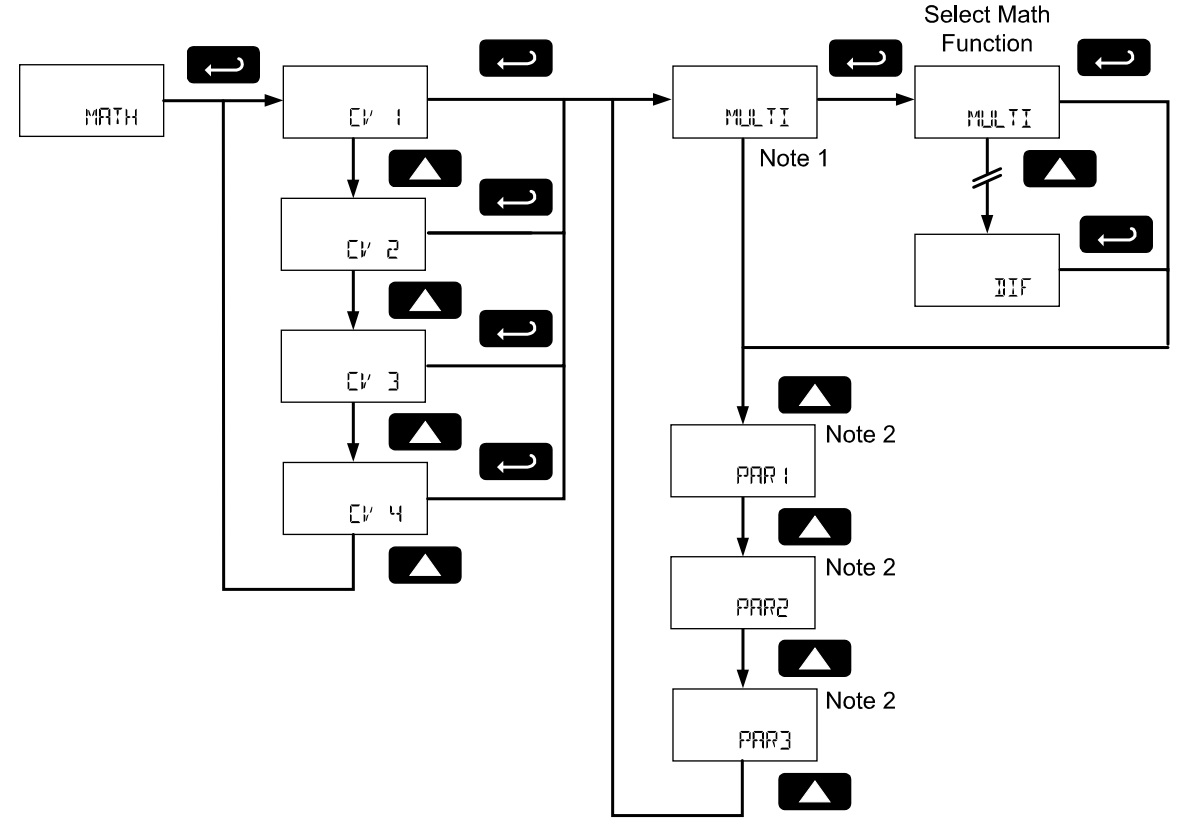

Note 1: The current math function selection will display as this menu item. Note 2: Parameter 1, 2, and 3 will appear in the menu structure based on their use in the selected math function. See the table below for information on what parameters are necessary for each math function. If Constant is selected as the math function, the value will be immediately entered.

| The available ma | th functions | are detailed | below |
|------------------|--------------|--------------|-------|
|------------------|--------------|--------------|-------|

| Math Selection | Function       | Equation                          |
|----------------|----------------|-----------------------------------|
| SUM            | Addition       | PAR1 + PAR2                       |
| DIF            | Difference     | PAR1 - PAR2                       |
| MULTI          | Multiplication | PAR1 * PAR2                       |
| DIVIDE         | Division       | PAR1 / PAR2                       |
| DIFABS         | Absolute diff. | Abs(PAR1 - PAR2)                  |
| WAK/G          | Weighted avg.  | ((PAR1 – PAR2)*PAR3) +PAR2        |
| JAAN           | Draw           | ((PAR1 / PAR2) – 1) * PAR3        |
| RATIO          | Ratio          | (PAR1 / PAR2) * PAR3              |
| EONEEN         | Concentration  | PAR1 / (PAR1 + PAR2) * PAR3       |
| CONST          | Constant       | Constant value of 0.0001 to 99999 |
| NONE           | None           | Disable                           |
| A35            | Absolute Value | Abs(PAR1)                         |
| SORT           | Square Root    | √(PAR1)                           |

| PAR Selection | Parameter               | Description                                                  |
|---------------|-------------------------|--------------------------------------------------------------|
| PV 1          | Modbus PV1              | The scaled PV1 value; PV2 to PV16 also selectable            |
|               | Math Channel CV1        | The math channel CV1 value; CV2 to CV4 also selectable       |
| RATE          | Rate                    | The pulse rate display rate value                            |
| TOTAL         | Total                   | The total display value (will only display if enabled)       |
| Gr TOTAL      | Grand Total             | The grand total display value (will only display if enabled) |
| A35           | Nested Absolute Value*  | Abs(L2 PAR1)                                                 |
| SORT          | Nested Square Root*     | √(L2 PAR1)                                                   |
| SUM           | Nested Addition*        | L2P1 + L2P2                                                  |
| DIF           | Nested Difference*      | L2P1 - L2P2                                                  |
| MULTI         | Nested Multiplication * | L2P1 * L2P2                                                  |
| DIVIDE        | Nested Division*        | L2P1 / L2P2                                                  |
| DIFABS        | Nested Absolute diff. * | Abs(L2P1 - L2 PAR2)                                          |
| WAK6          | Nested Weighted avg.*   | ((L2P1 – L2P2)* L2P3) + L2P2                                 |
| jrau          | Nested Draw*            | ((L2P1 / L2P2) – 1) * L2P3                                   |
| RATIO         | Nested Ratio*           | (L2P1 / L2P2) * L2P3                                         |
| EONEEN        | Nested Concentration*   | L2P1 / (L2P1 + L2P2) * L2P3                                  |
| CONST         | Constant                | Constant value of 0.0001 to 99999                            |
| NONE          | None                    | No parameter.                                                |

The available parameters for PAR1, PAR2, and PAR3 shown above are detailed below.

\*Selecting this math function as a parameter will enter into the setup for a Nested Math Function. These parameters are not available for level 2 parameters used when setting up the nested math function.

#### **Nested Math Functions**

To create more complicated math functions, the first level parameters allow a math function to be selected as the parameter. In this case, a second level of parameters is selected for the nested math function. These level 2 parameters are level 2 parameter 1, *L2P1* (L2P1); level 2 parameter 1, *L2P2* (L2P2); level 2 parameter 3, and *L2P3* (L2P3). Level 2 parameters are selected similarly to other math parameters; however additional nested math functions are unavailable for selection.

#### **Entering a Constant Value**

To enter a constant value, press **Enter** to select Constant (EDNST). Value (VALUE) will display. Press **Enter** to confirm and enter a constant value. V.DP will display. Use the **Up** and **Right** arrows to select the number of decimal points used in the constant value. Press **Enter** to select the number of decimal points selected. Value will display. Set the constant value. See Setting Numeric Values on page 25 for more information.

#### No Parameter (NONE)

Selecting a parameter of None will disable the math function. Any math function with a parameter of None will display None (NONE) on the display as the value of the math function.

### Gate Function (GATE)

The gate function is used for displaying slow pulse rates. Using the programmable gate, the meter is able to display pulse rates as slow as 1 pulse every 9,999 seconds (0.0001 Hz). The gate function can also be used to obtain a steady display reading with a fluctuating input signal.

There are two settings for the Gate, low gate (LD GATE) and high gate (HI GATE).

#### Low Gate (LD GATE)

For most applications, low gate setting should be left at 1 second. Increase low gate setting to obtain a steadier rate display. The rate display will update in accordance with the low gate setting, for example if low gate is set at 10, the display will update every 10 seconds; changes in rate between updates will not be reflected until next display update. The low gat may be set from 1 to 99 seconds.

To enter the *Low Gate*, press **Enter** to select *Low Gate* (*LD GATE*) and program the gate setting in seconds. See Setting Numeric Values on page 25 for more information.

#### High Gate (HI GRTE)

Set the high gate value to correspond to the highest expected pulse period (lowest pulse rate). For instance if the meter must display a rate when there is 1 pulse coming into the meter every 10 seconds, set the high gate to 11 seconds. When the signal is removed from the meter, the display will show the last reading for 11 seconds; then it will read zero.

To enter the *High Gate*, press **Enter** to select *High Gate* (*HI GATE*) and program the gate setting in seconds. See Setting Numeric Values on page 25 for more information.

### Contact Debounce Filter (FILTER)

The filter function (FILTER) can be used for applications where the meter is set up to count pulses generated by switch contacts. There are three settings, HI (high speed), LI (low speed), and TEI (medium speed). High speed disables the contact debounce filter and allows any pulse of the minimum specified width for the selected input type.

The medium filter ignored signals faster than 250 Hz max, or pulse widths less than 2 ms at 50% duty cycle. The low filter ignores signals higher than 100 Hz, or pulse widths less than 5 ms at 50% duty cycle. Press the **Up** arrow to cycle through the *Filter* options. Press **Enter** when HI, LQ, or MED is displayed to enable that filter setting.

### Low-Flow Cutoff (CUTOFF)

IMPORTANT

The low-flow cutoff feature allows the meter to be programmed so that the often-unsteady output from a transmitter at low flow rates, always displays zero on the meter.

The cutoff value may be programmed from 0 to 99999. Below the cutoff value, the meter will display zero. Programming the cutoff value to zero disables the cutoff feature.

To enter the Cutoff, see Setting Numeric Values on page 25 for more information.

### Pulse Input Scaling & Calibration (SEALEAL)

It is **very important** to read the following information, before proceeding to program the meter: There is **no need to recalibrate** the meter for frequency in Hz when first received from the factory. The meter is **factory calibrated** for Hz prior to shipment. The calibration equipment is traceable to NIST standards.

> **Performing a pulse input scaling operation will override any k-factor programming.** Similarly, completing the k-factor menu will override any pulse input scaling operation performed on the meter. Verify the method of programming required and use the password protection feature to secure the meter if necessary.

There are two methods of programming the pulse input rate display to show the correct engineering units. Use the *KFactor* menu to enter a k-factor. This is the most common way to program the pulse input. For details on scaling the meter using the k-factor, see Entering the K-Factor (KFACTOR) on page 59. Use the *Pulse Input Scaling & Calibration* menu to scale the pulse input using up to 32 input and display points. Each point includes a frequency input and a corresponding display value. All scale points are scaled linearly.

#### Undoing K-Factor or Scale Programming (UNIDP KFRETOR)

Whenever the input programming is being changed from using k-factor to scaling; or from scaling to k-factor, a confirmation menu appears. This prevents accidental changing of the input programming. The example below shows a meter programmed with a k-factor being reprogrammed to utilize pulse input scaling.

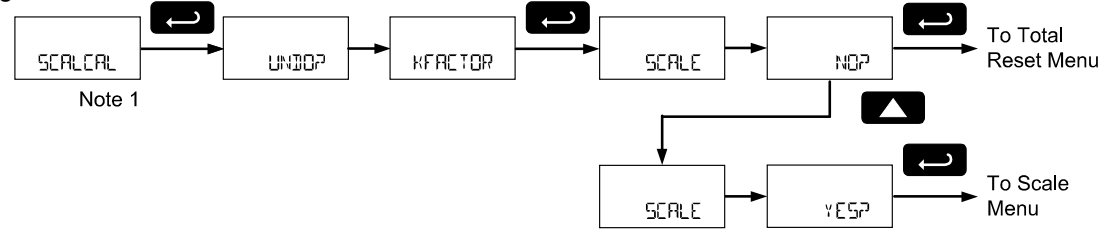

Note 1: The Undo? menu will appear after the Scaling and Calibration menu if the scanner pulse inputs are programmed with a k-factor. If a scaling operation has already been performed, the Undo? menu will appear after the K-Factor menu instead.

#### Scaling the Pulse Rate Input (5CRLE)

The *Scale* menu is used to scale the pulse rate input to display the pulse input in engineering units. This is an alternative method of pulse input rate programming to using a k-factor. A signal source is not needed to scale the meter; simply program the inputs and corresponding display values.

To use the scale menu, a minimum of two points are defined by an input frequency and a display value. The scaling points then linearly scale the pulse input.

The *Input* menus are entered as pulse input frequencies (Hz). The *Display* values are entered in chosen engineering units. The engineering units for the rate input are defined by a volume unit and a time base. A scale programmed input will work with Automatic Unit Conversions as described on page 55.

For example, if the *Rate Input Unit* is gallons, and the time unit (E UNIT) is seconds, the units for the pulse rate input scaling is gallons/second. The Rate display units are selected separate, in Pulse Rate Display Setup (RHTE) on page 50.

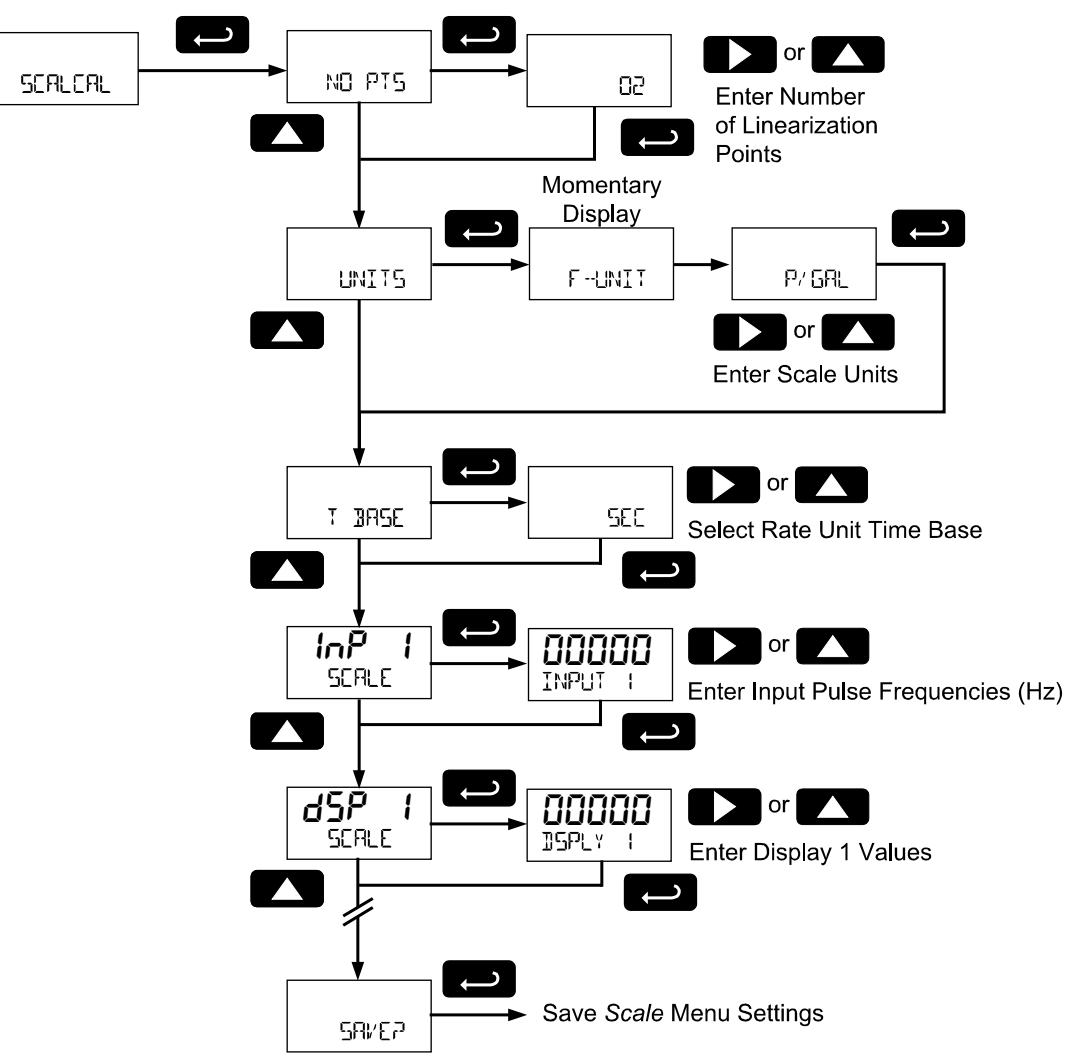

Use the **Enter** button to enter a menu selection or confirm an entry. Use the **Up** button for selecting engineering units. For instructions on how to program numeric values see page 25.

#### Number of Points (ND PT5)

Enter number of linearization points. The default value is 2 points. For linear inputs requiring only 2 scale points, the number of points can be left at 2.

Up to 32 linearization points can be selected under the *Number of Points* function. This allows for the linearization of non-linear inputs.

#### Scale Units (UNIT5)

Enter the units associated with the desired pulse input rate scale values. Selecting the pulse input rate scale units allows the meter to perform automatic unit conversions.

Note: This is not the rate display unit. Entering this unit defines the scaling only. For example, a flowmeter may output 0 Hz at 0 gallons per minute, and 1000 Hz at 250 gallons per minute. In this case, the scale units would be entered as gallons at a time base or minutes. However, the rate display units are chosen in Pulse Rate Display Setup (RHTE) on page 50. This allows for the Rate Units menu to be used to automatically change the rate display to accurately display any rate unit desired.

#### Pulse Input Time Base (1 3A5E)

This is the time component pulse rate input scaling engineering unit. Enter the appropriate units/second, units/minute, units/hour, or units/day that corresponds to the values being entered at the *display 1-32* (d5P) menus.

#### Scale Point Entry (INP, 35P)

Enter the pulse rate frequency in pulses per second (Hz) for each of the scale points (INP I-32). After each frequency input, enter the value in engineering units that corresponds to that input frequency. Up to 32 points may be programmed, as determined by the *Number of Points* (ND PT5) parameter.

Each scale input point is defined by an input frequency and a corresponding display value.

The frequency inputs may be entered with up to three decimal places. To access the decimal location digits when entering a frequency, use the **Right** button to scroll to the three decimal location digits.

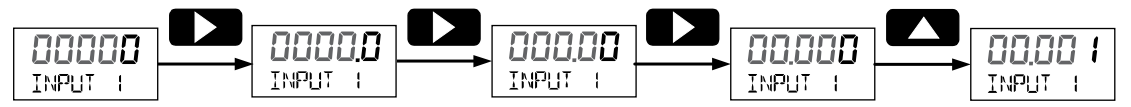

#### Save Scaling Points (58/EP)

After entering the last display value, the scaling entries must be saved (5RUEP) before they will be put into effect. *However*, you may move past this selection using the Up arrow key if you need to go back and correct an earlier entry. Once confident in the entries, however, the user must navigate back to the Save menu screen (5RUEP) and press the Enter key to save the changes.

#### Calibrating the Pulse Rate Input ([RL)

The *Cal* menu is used to calibrate the pulse rate input using a live signal source to display the pulse input in engineering units.

To access the *Cal* menu it is necessary to enable it using the *Custom* menu.

### Total Reset (T RESET)

This menu is used to select the ways the total and grand total may be reset.

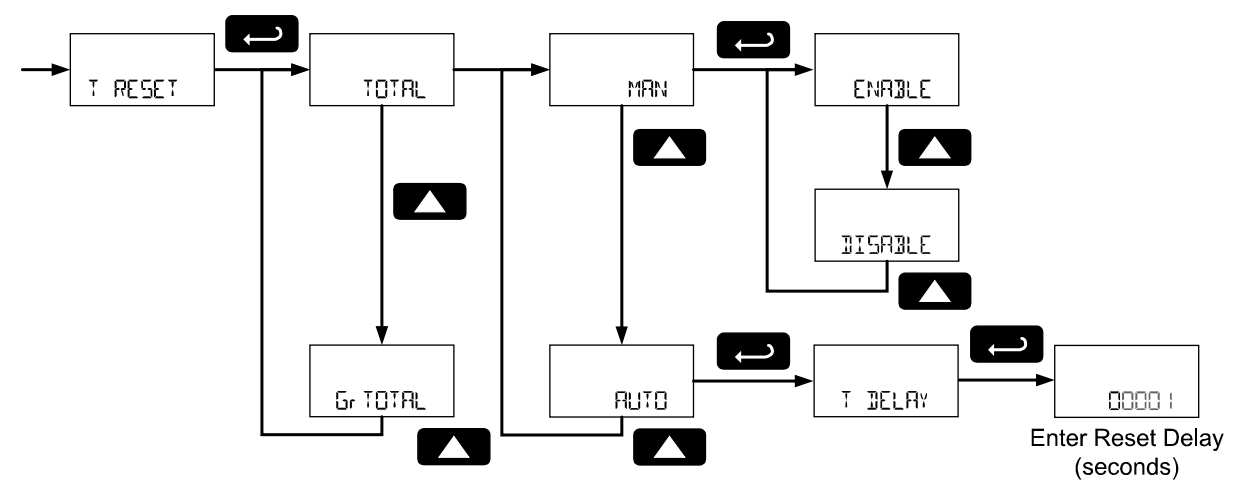

#### Manual or Automatic Total Reset Function (TOTAL)

For manual reset, select *Total Reset* (TOTAL) and press **Enter**. Use the **Up** arrow button to select *Manual* (MAN) and press **Enter**. Then select whether manual reset will be enabled (ENABLE) or disabled (DISABLE) using the **Up** arrow key. Press the **Enter** button to accept. Disabling reset will avoid inadvertent resets of the total via the front reset button or external reset contact.

For automatic reset, select *Total Reset* (TOTAL) and press **Enter**. Use the **Up** arrow button to select *Automatic* (RUTD) and press **Enter**. Press **Enter** at *Time Delay* (T IELRY) and enter reset delay time in seconds. Once the output alarm total set point is reached, the meter waits for a programmed amount of time (T IELRY) and then resets the total to zero. To enter the *Time Delay*, see Setting Numeric Values on page 25 for more information.

Press the **Enter** button, at any time, to accept a setting; otherwise press the **Menu** button to exit without saving changes.

#### **Total Alarm Time**

The T IELRY parameter is used by the NPN open collector outputs when they are programmed as total alarms. If *Total Reset* (T RESET) is programmed to RUTD the *Time Delay* (T IELRY) is the length of the associated Out 1 or Out 2 total alarm prior to the total being reset to 0.

For information on programming the NPN open collector pulse outputs as total alarms, see Alarm Output (RLRRM) programming on page 70.

#### Manual or Automatic Grand Total Reset Function (GTRESET)

For manual reset, select *Grand Total Reset* (GTRESET) and press **Enter**. Use the **Up** arrow button to select *Manual* (MRN) and press **Enter**. Then select whether manual reset will be enabled (ENRBLE) or disabled (JISRBLE) using the **Up** arrow key. Press the **Enter** button to accept. Disabling reset will avoid inadvertent resets of the grand total via the front reset button or external reset contact.

For automatic reset, select *Grand Total Reset* (<code>STRESET</code>) and press **Enter**. Use the **Up** arrow button to select *Automatic* (<code>RUTO</code>) and press **Enter**. Press **Enter** at *Time Delay* (<code>T\_BELRY</code>) and enter reset delay time in seconds. Once the output alarm total set point is reached, the meter waits for a programmed amount of time (<code>T\_BELRY</code>) and then resets the grand total to zero. To enter the *Time Delay*, see Setting Numeric Values on page 25 for more information.

Press the **Enter** button, at any time, to accept a setting; otherwise press the **Menu** button to exit without saving changes.

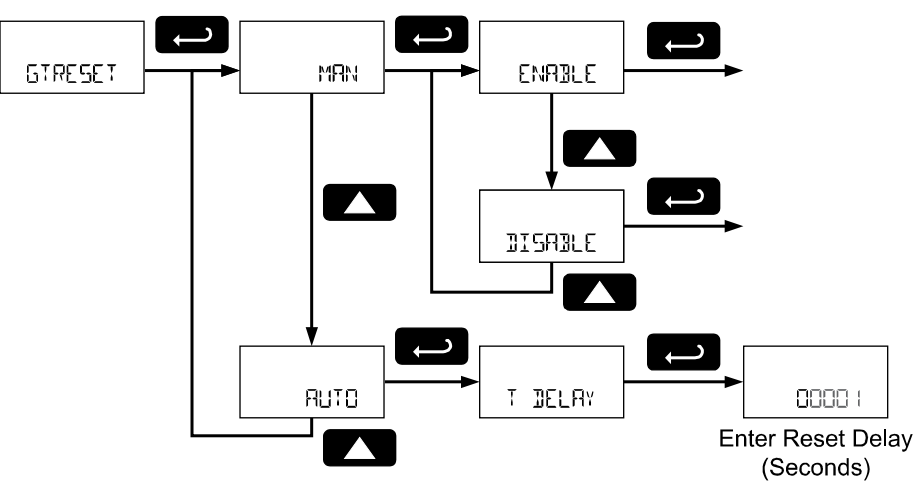

#### **Grand Total Alarm Time**

The T DELRY parameter is used by the NPN open collector outputs when they are programmed as total alarms. If *Grand Total Reset* (STRESET) is programmed to RUTD the *Time Delay* (T DELRY) is the length of the associated Out 1 or Out 2 total alarm prior to the total being reset to 0.

For information on programming the NPN open collector pulse outputs as total alarms, see Alarm Output (RLRRM) programming on page 70.

### Setting Up Passwords (PR55URI)

The *Password* menu is used to program a five-digit password to prevent unauthorized changes to the programmed parameter settings, to restrict the ability to reset the total and grand total, and to permanently lockout the ability to reset the grand total and any grand total related parameters.

The lock symbol is displayed on decimal display models to indicate that settings are password protected. Record all passwords for future reference. If appropriate, it may be

recorded in the space provided.

For instructions programming numeric values see Setting Numeric Values on page 25 for more information.

| Model                                | Password |
|--------------------------------------|----------|
| Serial Number:                       |          |
| Setting Lockout Password (PR55):     |          |
| Total Reset Password (P用55 Ť):       |          |
| Grand Total Reset Password (PA55 ১፣) |          |

#### Locking Scanner Setup Parameters (PR55)

Enter the *Password* menu by pressing **Enter**. Select *Password* (PR55) by pressing **Enter**. Program a fivedigit password. The scanner will return to *Run Mode* after locking any of the passwords.

#### Making Changes to a Password Protected Scanner

If the scanner is password protected, the scanner will display the message LOEKED when the **Menu** button is pressed. Press the **Enter** button while the message is being displayed and input the correct password followed by the **Enter** button to gain access to the menu. After exiting the programming mode, the scanner returns to its password protected condition.

#### Password Restricting Total & Grand Total Reset (PR55 T, PR55 GT)

To restrict resetting of the total, enter the *Password* (PASS) menu by pressing **Enter**. Press the **UP** button to display the *Total Password* (PASS T) or **Up** again to display the *Grand Total Password* (PASS 5T) and press **Enter**. Program a five-digit password. This will deactivate the remote reset connections. Total will only be able to be reset through the SafeTouch® Buttons or mechanical pushbuttons, if the appropriate password is entered.

#### **Resetting Total & Grand Total on a Password Protected Meter**

If the meter is password protected for total or grand total reset, the meter will display the message PR55 T or PR55 5T when an attempt is made to enter the password protected total or grand total *Reset* menus. Input the password and press the **Enter** button to reset the total or grand total.

The password requirement may be disabled by entering the password in the *Password* menu for total (PR55 <sup>+</sup>) or grand total (PR55 <sup>-</sup>).

#### **Disabling Password Protection**

To disable the password protection, access the *Password* menu, select the type of password to be disabled, and enter the programmed password. That password is now disabled until a new password is entered.

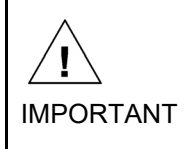

#### Did you forget the passwords?

The password may be disabled by entering a master password. If you are authorized to make changes, enter the master settings lockout (PR55) password 50865, the master total reset (PR55 T) password 80034, or the master grand total reset (PR55 GT) password 80034 to unlock the scanner.

#### **Non-Resettable Grand Total**

The grand total may be configured to be a non-resettable grand total. This is a permanent setting. Configuring the grand total as a non-resettable grand total locks out all setup parameters that could be used to reset the grand total or change the setup of the grand total; including pulse input selection, rate scaling, and conversion factors.

To configure the meter for non-resettable grand total mode, enter the non-resettable grand total password below into the *Pass GT* (PR55 57) parameter in the *Password* (PR55) menu.

The non-resettable grand total permanently locks the following parameters from being changed: pulse input selection, K-factor, K-factor units, grand total units, grand total conversion factor, grand total decimal point, scaling, calibration, grand total alarms, pulse input filter, and cutoff.

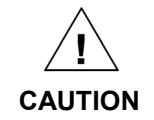

Locking the meter into a non-resettable grand total is not reversible. It is a permanent meter configuration. Doing so will permanently prevent most pulse input parameters from being altered. This should be the last step after verifying all setup parameters.

| Non-Resettable Grand Total Locked Menus & Parameters |                               |                                                |
|------------------------------------------------------|-------------------------------|------------------------------------------------|
| Display                                              | Parameter/Menu                | Action/Setting Locked                          |
| PULSE.IN                                             | Pulse Input                   | All Pulse Input type selection menu parameters |
| 6TOT U                                               | Grand Total Units             | Set grand total units                          |
| 6T-6F                                                | Grand Total Conversion Factor | Enter the Grand Total Conversion Factor menu   |
| GRIOIJP                                              | Grand Total Decimal Point     | Enter the grand total display decimal point    |
| KFRETOR                                              | K-Factor                      | All <i>K-Factor</i> menu parameters            |
| SCAI E                                               | Scale                         | All Scale menu parameters                      |
| PR55 67                                              | Password Grand Total          | Enter the grand total reset password           |
| GRTOT                                                | Grand Total Alarm             | All grand total alarm output menu parameters   |
| FILTER                                               | Filter                        | Enter <i>Filter</i> parameter                  |
| CUTOFF                                               | Low-Flow Cutoff               | Enter Low-Flow Cutoff parameter                |

Non-resettable grand total password: 50873

The above menus remain accessible; however the parameters listed above within the menus are locked and may not be changed.

### Custom (EUSTOM)

The *Custom* menu is used to modify the initial programming menus that appear in the Main Menu when the **Menu** button is pressed in Run Mode.

Changing the default menu setup with the *Custom* menu feature may change the setup and operation procedures described in this manual. Only operators familiar with the programming and operation of this unit should use this feature.

Eight menu positions are available. Menu positions 6 and 7 are factory programmed for *Setup* and *Advanced*.

After pressing **Enter** at the *Custom* menu, the display will flash *Position* (PD5 1) and then display the parameter to appear in position 1 of the main menu.

To add a menu or parameter to the menu structure, or change the default menus, press **Enter** at the desired position (PD5) to be edited, and use the **Up** or **Right** arrows to select the desired menu item for that position. Press **Enter** to save the setting. See page 83 for a complete list of the available menu selections for each position.

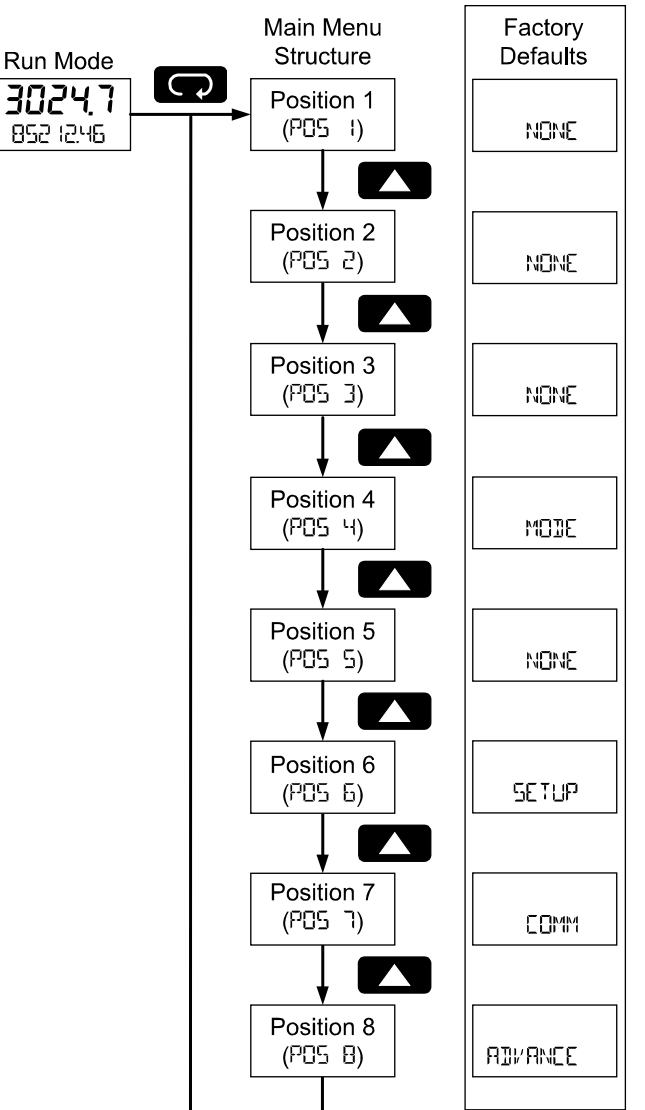

| Custom Menu Parameters |                               |                                                                                                    |
|------------------------|-------------------------------|----------------------------------------------------------------------------------------------------|
| Display                | Parameter/Menu                | Action                                                                                                    |
| NONE                   | None                          | Set no menu position display                                                                                            |
| PULSE.IN               | Input                         | Set to show <i>Input</i> menu                                                                                           |
| KERETOR                | K-Factor                      | Set to show <i>K-Factor</i> menu                                                                                        |
| LINITS                 | Units                         | Set to show Units menu                                                                                                  |
| DECIMAL                | Decimal                       | Set to show <i>Decimal</i> menu                                                                                         |
| DISPLAY                | Display                       | Set to show <i>Display</i> menu                                                                                         |
| r out                  | Analog out                    | Set to show Analog Output menu                                                                                          |
| RATEJP                 | Rate decimal Point            | Set to show Rate Decimal Point menu                                                                                     |
| TOTALJP                | Total decimal point           | Set to show Total Decimal Point menu                                                                                    |
| GRTOT.JP               | Grand total decimal point     | Set to show Grand Total Decimal Point menu                                                                              |
| SCALE                  | Scale                         | Set to show Scale menu                                                                                                  |
| CAL                    | Calibrate                     | Set to show Calibration menu                                                                                            |
| T BASE                 | Time base                     | Set to show Time Base menu                                                                                              |
| T FRETR                | Total conversion factor       | Set to show Total Conversion Factor menu                                                                                |
| T RESET                | Total reset                   | Set to show Total Reset menu                                                                                            |
| GTFRETR                | Grand total conversion factor | Set to show Grand Total Conversion Factor menu                                                                          |
| GTRESET                | Grand total reset             | Set to show Grand Total Reset menu                                                                                      |
| PR55                   | Password                      | Program password to lock scanner parameters                                                                             |
| PASS T                 | Total password                | Program password to prevent total reset                                                                                 |
| PASS GT                | Grand total password          | Program password to prevent grand total reset. May <i>permanently</i> lock out grand total related parameters and reset |
| OUTPUT                 | Output                        | Set to show Output menu                                                                                                 |
| OUT I                  | Out 1                         | Assign function of pulse output 1                                                                                       |
| 5 TUO                  | Out 2                         | Assign function of pulse output 2                                                                                       |
| DATALOG                | Data Log                      | Enter Data Log menu                                                                                                    |
| LOGTIME                | Log Time                      | Set daily data log times                                                                                                |
| INTERVL                | Interval                      | Set interval log times                                                                                                  |
| LOGVIEW                | Log View                      | Enter <i>Log View</i> menu                                                                                              |
| PASSWRI                | Password                      | Set to show Password menu                                                                                               |
| SETUP                  | Setup                         | Set to show Setup menu                                                                                                  |
| AIVANCE                | Advance                       | Set to show Advanced menu                                                                                               |
| SYSTEM                 | System                        | Set to show System menu                                                                                                 |
| MODE                   | Mode                          | Set to show <i>Mode</i> menu                                                                                            |
| COMM                   | Communications                | Enter the Communications menu                                                                                           |

### System (5Y 5TEM)

The system function is used to set the real time clock, set daily data log times, enable/disable the backlight, access analog output controls used in troubleshooting, store, restore, and backup restore feature, enable/disable the battery power alert symbol on the display, and review basic system identification information.

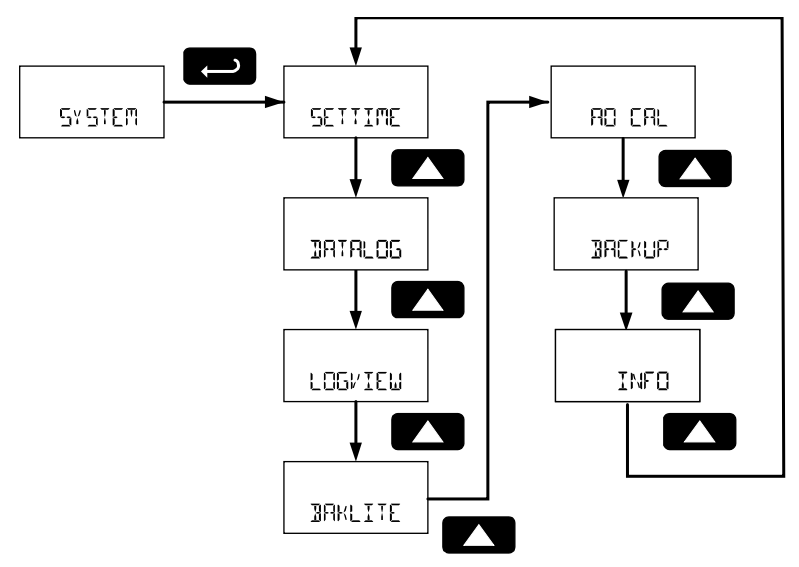

#### Set Real Time Clock (SETTIME)

The real time clock is used to trigger data log events, and is recorded at every logged data point. The Set *Time* menu displays the date and time.

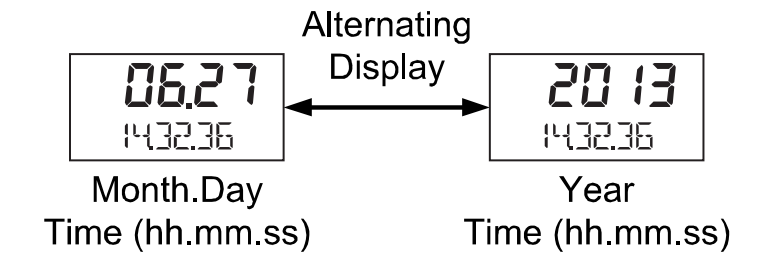

Figure 14: Real Time Clock Display Example – Decimal Display Model

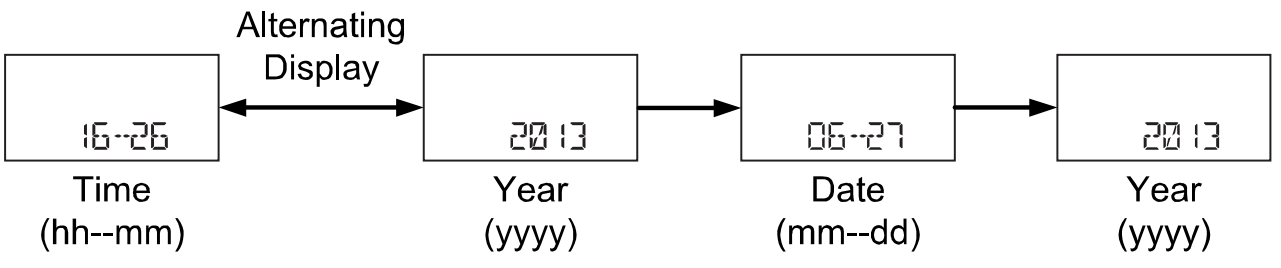

Figure 15: Real Time Clock Display Example – Feet & Inches Display Model

The above display examples show the date to be June 27, 2013; at 14 hours, 32 minutes, and 36 seconds.

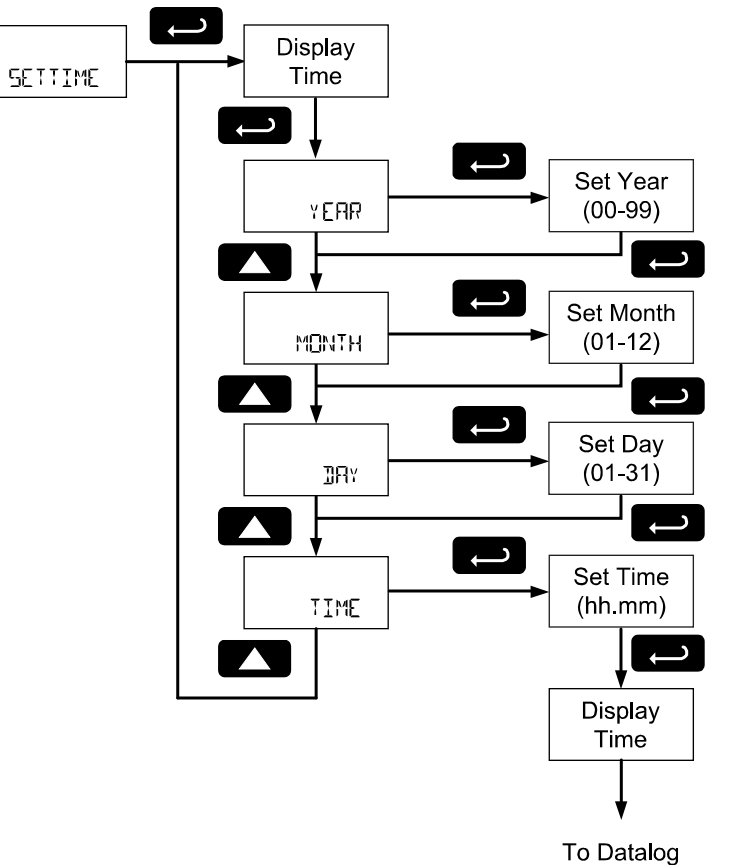

The year, month, day, hour, and minute may all be set by the user. The real time clock will need to be reset if external power and battery power are lost.

To program the time, select the time or date component to be programmed, and press **Enter**. To enter the time or date as a numeric value, see Setting Numeric Values on page 25 for more information. Changing the time (hours and minutes) will reset the second clock to 0.

#### Data Log Setup (IATALOG)

The *Data Log* menu is used to setup and enable the data log functions. The scanner may contain up to 511 records, each containing the date, time, and log number. Each record may hold either the first eight enabled Modbus PVs and any enabled math channel CVs; or the rate, total and grand total.

The data log can hold 511 records of the first eight enabled Modbus PVs and math channel CVs; 511 records containing the rate, total, and grand total; or 256 records of each.

The data log will make a record of the first eight enabled Modbus PVs and math channel CVs if any Modbus or math channels are enabled. The data log will make a record of the rate, total, and grand total if any of these parameters is enabled. The frequency of these records depends on the data log settings.

For example: If the pulse input is disabled, PV 1, 2, 3, and 4 are enabled, and CV 1 and 2 are enabled, the data log may record 511 logs containing PV 1, 2, 3, and 4, as well as CV 1 and 2. The data log will record these values even if CV2 is the only value set to display.

*If the pulse input is enabled, the data log will record 256 logs containing PV 1, 2, 3, and 4, and CV 1 and 2. It will also record 256 logs containing the rate, total, and grand total.* 

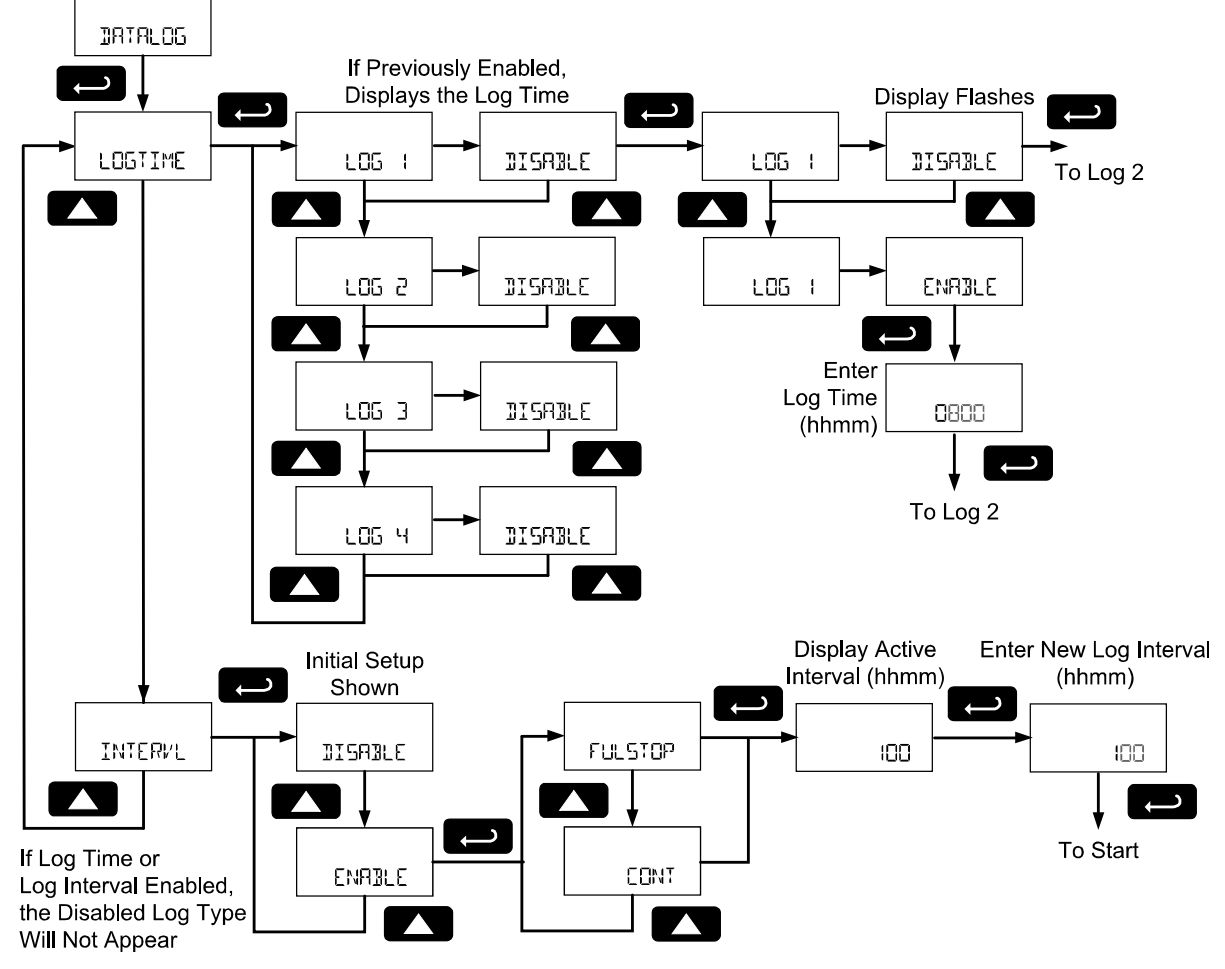

There are two ways to configure the time when a data log record is recorded. The *Log Time* feature allows up to 4 data log events time to be entered for each day. The *Log Interval* feature allows a data log recording event at after a time interval has passed. At each data log event, all appropriate data records will be recorded.

Only the *Log Time* or *Log Interval* may be active at once. While one type of data logging has been enabled, the other menu will be inaccessible.

#### Log Time Setup (LOGTIME)

The *Log Time* menu contains four log events ( $L_{05}$  + to  $L_{05}$  + 4). Each log time is configured independently. For each daily log time desired, enable a log, and set the log time for the hours and minutes the log is to be recorded. The time is set in real-time hours and minutes, based on the real time clock setup.

The *Log Time* feature will roll-over, deleting the oldest data logs (in blocks of 8) when the log is full and new logs must be recorded. This makes it the most useful for long-term data logging.

#### Interval Setup (INTERVL)

The *Interval* menu sets the time interval for data logging. Every time interval, one data log event will be recorded. To enable interval data logging, enable the feature, and set the interval time for the hours and minutes between each log.

If set to FUL 5TOP, the *Log Interval* feature will not delete old data, and data logging will stop when the log is full. This makes it the most useful for short periods and logging specific functions.

If set to CONT, the *Log Interval* feature will delete the old data when full and continue logging data. The *Log Interval* feature will roll-over, deleting the oldest data logs (in blocks of 8) when the log is full and new logs must be recorded. This makes it the most useful for long-term data logging.

#### View Data Log (LOG/IEW)

The *Log View* menu allows on-screen browsing of the data log event records stored in the scanner. Data points may be navigated by viewing the log number, date and time, first eight enabled PVs and four CVs, rate, total, or grand total amounts. A known log may be jumped to immediately, avoiding a lengthy search for data. All logs may be deleted with the ERRSE command, requiring confirmation.

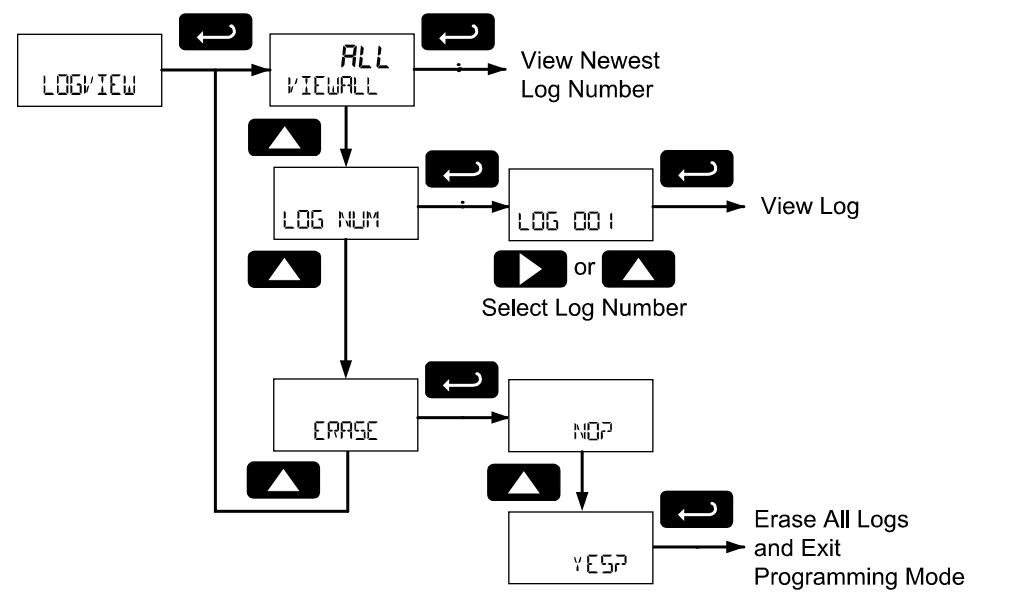

Once the log records are displayed, use the **Enter** key to display variable within the same log and move to the next log. Use the **Up** and **Right** arrows to move to the next or previous log number.

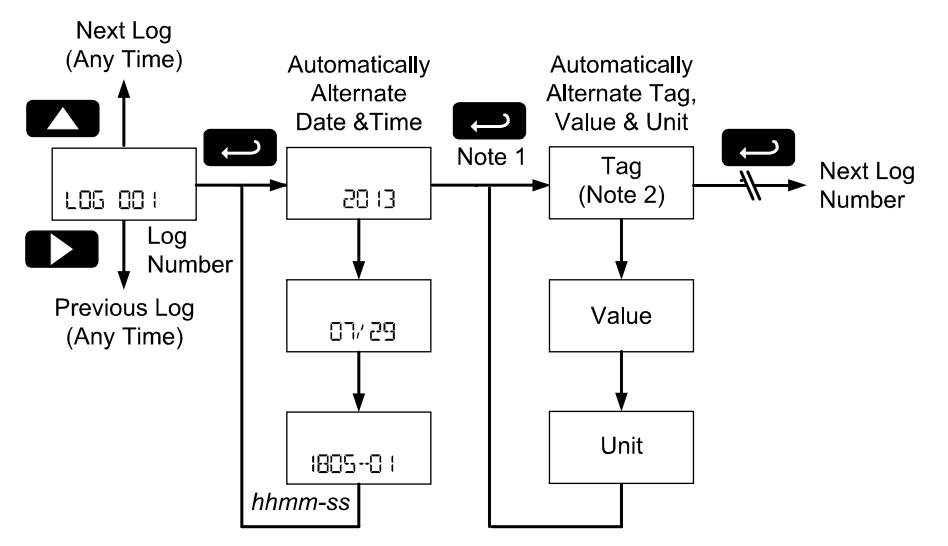

Note 1: All enabled PVs and CVs will display in order, followed by the, rate, total, and grand total if enabled. The Tag for each PV, CV, rate, total, or grand total will flash before the value. Note 2: All tags, values, and units will appear on the lower display with exception of feet and inches formatted values on the feet and inches display models. These displays will automatically alternate on the display.

#### Backlight (BAKLITE)

The *Backlight* menu is used to enable or disable the backlight. After pressing **Enter** to access the *Backlight* menu, press the **Up** arrow to *Enable* (ENABLE) or *Disable* (EISABLE) for the backlight.

#### Analog Output Calibration (RD ERL)

This feature is only used at the factory for diagnostic purposes. It is not recommended to access this menu without instruction from technical support.

#### Backup & Restore (JREKUP)

The scanner saves all parameter settings and no reprogramming is necessary when power is lost and restored to the scanner. The total and grand totals are saved during a power loss.

These features are used to save and restore programmed settings. Programming can be restored to a known saved good configuration, or to factory defaults. This is useful to restore meters whose programming has been altered in unknown ways, or to quickly restore known good settings if mistakes are made during reprogramming.

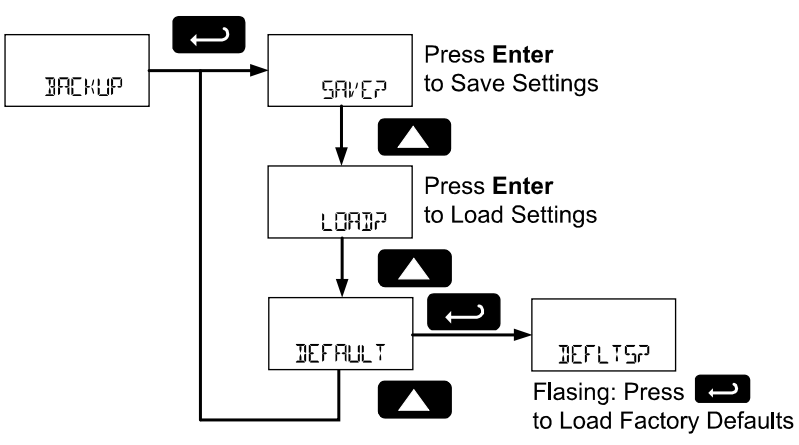

The Save feature (SRVER) saves all current parameter settings into the memory of the backup restore. The backup restore feature is loaded with factory default settings until a new configuration is saved. The Load feature (LOAD?) restores all parameters to the programmed values stored in backup restore memory. The Load feature will not affect the current password settings, or allow the editing of permanently locked parameters due to the enabling of the non-resettable grand total feature. See Non-Resettable Grand Total described on page 81.

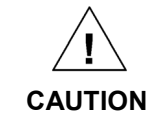

Once scanner parameters have been saved to memory by the backup restore feature there is no recovering the previously saved settings.

Once parameters have been loaded into the scanner from the backup restore feature there is no recovering the previously programmed settings.

The *Default* feature (IEFRULT) restores all parameters to the factory default values. Factory default reset does not change the saved backup restore settings, override passwords, or edit parameters locked by a permanent non-resettable grand total. See Non-Resettable Grand Total, as described on page 81.

In the *Backup* menu, use the **Up** arrow key to select the desired menu. Press **Enter** to execute the save, load, or restore defaults command. To restore the scanner to factory defaults, press **Enter** again to confirm the request when *Defaults*? (IEFLIS?) *is blinking.* 

#### Information (INFO)

The *Information* menu is part of the *System* features menu. It shows software identification number, version number, and extended model number. To view this information:

Go to the *Information* menu (INFD) and press **Enter** button.

Continue pressing **Enter** to scroll through the displays.

Following the information display, the scanner will exit the *Advanced* features menu and return to run mode.

# OPERATION

# Front Panel Buttons Operation

| Symbol            | Description                                                                                                    |
|-------------------|----------------------------------------------------------------------------------------------------|
| MENU              | Hold the <b>Menu</b> SafeTouch® button when in power save mode (display will show ů) to awaken SafeTouch® buttons.<br>Press the <b>Menu</b> button to enter Programming Mode.<br>Press the <b>Menu</b> button during Programming Mode to return to the previous menu selections.<br>Hold the <b>Menu</b> button for 1.5 seconds at any time to exit Programming Mode and return to Run mode.<br>Press and <b>hold</b> the Menu button for 3 seconds to access the Advanced features menu. |
| P <u>REVIOU</u> S | Press Previous <b>to</b> manually display the previous PV or input display.<br>Press the Right arrow button in programming mode to move to the next digit or<br>decimal position.<br>Press <b>the</b> Right arrow button in programming mode to go backward through most<br>selection menus.                                                                                                    |
|                   | Press Next <b>to</b> manually display the next PV or input display.<br>Press the Up arrow button in programming mode to scroll forward through the<br>menus, decimal point, or to increment the value of a digit                                                                                                    |
| ()<br>SCAN        | Press Scan <b>to</b> pause automatic scanning.<br>Press Scan to resume automatic scanning when paused.<br>Press the <b>Enter</b> button in programming mode to access a menu or to accept a setting.                                                                                                    |

Note: The following SafeTouch button information is reprinted from SafeTouch Button Operation on page 23.

#### SafeTouch Button Operation

To actuate a button, press and remove one finger to the glass directly over the marked button area. Remove finger to at least 4 inches away from the glass in between button activations. SafeTouch and mechanical buttons may be held to cycle through menus or digits in place of repeatedly pushing a button.

# U SafeTouch Power Save Mode (Decimal Display -2 Models Only)

SafeTouch buttons enter a power saving mode after three minutes of inactivity. This mode is indicated by a power symbol ( $\mathbf{\Phi}$ ) appearing in the lower right of the display. Only the **MENU** button is monitored in this mode. To activate the SafeTouch buttons, press and hold the menu button for up to five seconds. The display will read RURE, and the SafeTouch buttons will be fully enabled.

#### SafeTouch Disabled Mode

When the cover is removed, the four mechanical buttons located next to the sensors may be used. The sensors are disabled when a mechanical button is pressed and will automatically be re-enabled after 60 seconds of inactivity. The SafeTouch power symbol ( $\boldsymbol{\upsilon}$ ) will blink in the lower right of the display if the buttons are disabled due to a mechanical pushbutton being pressed.

#### SafeTouch Button Equalize Delay

The SafeTouch buttons are designed to constantly recalibrate for ambient conditions. When the cover position is changed, the cover is removed, or an object is removed that was placed over the front window, it may take a moment for the SafeTouch buttons to recalibrate to the change in conditions.

Allow up to 2 minutes for the SafeTouch buttons to recalibrate to new conditions in these cases where the cover position was changed, or the front window is being unblocked.

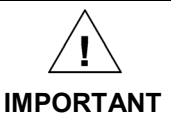

SafeTouch buttons will not work if two or more buttons are detected as being pressed simultaneously. As a result, be careful to avoid triggering multiple buttons or reaching across one button location to press another.

### SafeTouch® Button Tips and Troubleshooting

The SafeTouch Buttons are designed to filter normal levels of ambient interference and to protect against false triggering, however it is recommended that the SafeTouch<sup>®</sup> Buttons be turned off (slide THRU-GLASS BUTTONS switch to OFF) if there is an infrared interference source in line-of-sight to the display or if the buttons are not needed.

SafeTouch® Button Tips:

- To the extent possible, install the display facing away from sunlight, windows, reflective objects and any sources of infrared interference.
- Keep the glass window clean.
- Tighten the cover securely.
- Use a password to prevent tampering.
- If the cover has not been installed and secured tightly, it may take a moment for the SafeTouch buttons to properly self calibrate when the cover is tightened.
- After all connections have been completed and verified, connect the ribbon cable to the display module, fasten the display module to the base, install enclosure cover, and then apply power.

### **Pause/Start Automatic Scanning**

Automatic scanning will cycle through the enabled Modbus PVs, math channel CVs, rate, total, and grand total. The time each variable will be displayed is programmed in the *Scan Time* (T-SLAN) menu on page 57.

To pause scanning on the displayed variable, press the **Scan** button.

To start scanning again, press the **Scan** button.

## **Manual Scanning**

The enabled Modbus PVs, math channel CVs, rate, total, and grand total variables can be manually cycled onto the display using the **Next** and **Previous** buttons.

The **Next** button will display the next enabled display variable, proceeding in the order of Modbus PVs, math channel CVs, rate, total, and grand total.

The **Previous** button will display the displayed variable shown prior to the one being displayed, cycling through display variable in the reverse order.

# Resetting the Total (TDTAL구)

If manual total reset is enabled in the *Total Reset* menu, the total may be reset by holding the **Right** arrow button while the total is being displayed, and using the **Enter** button to confirm the reset.

Additionally if programmed for manual reset, the total may be reset using a normally open pushbutton connected across the terminals RST and COM.

Note: The total is cleared immediately when **Enter** button is pressed. Totalization will then continue, even if the **Enter** button or external reset button continues to be held down/triggered.

# Resetting the Grand Total (Gr TOTP)

If manual grand total reset is enabled in the *Grand Total Reset* menu, the grand total may be reset by holding the **Right** arrow button while the grand total is being displayed, and using the **Enter** button to confirm the reset.

Note: The grand total is cleared immediately when **Enter** button is pressed. Totalization will then continue, even if the **Enter** button or external reset button continues to be held down/triggered.

## **Reset Scanner to Factory Defaults**

Reset to factory defaults will restore most scanner parameters to their factory default setting.

When the parameters have been changed in a way that is difficult to determine what's happening, it might be better to start the setup process from the factory defaults.

Factory default reset does not change the saved backup restore settings, override passwords, or edit parameters locked by a permanent non-resettable grand total. See Non-Resettable Grand Total, as described on page 81.

Instructions to load factory defaults can be found in the Backup & Restore (IREKUP] menu on page 88.

# Factory Defaults & User Settings

The following table shows the factory setting for most of the programmable parameters on the scanner. Next to the factory setting, the user may record the new setting for the particular application.

| Model:                                   | S/N:                 |                 | Date:                |
|------------------------------------------|----------------------|-----------------|----------------------|
| Parameter                                | Display <sup>1</sup> | Default Setting | User Setting & Notes |
| Mode                                     | MODE                 | Master          |                      |
| Modbus PV1                               | PV I                 | Enable          |                      |
| Slave ID                                 | SLAVEID              | 1               |                      |
| Function Code                            | FUNEDDE              | Function 03     |                      |
| Register Number                          | REG NUM              | 40001           |                      |
| Data Type                                | <u>DATATYP</u>       | Float           |                      |
| Byte                                     | BAIE                 | 1234            |                      |
| Modbus PV2                               | PV 2                 | Enable          |                      |
| Slave ID                                 | SLAVEID              | 2               |                      |
| Function Code                            | FUNEODE              | Function 03     |                      |
| Register Number                          | REG NUM              | 40001           |                      |
| Data Type                                | <u>DATATYP</u>       | Float           |                      |
| Byte                                     | BAIE                 | 1234            |                      |
| Modbus PV3                               | PV 3                 | Enable          |                      |
| Slave ID                                 | SLAVEID              | 3               |                      |
| Function Code                            | FUNEODE              | Function 03     |                      |
| Register Number                          | REG NUM              | 40001           |                      |
| Data Type                                | <u>DATATYP</u>       | Float           |                      |
| Byte                                     | Ъчте                 | 1234            |                      |
| Modbus PV4                               | ₽⊬ч                  | Enable          |                      |
| Slave ID                                 | SLAVEID              | 4               |                      |
| Function Code                            | FUNEDDE              | Function 03     |                      |
| Register Number                          | REG NUM              | 40001           |                      |
| Data Type                                | JATATYP              | Float           |                      |
| Byte                                     | BYTE                 | 1234            |                      |
| Modbus PV5-16                            | PV 5-16              | Disable         |                      |
| Poll Time                                | T POLL               | 2.0 seconds     |                      |
| Modbus Timeout                           | TIMEOUT              | 0.2 seconds     |                      |
| Retries to Error                         | RETRIES              | 3               |                      |
| Setup                                    | SETUP                |                 |                      |
| Display                                  | DISPLAY              |                 |                      |
| Top Display                              | τοριςρ               | P\/             |                      |
| (Decimal Display Models Only)            | יכע יטי              | I V             |                      |
| Bottom Display                           | 307350               | Тад             |                      |
| PV Setup                                 | PVSETUP              |                 |                      |
| PV 1                                     | PV I                 |                 |                      |
| Format<br>(Decimal Display Models)       | FORMAT               | Top Display     |                      |
| Format<br>(Feet & Inches Display Models) | FORMAT               | Ft-In-16        |                      |
| Тад                                      | TAG                  | PV 1            |                      |
| Units                                    | UNITS                | FEET            |                      |

Instruction Manual

| Parameter                                              | Display <sup>1</sup> | Default Setting | User Setting & Notes |
|--------------------------------------------------------|----------------------|-----------------|----------------------|
| Display Decimal Point<br>(Decimal Display Models Only) | JISP.JP              | 1               |                      |
| Float Decimal Point<br>(Decimal Display Models Only)   | FLORTJP              | 1               |                      |
| Scale                                                  | SCALE                | Factor          |                      |
| Factor Decimal Point                                   | F.JP                 | 3               |                      |
| Factor Value                                           | VALUE                | 1.000           |                      |
| PV 2                                                   | PV 2                 |                 |                      |
| Format                                                 | C00007               | T. Dialas       |                      |
| (Decimal Display Models)                               | F CHALINE :          | I op Display    |                      |
| Format<br>(Feet & Inches Display Models)               | FORMAT               | Ft-In-16        |                      |
| Tag                                                    | TAG                  | PV 2            |                      |
| Units                                                  | UNITS                | FEET            |                      |
| Float Decimal Point<br>(Decimal Display Models Only)   | FLORT.JP             | 1               |                      |
| Display Decimal Point<br>(Decimal Display Models Only) | JISP.JP              | 1               |                      |
| Scale                                                  | SEALE                | Factor          |                      |
| Factor Decimal Point                                   | F.Jb                 | 3               |                      |
| Factor Value                                           | VALUE                | 1.000           |                      |
| PV 3                                                   | PV 3                 |                 |                      |
| Format<br>(Decimal Display Models)                     | FORMAT               | Top Display     |                      |
| Format<br>(Feet & Inches Display Models)               | FORMAT               | Ft-In-16        |                      |
| Tag                                                    | TAG                  | PV 3            |                      |
| Units                                                  | UNITS                | FEET            |                      |
| Float Decimal Point                                    | FLOATJP              | 1               |                      |
| Display Decimal Point                                  | JISP.JP              | 1               |                      |
| Scale                                                  |                      | Factor          |                      |
| Easter Desimal Boint                                   |                      | 2               |                      |
|                                                        | וע.י                 | 1 000           |                      |
|                                                        |                      | 1.000           |                      |
| F V 4                                                  |                      |                 |                      |
| (Decimal Display Models)                               | FORMAT               | Top Display     |                      |
| Format<br>(Feet & Inches Display Models)               | FORMAT               | Ft-In-16        |                      |
| Тад                                                    | TAG                  | PV 4            |                      |
| Units                                                  | LINITS               | FEET            |                      |
| Float Decimal Point<br>(Decimal Display Models Only)   | FLORT.JP             | 1               |                      |
| Display Decimal Point<br>(Decimal Display Models Only) | JISPJP               | 1               |                      |
| Scale                                                  | SERLE                | Factor          |                      |
| Factor Decimal Point                                   | F. <u>D</u> P        | 3               |                      |
| Factor Value                                           | VALUE                | 1.000           |                      |
| Math Channel Setup                                     | МАТН                 |                 |                      |

Instruction Manual

| Parameter                                            | Display <sup>1</sup> | Default Setting | User Setting & Notes |
|------------------------------------------------------|----------------------|-----------------|----------------------|
| CV 1                                                 |                      |                 |                      |
| Format                                               | FORMAT               | Off             |                      |
| CV 2                                                 | CV 2                 |                 |                      |
| Format                                               | FORMAT               | Off             |                      |
| CV 3                                                 | EV 3                 |                 |                      |
| Format                                               | FORMAT               | Off             |                      |
| CV 4                                                 | EV 4                 |                 |                      |
| Format                                               | FORMAT               | Off             |                      |
| Rate Display Setup                                   | RATE                 | Off             |                      |
| Тад                                                  | TAG                  | Rate            |                      |
| Time Base                                            | T BASE               | Sec             |                      |
| Rate Units                                           | RATE U               | Gallons/Sec     |                      |
| Rate Decimal Point                                   |                      | 0               |                      |
| (Decimal Display Models Only)                        | MH ( <u>E. 1</u> )P  | 0               |                      |
| Total Display Setup                                  | TOTAL                | Off             |                      |
| Total Untis                                          | GTOT U               | Gallons         |                      |
| Total Multiplier                                     |                      | X1              |                      |
| Total Decimal Point<br>(Decimal Display Models Only) | GRTOTAL.JP           | 0               |                      |
| Grand Total Display Setup                            | TOTAL                | Off             |                      |
| Grand Total Untis                                    | TOT U                | Gallons         |                      |
| Grand Total Multiplier                               |                      | X1              |                      |
| Grand Total Decimal Point                            | סת ומדחד             | 0               |                      |
| (Decimal Display Models Only)                        | ·U·NL.Ur             | 0               |                      |
| Tag Display Time                                     | TTAG                 | 2 seconds       |                      |
| Units Display Time                                   | T-UNITS              | 2 seconds       |                      |
| Scan Time                                            | T-SEAN               | 2 seconds       |                      |
| Pulse Input Setup                                    | PULSE.IN             | Active          |                      |
| K-Factor Setup                                       | KEACIOR              |                 |                      |
| K-Factor Unit                                        | FLINIT               | Gallons         |                      |
| K-Factor Decimal Point                               | KF.10P               | 4               |                      |
| K-Factor                                             | KERETOR              | 1.0000          |                      |
| Communications                                       | COMM                 |                 |                      |
| Scanner Modbus ID                                    | SEAN ID              | 240             |                      |
| Baud Rate                                            | BAUD                 | 9600 bps        |                      |
| Transmit Delay                                       | TXDELAY              | 50 ms           |                      |
| Parity                                               | PARITY               | Even            |                      |
| Advanced Features                                    | ADVANCE              |                 |                      |
| Open Collector Output                                | OUTPUT               |                 |                      |
| Output 1                                             | OUT I                | Off             |                      |
| Output 2                                             | OUT 2                | Off             |                      |
| Analog Output                                        | ROUT                 |                 |                      |
| Source                                               | SOURCE               | Disable         |                      |
| Math Functions                                       | МАТН                 |                 |                      |
| Channel 1                                            | EV I                 | Multiply        |                      |
| Parameter 1                                          | PRR (                | PV 1            |                      |
| Parameter 2                                          | 6865                 | Rate            |                      |
| Channel 2                                            | EV                   | Multiply        |                      |

**Instruction Manual** 

| Parameter                     | Display <sup>1</sup> | Default Setting     | User Setting & Notes |
|-------------------------------|----------------------|---------------------|----------------------|
| Parameter 1                   | PAR (                | PV 1                |                      |
| Parameter 2                   | PAR2                 | Total               |                      |
| Channel 3                     | CV 3                 | Sum                 |                      |
| Parameter 1                   | PAR (                | PV 1                |                      |
| Parameter 2                   | PAR2                 | PV 2                |                      |
| Channel 4                     | EV H                 | Multiply            |                      |
| Parameter 1                   | PAR (                | PV 2                |                      |
| Parameter 2                   | PAR2                 | PV 3                |                      |
| Gate                          | GATE                 |                     |                      |
| Low Gate                      | LO GATE              | 1                   |                      |
| High Gate                     | HI GATE              | 2                   |                      |
| Filter                        | FILTER               | High                |                      |
| Low Flow Cutoff               | CUTOFF               | 0 (Disabled)        |                      |
| Total Reset                   | T RESET              |                     |                      |
| Total Reset                   | TOTAL                | Manual -<br>Enabled |                      |
| Grand Total Reset             | GTRESET              | Manual -<br>Enabled |                      |
| Password                      | PRSSWRI              |                     |                      |
| Parameter Lock Password       | PASS                 | 00000<br>(unlocked) |                      |
| Total Reset Password          | PRSS T               | 00000<br>(unlocked) |                      |
| Grand Total Reset<br>Password | PRSS GT              | 00000<br>(unlocked) |                      |
| Additional Parameters & Not   | tes                  |                     |                      |

1. Feet and Inches display models do not include lower display decimal points.

# TROUBLESHOOTING

Due to the many features and functions of the meter, it's possible that the setup of the meter does not agree with what an operator expects to see. If the meter is not working as expected, refer to the *Diagnostics* menu and consult the recommendations described below.

# **Troubleshooting Tips**

| Symptom                                                       | Check/Action                                                                                                    |
|---------------------------------------------------------------|----------------------------------------------------------------------------------------------------|
| No display or faint<br>display                                | Check power connection.<br>Press and hold <b>Menu</b> key for 5 seconds to check for Standby mode. If<br>"WAKEUP?" is displayed, press the <b>Enter</b> key to awaken the scanner from<br>Standby mode.                                                                                                    |
| SafeTouch <sup>®</sup> Buttons<br>do not respond              | <ul> <li>If ψ is displayed, hold Menu SafeTouch button to leave power save mode.</li> <li>If ψ is flashing, wait 60 seconds to leave mechanical pushbutton lockout mode.</li> <li>If the cover was recently tightly secured, you may need to wait up to 2 minutes for buttons to self-calibrate to the new cover position due to glass reflection.</li> <li>Verify Through-Glass Button switch on display module is in ON position.</li> <li>Sunlight can interfere with the sensors. It is recommended to shield the window while operating the buttons by standing so as to block direct sunlight</li> </ul> |
| Scanner channel<br>display NONE                               | Verify that the polling parameters (slave address, register, etc) are correct.<br>If the channel is a math channel CV, verify the chosen math function does<br>not include any NONE selections or un-programmed Modbus PVs.                                                                                                    |
| Long time between<br>channel value updates                    | Verify all channels are communicating. Errors, combined with long<br>timeouts and high allowable number of failures when polling Modbus<br>devices, will combine to significantly delay the polling speed. Reduce the<br>number of allowable timeout errors to check that communications are<br>successful, and if there are errors, reduce the timeout if possible.                                                                                                    |
| Rate display unsteady                                         | Increase low gate setting in Ad <i>vanced</i> menu.                                                                                                    |
| Scanner displays span<br>error message during<br>scaling      | Verify minimum input span requirements                                                                                                    |
| Scanner flashes<br>maximum display                            | Check slave device registers are valid. Check math channels are not exceeding maximum possible display. Check input signal is within scaled range of 99999.                                                                                                    |
| Rate display response<br>is too slow                          | Check if gate settings can be lowered.                                                                                                    |
| If the display locks up<br>or the scanner does<br>not respond | Perform hard reset by removing the display module or by removing DC power.                                                                                                    |
| Backlight does not<br>appear.                                 | Backlight is intended for viewing assistance in dim lighting. It may not be<br>noticeable under good lighting conditions. Battery powered models turn off<br>the backlight after ten seconds of button inactivity.                                                                                                    |
| Other symptoms                                                | Call Technical Support for assistance.                                                                                                    |

Note: Certain sequences of events can cause unexpected results. To solve these issues, it is best to start fresh from factory defaults and map changes ahead of time, rather than at random.

# **MOUNTING DIMENSIONS**

All units: inches [mm]

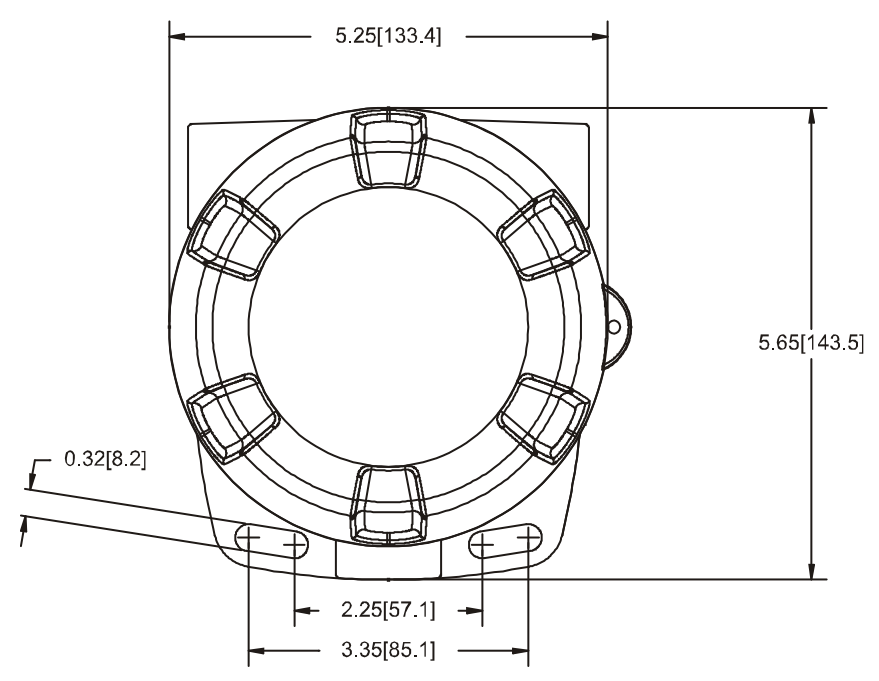

Figure 16: Enclosure Dimensions – Front View

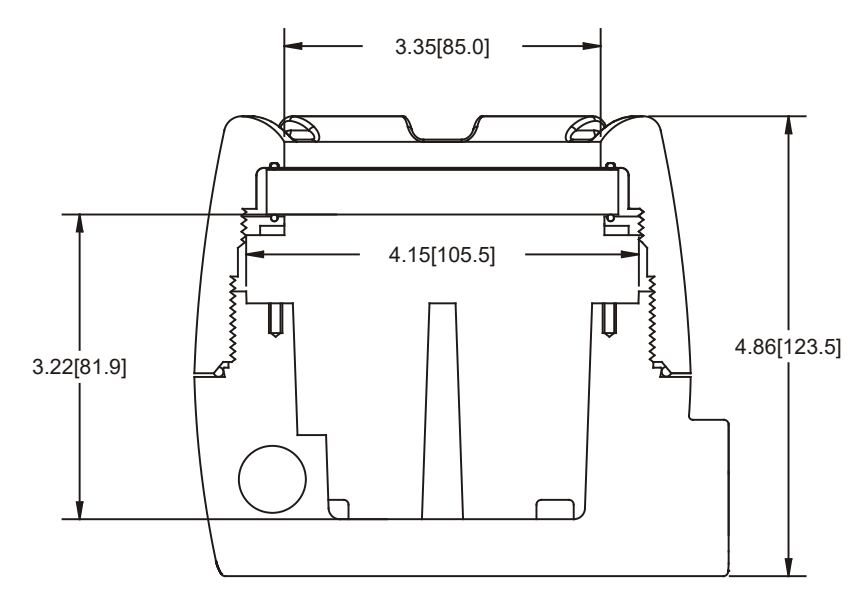

Figure 17: Enclosure Dimensions – Side Cross Section View

# QUICK USER INTERFACE REFERENCE

| Pushbutton       | Function                                                                                                    |
|------------------|----------------------------------------------------------------------------------------------------|
| MENU             | Go to Main menu. Back out one level of programming.<br>Hold to enter Advanced menu.                                                                                                    |
| ▶ (Right) / PREV | Return to previous display variable.<br>Move to next digit or decimal point position.<br>Hold when displaying total or grand total to reset the total or grand total.<br>Return to previous same-level programming menu. |
| ▲ (Up) / NEXT    | Display next display variable.<br>Move to next selection or increment digit.<br>Enter grand total/max/min display mode.                                                                                                  |
| (Enter) / SCAN   | Pause/start automatic display scanning.<br>Accept selection/value and move to next selection.<br>Acknowledge Alarm.                                                                                                    |

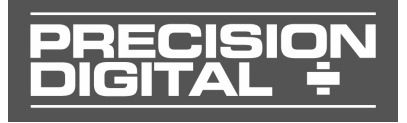

# EU DECLARATION OF CONFORMITY

Issued in accordance with ISO/IEC 17050-1:2004 and ATEX Directive 2014/34/EU.

We,

**Precision Digital Corporation** 233 South Street Hopkinton, MA 01748 USA

as the manufacturer, declare under our sole responsibility that the product(s),

#### Model PD6830X Modbus Scanner & Rate/Totalizer

to which this declaration relates, is in conformity with the European Union Directives shown below:

| 2014/35/EU | Low Voltage Directive |
|------------|-----------------------|
| 2014/34/EU | ATEX Directive        |
| 2014/30/EU | EMC Directive         |
| 2011/65/EU | RoHS Directive        |

This conformity is based on compliance with the application of harmonized or applicable technical standards and, when applicable or required, a European Union notified body certification.

#### Standards:

| EN 55022:2007   | EN 61000-6-2:2005 | EN 60079-0:2009  | EN 61000-6-4:2004 |
|-----------------|-------------------|------------------|-------------------|
| EN 60079-1:2007 | EN 61010-1:2001   | EN 60079-31:2009 | EN 61326:2006     |

The standards EN 55022;2007, EN 60079-0;2009, EN 60079-1;2007, EN 60079-31;2009, EN 61000-6-4:2004, EN 61010-1:2001, and EN 61326:2006 are no longer harmonized. The requirements of these standards have been checked against the harmonized standard EN 55022:2010, EN 60079-0:2012+A11:2013, EN 60079-1:2014, EN 60079-31:2014, EN 61000-6-4:2007+A1:2011, EN 61010-1:2010, and EN 61326:2013 and there were no major technical changes affecting the latest technical knowledge for the products listed above.

EC Type Examination Certificate: Sira 10ATEX1116X (Ex)

**Product Markings:** 

II 2 G D Ex d IIC T6 Gb Ex tb IIIC T85°C Db IP68 Tamb =  $-40^{\circ}$ C to  $+75^{\circ}$ C

ATEX Notified Body for EC Type Examination Certificate: Sira Certification Service, NB 0518 Unit 6, Hawarden Industrial Park Hawarden, Deeside, CH5 3US, UK

**ATEX Quality Assurance Notification No.:** SIRA 10 ATEX M462 ATEX Notified Body for Quality Assurance:

Sira Certification Service, NB 0518 Unit 6, Hawarden Industrial Park Hawarden, Deeside, CH5 3US, UK

Signed for and on behalf of Precision Digital Corporation:

Name: Company: Title: Date:

**Jeffrey Peters Precision Digital Corporation** President 02/12/2018

Document No: DoC PD6830X {021218}

# **How to Contact Precision Digital**

- For Technical Support: Call: (800) 610-5239 or (508) 655-7300
   Fax: (508) 655-8990
   Email: support@predig.com
- For Sales Support or to place an order: Call: (800) 343-1001 or (508) 655-7300
   Fax: (508) 655-8990
   Email: sales@predig.com
- For the latest version of this manual please visit:

# www.predig.com

Order from: C A Briggs Company 622 Mary Street; Suite 101 Warminster, PA 18974 Phone: 267-673-8117 - Fax: 267-673-8118

Phone: 267-673-8117 - Fax: 267-673-8118 Sales@cabriggs.com - www.cabriggs.com

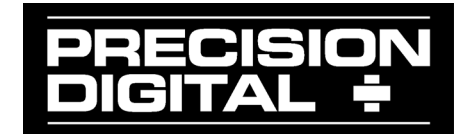

LIM6830X\_H SFT092 & 93 Ver 1.200 & up 03/19